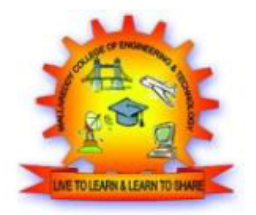

# MALLA REDDY COLLEGE OF ENGINEERING & TECHNOLOGY (Autonomous Institution – UGC, Govt. of India)

# B. Tech I Year I SEMESTER

ENGINEERING/IT WORKSHOP LAB MANUAL

| Name:         |
|---------------|
| Roll No:      |
| Branch:       |
| Year Semester |
|               |

# **PROGRAM OUTCOMES (POs)**

A B.Tech – graduate should possess the following Program outcomes.

1. Engineering knowledge: Apply the knowledge of mathematics, science, engineering fundamentals, and an engineering specialization to the solution of complex engineering problems.

2. Problem analysis: Identify, formulate, review research literature, and analyze complex engineering problems reaching substantiated conclusions using first principles of mathematics, natural sciences, and engineering sciences.

3. Design/development of solutions: Design solutions for complex engineering problems and design system components or processes that meet the specified needs with appropriate consideration for the public health and safety, and the cultural, societal, and environmental considerations.

4. Conduct investigations of complex problems: Use research-based knowledge and research methods including design of experiments, analysis and interpretation of data, and synthesis of the information to provide valid conclusions.

5. Modern tool usage: Create, select, and apply appropriate techniques, resources, and modern engineering and IT tools including prediction and modelling to complex engineering activities with an understanding of the limitations.

6. The engineer and society: Apply reasoning informed by the contextual knowledge to assess societal, health, safety, legal and cultural issues and the consequent responsibilities relevant to the professional engineering practice.

7. Environment and sustainability: Understand the impact of the professional engineering solutions in societal and environmental contexts, and demonstrate the knowledge of, and need for sustainable development.

8. Ethics: Apply ethical principles and commit to professional ethics and responsibilities and norms of the engineering practice.

9. Individual and team work: Function effectively as an individual, and as a member or leader in diverse teams, and in multidisciplinary settings.

10. Communication: Communicate effectively on complex engineering activities with the engineering community and with society at large, such as, being able to comprehend and write effective reports and design documentation, make effective presentations, and give and receive clear instructions.

11. Project management and finance: Demonstrate knowledge and understanding of the engineering and management principles and apply these to one's own work, as a member and leader in a team, to manage projects and in multidisciplinary environments.

12. Life-long learning: Recognize the need for, and have the preparation and ability to engage in independent and life-long learning in the broadest context of technological change.

# **OBJECTIVE**

The objective of the laboratory is learning. The experiments are designed to illustrate phenomena in different areas of Workshop and to expose you to uses of instruments. Conduct the job with interest and an attitude of learning.

To familiarise with the basic manufacturing processes and to study the various tools and equipment used, hands-on training is given in different sections. Essentially student should know the labour involved, machinery or equipment necessary, time required to fabricate and also should be able to estimate the cost of the product or job work.

# SAFETY RULES & UNSAFE PRACTICES

Remember that "accidents do not occur, they are caused". With this in mind, strictly follow the general safety rules given below and safe practices indicated in brief under each section.

- 1. Safety first, work next.
- 2. Know your job and follow instructions.
- 3. Avoid wearing clothing that might catch, moving or rotating parts. Long sleeves of shirts, long hair, neck tie and jewellery are definite hazards in the shop.
- 4. Wear safety shoes. Do not wear canvas shoes; they give no resistance to hard objects dropped on the feet.
- 5. Keep the area around machine or work clean.
- 6. Keep away from revolving work.
- 7. Be sure that all gaurds are in place.
- 8. One person only should operate the machine controls.
- 9. Use tools correctly and do not use them if they are not in proper working condition.
- 10. Wear safety goggles when working in areas, where sparks or chips of metal are flying.
- 11. Get to know who is in-charge of first aid and where boxes are placed and where the first aid can be found in case of emergency.

# MALLA REDDY COLLEGE OF ENGINEERING & TECHNOLOGY

# I Year B. Tech - I Sem

# L P C 0 4 2

# (R18A0083)ENGINEERING WORKSHOP

# **CourseObjectives:**

- Student able to learn about different tools used in the lab
- Student able to learn about foundry, welding, plumbing, house wiring and Tin smithy operations
- Student able to learn about different Carpentry and Fitting tools

# **1. TRADES FOR EXERCISES:**

# At least two exercises from each trade:

- 1. Carpentry
- 2. Fitting
- 3. Tin-Smithy and Development of jobs carried out and soldering.
- 4. Black Smithy
- 5. House-wiring

# 2. TRADES FOR DEMONSTRATION & EXPOSURE:

- 1. Plumbing
- 2. Machine Shop
- 3. Welding
- 4. Foundry
- 5. Metal Cutting (Water Plasma)

# **TEXT BOOK:**

1. Work shop Manual - P.Kannaiah/ K.L.Narayana/ Scitech Publishers.

Workshop Manual / Venkat Reddy/ BS Publications/Sixth Edition

# **Course Outcomes:**

- Students can understand different machine shop operations
- Students can understand Foundry, welding, plumbing, house wiring and Tin smithy operations
- Student learned about metal cutting processes

# **CONTENTS**

| 1. FITTING      | 02-14 |
|-----------------|-------|
| 2. CARPENTRY    | 15-25 |
| 3. TIN SMITHY   | 26-34 |
| 4. HOUSE WIRING | 35-42 |
| 5. WELDING      | 43-53 |
| 6. BLACK SMITHY | 54-62 |
| 7. FOUNDRY      | 63-73 |
| 8. PLUMBING     | 74-79 |

#### <u>1. FITTING</u>

### Introduction

Machine tools are capable of producing work at a faster rate, but, there are occasions when components are processed at the bench. Sometimes, it becomes necessary to replace or repair component which must be fit accurately with another component on reassembly. This involves a certain amount of hand fitting. The assembly of machine tools, jigs, gauges, etc, involves certain amount of bench work. The accuracy of work done depends upon the experience and skill of the fitter.

The term 'bench work' refers to the production of components by hand on the bench, where as fitting deals which the assembly of mating parts, through removal of metal, to obtain the required fit.

Both the bench work and fitting requires the use of number of simple hand tools and considerable manual efforts. The operations in the above works consist of filing, chipping, scraping, sawing drilling, and tapping.

#### **Holding Tools:**

#### **Bench Vice**

The bench vice is a work holding device. It is the most commonly used vice in a fitting shop. The bench vice is shown in figure below.

It is fixed to the bench with bolts and nuts. The vice body consists of two main parts, fixed jaw and movable jaw. When the vice handle is turned in a clockwise direction, the sliding jaw forces the work against the fixed jaw. Jaw plates are made of hardened steel. Serrations on the jaws ensure a good grip. Jaw caps made of soft material are used to protect finished surfaces, gripped in the vice. The size of the vice is specified by the length of the jaws.

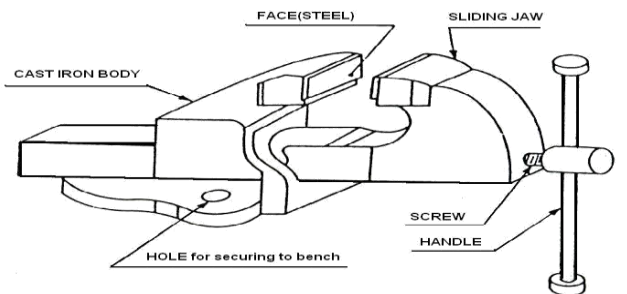

#### **Fig: Bench Vice**

The vice body is made of cast iron which is strong in compression, weak in tension and so fractures under shocks and therefore should never be hammered.

V-block is rectangular or square block with a V-groove on one or both sides opposite to each other. The angle of the 'V' is usually  $90^{\circ}$ . V-block with a clamp is used to hold cylindrical work securely, during layout of measurement, for measuring operations or for drilling for this

the bar is faced longitudinally in the V-Groove and the screw of V-clamp is tightened. This grip the rod is firm with its axis parallel to the axis of the v-groove.

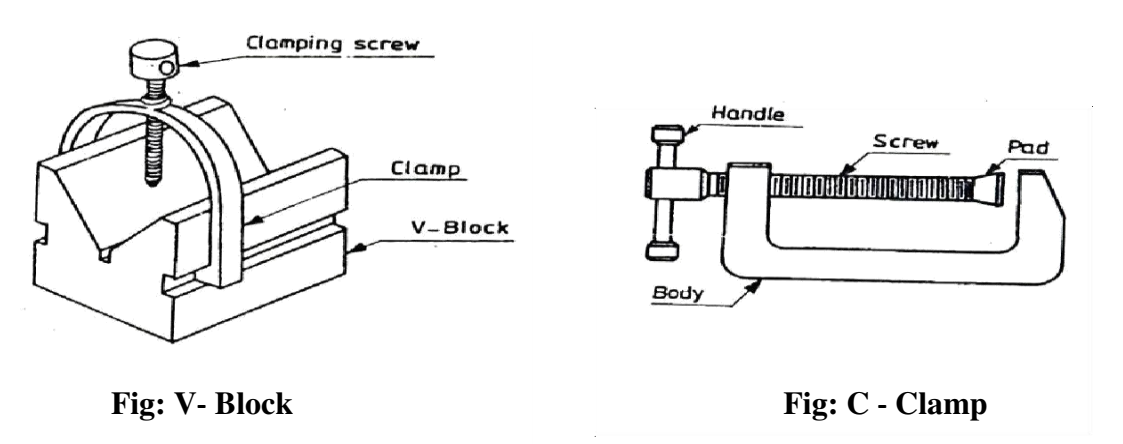

#### C- Clamp

This is used to hold work against an angle plate or v-block or any other surface, when gripping is require Its fixed jaw is shaped like English alphabet 'C' and the movable jaw is round in shape and directly fitted to the threaded screw at the end .The working principle of this clamp is the same as that of the bench vice.

# Marking and Measuring Tools:

#### **Surface Plate**

The surface plate is machined to fine limits and is used for testing the flatness of the work piece. It is also used for marking out small box and is more precious than the marking table. The degree of the finished depends upon whether it is designed for bench work in a fitting shop or for using in an inspection room; the surface plate is made of Cast Iron, hardened Steel or Granite stone. It is specified by length, width, height and grade. Handles are provided on two opposite sides, to carry it while shifting from one place to another (refer figure in next page).

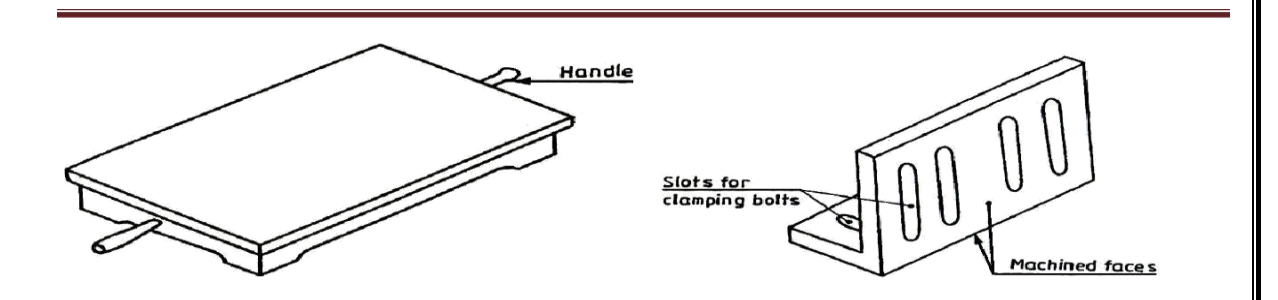

It is measuring and marking tool for  $90^0$  angle .In practice, it is used for checking the squareness of many types of small works when extreme accuracy is not required .The blade of the Try square is made of hardened steel and the stock of cast Iron or steel. The size of the Try square is specified by the length of the blade.

#### Scriber

A Scriber is a slender steel tool, used to scribe or mark lines on metal work pieces. It is made of hardened and tempered High Carbon Steel. The Tip of the scriber is generally ground at

# 12°to 15°.

It is generally available in lengths, ranging from 125mm to 250mm. It has two pointed ends the bent end is used for marking lines where the straight end cannot real.

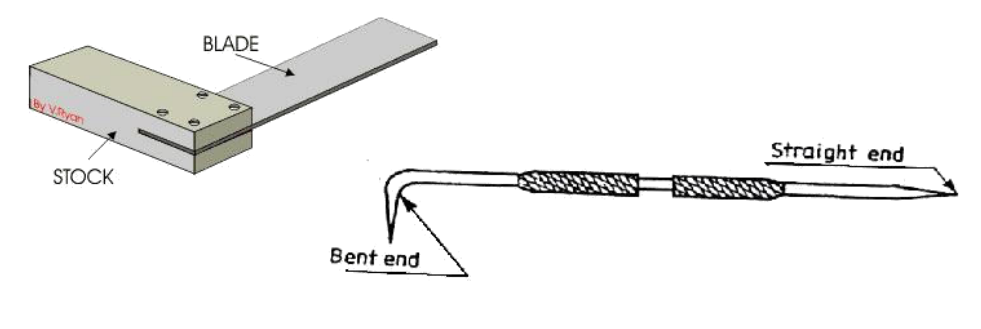

#### **Fig: Try Square**

#### **Fig: Scriber**

#### **Odd Leg Caliper**

This is also called 'Jenny Caliper' or Hermaphrodite. This is used for marking parallel liners from a finished edge and also for locating the center of round bars; it has one leg pointed like a divider and the other leg bent like a caliper. It is specified by the length of the leg up to the hinge point.

#### Divider

It is basically similar to the calipers except that its legs are kept straight and pointed at the measuring edge. This is used for marking circles, arcs laying out perpendicular lines, by setting lines. It is made of case hardened mild steel or hardened and tempered low carbon steel. Its size is specified by the length of the leg.

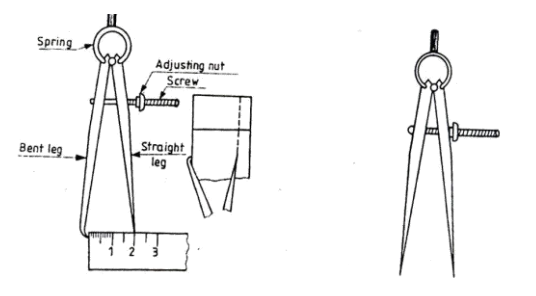

Fig: Odd Leg Caliper and Divider

Trammel is used for drawing large circles or arcs.

# **Punches**

These are used for making indentations on the scribed lines, to make them visible clearly. These are made of high carbon steel. A punch is specified by its length and diameter (say as 150' 12.5mm). It consists of a cylindrical knurled body, which is plain for some length at the top of it. At the other end, it is ground to a point. The tapered point of the punch is hardened over a length of 20 to 30mm.

**Dot Punch** is used to lightly indent along the layout lines, to locate center of holes and to provide a small center mark for divider point, etc. for this purpose, the punch is ground to a conical point having 60° included angle.

| MRCET | EAMCET CODE: MLRD | www.mrcet.ac.in | 2 |
|-------|-------------------|-----------------|---|
|       |                   |                 |   |

ENGINEERING WORKSHOP

*Center Punch* is similar to the dot punch, except that it is ground to a conical point having 90° included angle. It is used to mark the location of the holes to be drilled.

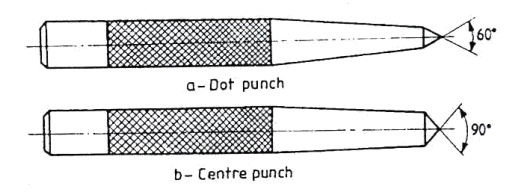

**Fig: Punches** 

#### **Calipers:**

They are indirect measuring tools used to measure or transfer linear dimensions. These are used with the help of a steel Rule to check inside and outside measurements. These are made of Case hardened mild steel or hardened and tempered low carbon steel. While using, but the legs of the caliper are set against the surface of the work, whether inside or outside and the distance between the legs is measured with the help of a scale and the same can be transferred to another desired place. These are specified by the length of the leg. In the case of outside caliper, the legs are bent inwards and in the case of inside caliper, the legs bent outward.

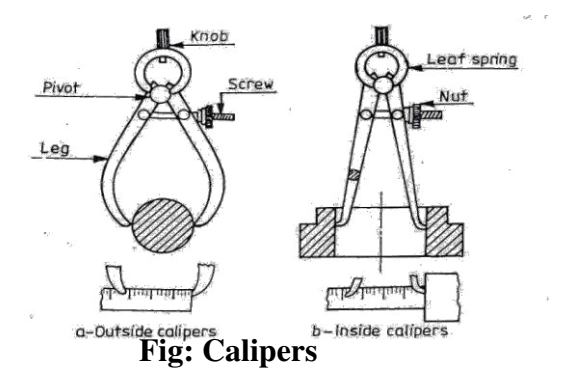

### **Cutting Tools:**

#### **Hack Saw**

The Hack Saw is used for cutting metal by hand. It consists of a frame, which holds a thin blade, firmly in position. Hacksaw blade is specified by the number of teeth for centimeter. Hacksaw blades have a number of teeth ranging from 5 to 15 per centimeter (cm). Blades having lesser number of teeth per cm are used for cutting soft materials like aluminum, brass and bronze. Blades having larger number of teeth per centimeter are used for cutting hard materials like steel and cast Iron.

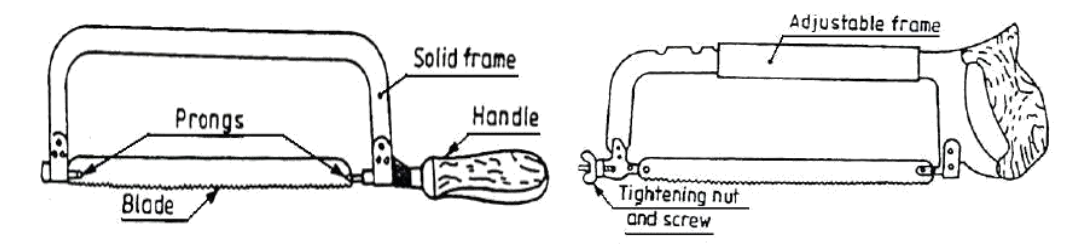

Fig: Hacksaw Frame with Blade

Hacksaw blades are classified as (i) All hard and (ii) flexible type. The all hard blades are made of H.S.S, hardened and tempered throughout to retain their cutting edges longer. These are used to cut hard metals. These blades are hard and brittle and can break easily by twisting and forcing them into the work while sawing. Flexible blades are made of H.S.S or low alloy steel but only the teeth are hardened and the rest of the blade is soft and flexible. These are suitable for use by un-skilled or semi-skilled persons.

The teeth of the hacksaw blade are staggered, as shown in figure and known as a 'set of teeth'. These make slots wider than the blade thickness, preventing the blade from jamming.

#### Chisels

Chisels are used for removing surplus metal or for cutting thin sheets. These tools are made from 0.9% to 1.0% carbon steel of octagonal or hexagonal section. Chisels are annealed, hardened and tempered to produce a tough shank and hard cutting edge. Annealing relieves the internal stresses in a metal. The cutting angle of the chisel for general purpose is about  $60^{\circ}$ .

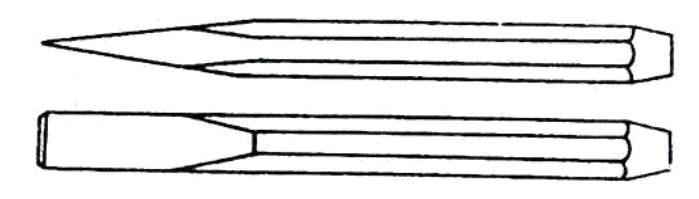

Fig: Flat Chisel

#### **Twist Drill**

Twist drills are used for making holes. These are made of High speed steel. Both straight and taper shank twist drills are used. The parallel shank twist drill can be held in an ordinary self – centering drill check. The tapper shank twist drill fits into a corresponding tapered bore provided in the drilling machine spindle (see figure in next page).

#### **Taps and Tap Wrenches**

A tap is a hardened and steel tool, used for cutting internal thread in a drill hole. Hand Taps are usually supplied in sets of three in each diameter and thread size. Each set consists of a tapper tap, intermediate tap and plug or bottoming tap. Taps are made of high carbon steel or high speed steel (see figure in next page).

### **Bench Drilling Machine**

Holes are drilled for fastening parts with rivets, bolts or for producing internal thread. Bench drilling machine is the most versatile machine used in a fitting shop for the purpose. Twist drills, made of tool steel or high speed steel are used with the drilling machine for drilling holes.

Following are the stages in drilling work

- 1. Select the correct size drills, put it into the check and lock it firmly
- 2. Adjust the speed of the machine to suit the work by changing the belt on the pulleys. Use high speed for small drills and soft materials and low speed for large diameter drills and hard materials.
- 3. Layout of the location of the pole and mark it with a center punch.
- 4. Hold the work firmly in the vice on the machine table and clamp it directly on to the machine table.
- 5. Put on the power, locate the punch mark and apply slight pressure with the Feed Handle.

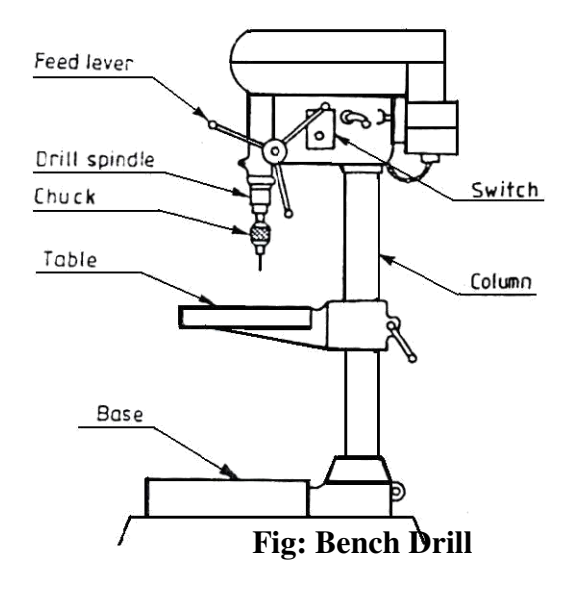

#### **Finishing Tools:**

#### Reamers

Reaming is an operation of sizing and finishing a drilled hole, with the help of a cutting tool called reamer having a number of cutting edges. For this, a hole is first drilled, the size of which is slightly smaller than the finished size and then a hand reamer or machine reamer is used for finishing the hole to the correct size.

Hand Reamer is made of High Carbon Steel and has left-hand spiral flutes so that, it is prevented from screwing into the whole during operation. The Shank end of the reamer is made straight so that it can be held in a tap wrench. It is operated by hand, with a tap wrench fitted on the square end of the reamer and with the work piece held in the vice. The body of the reamer is given a slight tapper at its working end, for its easy entry into the whole during operation, it is rotated only in clock wise direction and also while removing it from the whole.

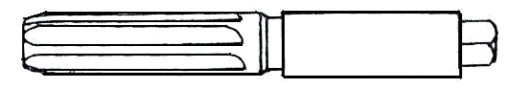

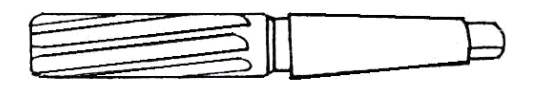

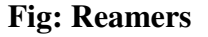

#### Files

Filing is one of the methods of removing small amounts of material from the surface of a metal part. A file is hardened steel too, having small parallel rows of cutting edges or teeth on its surfaces.

On the faces, the teeth are usually diagonal to the edge. One end of the file is shaped to fit into a wooden handle. The figure shows various parts of a hand file. The hand file is parallel in width and tapering slightly in thickness, towards the tip. It is provided with double cut teeth. On the faces, single cut on one edge and no teeth on the other edge, which is known as a safe edge.

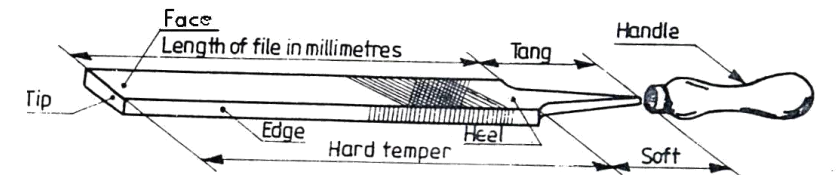

#### Fig: Parts of a Hand File

Files are classified according to their shape, cutting teeth and pitch or grade of the teeth. The figure shows the various types of files based on their shape.

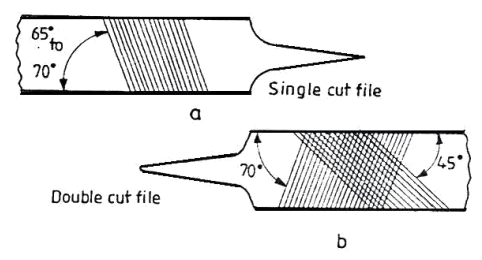

Fig: Single and Double Cut Files

#### **Miscellaneous Tools:**

#### **Ball- Peen Hammer**

Ball- Peen Hammers are named, depending upon their shape and material and specified by their weight. A ball peen hammer has a flat face which is used for general work and a ball end, particularly used for riveting.

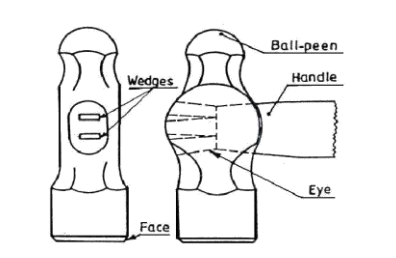

#### **Cross-Peen Hammer**

It is similar to ball peen hammer, except the shape of the peen. This is used for chipping, riveting, bending and stretching metals and hammering inside the curves and shoulders.

ENGINEERING WORKSHOP

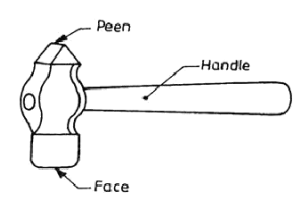

**Fig: Cross Peen Hammer** 

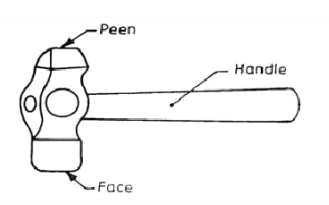

**Fig: Straight Peen Hammer** 

# **Straight-Peen Hammer**

This is similar to cross peen hammer, but its peen is in-line with the hammer handle. It is used for swaging, riveting in restricted places and stretching metals.

# **1. FITTING**

# **1.1 SQUARE FITTING**

AIM: - To make a Square fitting from the given two M.S pieces.

**TOOLS REQUIRED:** - Bench vice, steel rule, tr y-square, ball-peen hammer, dot punch, scriber, files, surface plate, hacksaw wit h blade and flat chisel.

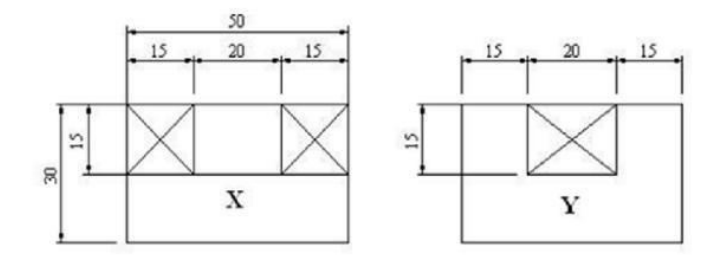

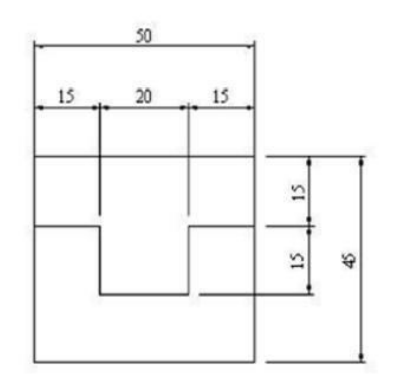

#### SQUARE FITTING

# NOTE:-

- 1. All dimensions are in mm.
- 2. Remove the crossed symbol portion.

#### ENGINEERING WORKSHOP

### **SEQUENCE OF OPERATIONS: -**

- 1. The dimensions of the given pieces are checked with the steel rule.
- 2. The pieces are clamped one after the other in a bench vice and the outer mating edges are filed using files.
- 3. The pieces are checked for their flatness with the help of the try -square.
- 4. The side edges of the two pieces are filed such that, they are at right angle to each other, and the required dimensions are obtained.
- 5. Chalk is then applied on the surface of the two pieces.
- The given dimensions of the square fitting are marked, by using steel rule, scriber and surface plate.
- 7. Using dot punch, dots are punched along the above scribed lines.
- 8. Using the hacksaw, the unwanted portions are removed.
- 9. Using the flat chisel, the unwanted material is removed.
- 10. The corners of the stepped surfaces are filed by using a square or triangular file to get the sharp corners.
- The pieces(X and Y) are fitted together and the matting is checked for the correctness of the fit. Any defects noticed are rectified by filing with a smooth file.

# **PRECAUTIONS:-**

- 1. Care should be taken while marking.
- 2. Care should be taken while hack sawing.
- 3. Use cleaning brush while removing chips.

**RESULT:-**The required square fitting is thus obtained.

# **1.2 V- FITTING**

AIM: - To make a V-fitting from the given two M.S pieces.

**TOOLS REQUIRED:** - Bench vice, steel rule, try-square, ball-peen hammer, dot punch, scriber, files, surface plate, hacksaw with blade and flat chisel.

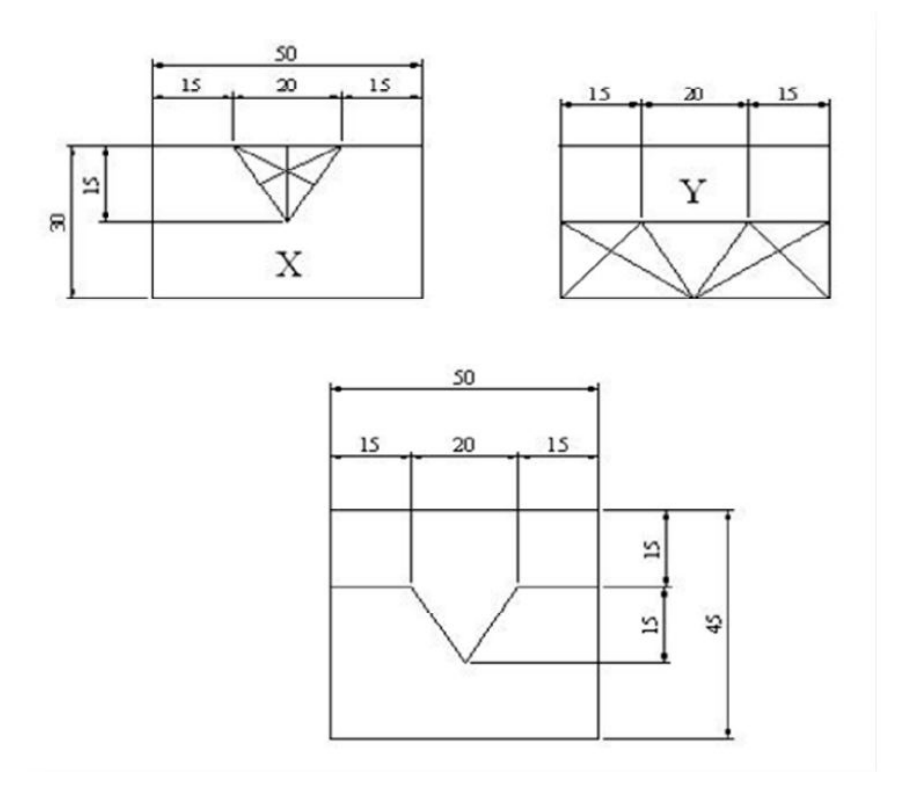

#### V-FITTING

# NOTE:-

- 1. All dimensions are in mm.
- 2. Remove the crossed symbol portion.

#### ENGINEERING WORKSHOP

# **SEQUENCE OF OPERATIONS:-**

- 1. The dimensions of the given pi eces are checked with the steel rule.
- 2. The pieces are clamped one after the other in a bench vice and the outer mating edges are filed using files.
- 3. The pieces are checked for their flatness with the help of the try -square.
- 4. The side edges of the two pieces are filed such that, they are at right angle to each other, and the required dimensions are obtained.
- 5. Chalk is then applied on the surface of the two pieces.
- 6. The given dimensions of the square fitting are marked, by using steel rul e, scriber and surface plate.
- 7. Using dot punch, dots are punched along the above scribed lines.
- 8. Using the hacksaw, the unwanted portions are removed.
- 9. Using the flat chisel, the unwanted material is removed.
- 10. The corners of the stepped surf aces are filed by using a square or triangular file to get the sharp corners.
- The pieces(X and Y) are fitted together and the matting is checked for the correctness of the fit. Any defects noticed are rectified by filing with a smooth fil e.

#### **PRECAUTIONS:-**

- 1. Care should be taken while marking.
- 2. Care should be taken while hack sawing.
- 3. Use cleaning brush while removing chips.

**RESULT:-**The required V - fitting is thus obtained.

### **Viva Questions**

Question: Define the terms: Fitting and Bench work.

Question: Name the material with which a vice body is normally made of. What is the characteristic of this material?

Question: What for a C-clamp is used?

Question: Classify hacksaw blades.

Question: Differentiate between 'Single cut' and 'Double cut' files.

Question: Differentiate between 'Cross filing' and 'Draw filing'.

Question: Name the different types of hammers used in fitting work.

Question: Differentiate between cross-peen hammer and straight-peen hammer.

Question: What is meant by pinning of files?

Question: With what the size of a spanner is denoted?

# **2. CARPENTRY**

#### Introduction

Carpentry may be defined as the process of making wooden components. It starts from a marketable form of wood and ends with finished products. It deals with the building work, furniture, cabinet making. Etc. joinery, i.e., preparation of joints is one of the important operations in all woodworks. It deals with the specific work of carpenter like making different types of joints to form a finished product.

#### Timber:

Timber is the name given to the wood obtained from well grown trees. The trees are cut, sawn into various sizes to suit building purposes.

The word, 'grain', as applied to wood, refers to the appearance or pattern of the wood on the cut surfaces. The grain of the wood is a fibrous structure and to make it strong, the timber must be so cut, that the grains run parallel to the length.

#### **Timber Sizes**

Timber sold in the market is in various sizes and shapes. The following are the common shapes and sizes.

- a. Log The trunk of the tree which is free from branches.
- b. Balk The log, sawn to have roughly square cross section.
- c. Post A timber piece, round or square in cross section, having its diameter or side from 175 to 300mm.
- d. Plank A sawn timber piece, with more than 275 mm in width, 50 to 150 mm in thickness and 2.5 to 6.5 meters in length.
- e. Board A sawn timber piece, below 175 mm in width and 30 to 50 mm in thickness.
- f. Reapers- Sawn timber pieces of assorted and non-standard sizes, which do not confirm to the above shapes and sizes.

### **Classification of Timber**

Wood suitable for construction and other engineering purposes is called timber. Woods in general are divided into two broad categories: Soft woods and Hard woods.

*Soft woods* are obtained from conifers, kair, deodar, chir, walnut and seemal. Woods obtained from teak, sal, oak, shisham, beach, ash mango, neem and babul are known as *hard wood*, but it is highly durable.

Another classification of woods is based on the name of the trees like teak, babul, shisham, neem, kair, chir, etc.

#### **Seasoning of Wood**

A newly felled tree contains considerable moisture content. If this is not removed, the timber is likely to wrap, shrink, crack or decay. Seasoning is the art of extracting the moisture content under controlled conditions, at a uniform rate, from all the parts of the timber. Only seasoned wood should be used for all carpentry works. Seasoning makes the wood resilient and lighter. Further, it ensures that the wood will not distort after it is made into an object.

#### **Characteristics of Good Timber**

The good timber must possess the following characteristics

- a. It should have minimum moisture content, i.e., the timber should be well seasoned.
- b. The grains of wood should be straight and long.
- c. It must retain its straightness after seasoning.
- d. It should produce near metallic sound on hammering.
- e. It should be free from knots or cracks.
- f. It should be of uniform color, throughout the part of the wood.
- g. It should respond well to the finishing and polishing operations.
- h. During driving the nails and screw, it should not split easily.

#### Marking and Measuring Tools:

Accurate marking and measurement is very essential in carpentry work, to produce parts to exact size. To transfer dimensions onto the work; the following are the marking and measuring tools that are required in a carpentry shop.

#### **Steel Rule and Steel Tape**

Steel rule is a simple measuring instrument consisting of a long, thin metal strip with a marked scale of unit divisions. It is an important tool for linear measurement. *Steel tape* is used for large measurements, such as marking on boards and checking the overall dimensions of the work.

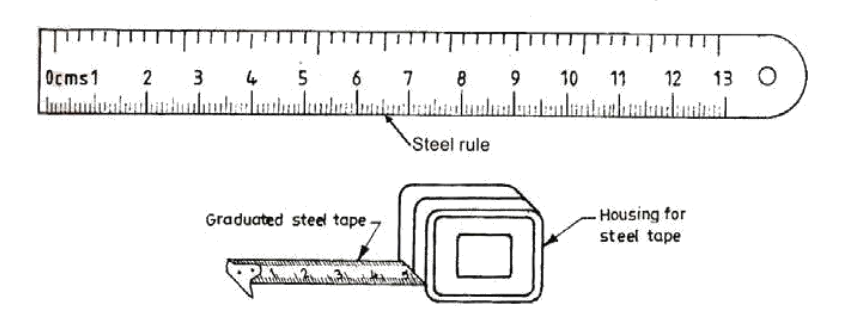

Fig: Steel Rule and Steel Tape

### **Marking Gauge**

It is a tool used to mark lines parallel to the edge of a wooden piece. It consists of a square wooden stem with a sliding wooden stock (head) on it. On the stem is fitted a marking pin, made of steel. The stock is set at any desired distance from the marking point and fixed in position by a screw. It must be ensured that the marking pin projects through the stem, about 3 mm and the end are sharp enough to make a very fine line. A *mortise gauge* consists of two

pins. In this, it is possible to adjust the distance between the pins, to draw two parallel lines on the stock.

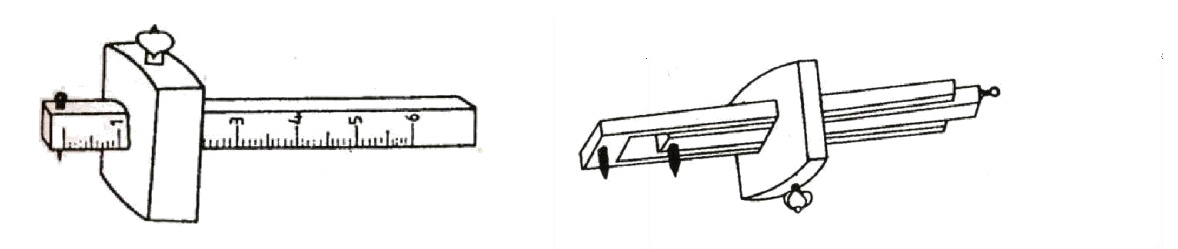

Marking gauge

Mortise gauge

## Fig: Marking Gauges

# **Try - Square**

It is used for marking and testing the squareness and straightness of planed surfaces. It consists of a steel blade, fitted in a cast iron stock. It is also used for checking the planed surfaces for flatness. Its size varies from 150 to 300 mm, according to the length of the blade. It is less accurate when compared to the try-square used in the fitting shop.

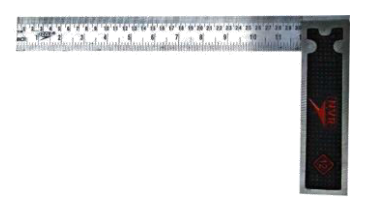

#### **Fig: Try Square**

#### **Compass and Divider**

Compass and divider, are used for marking arcs and circles on the planed surfaces of the wood (refer fig in next page).

#### **Scriber or Marking Knife**

It is used for marking on timber. It is made of steel having one end pointed and the other end formed into a sharp cutting edge (refer Fig. in next page).

# **Bevel Square**

It is used for laying-out and checking angles. The blade of the bevel is adjustable and may be held in place by a thumb screw. After it is set to the desired angle, it can be used in much the same way as a try-square. A good way to set it to the required angle is to mark the angle on a surface and then adjust the blade to fit the angle

#### ENGINEERING WORKSHOP

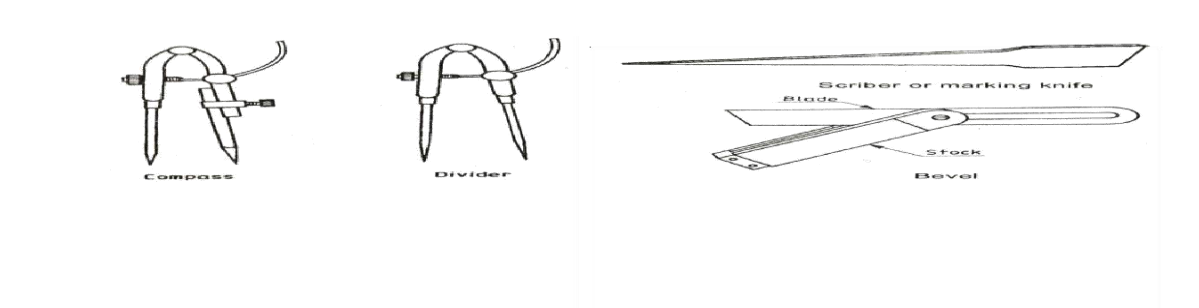

## Fig: Compass and Divider

Fig: Scriber and Bevel Square

#### Holding Tools:

#### **Carpenter's Vice**

It is used as a work holding device in a carpenter shop. Its one jaw is fixed to the side of the table while the other is movable by means of a screw and a handle. The Carpenter's vice jaws are lined with hard wooden' faces

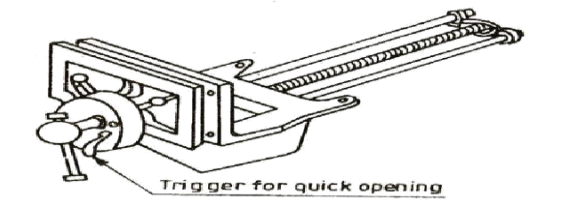

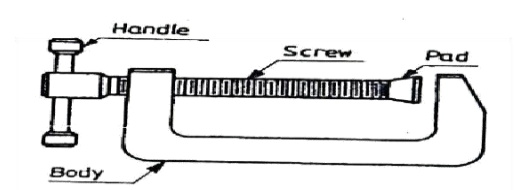

Fig: C-Clamp

Fig: Carpenters Vice C-Clamp It is used for holding small works (see figure above)

## Bar Cramp

It is made of steel bar of T-section, with malleable iron fittings and a steel screw. It is used for holding wide works such as frames or tops.

#### **Planing Tools:**

Planing is the operation used to produce flat surfaces on wood. A plane is a hand tool used for this purpose. The cutting blade used in a plane is very similar to a chisel. The blade of a plane is fitted in a wooden or metallic block, at an angle.

#### **Types of Planes:**

## Jack Plane

It is the most commonly used general purpose plane. It is about 35 cm long. The cutting iron (blade) should have a cutting edge of slight curvature. It is used for quick removal of material on rough work and is also used in oblique planning.

#### **Smoothing Plane**

It is used for finishing work and hence, the blade should have a straight cutting edge. It is about 20 to 25 cm long. Being short, it can follow even the slight depressions in the stock, better than the jack plane. It is used after using the jack plane.

#### **Rebate Plane**

It is used for making a rebate. A rebate is a recess along the edge of a piece of wood, which is generally used for positioning glass in frames and doors.

#### **Plough Plane**

It is used to cut grooves, which are used to fix panels in a door. The following figure shows the various types of planes mentioned above.

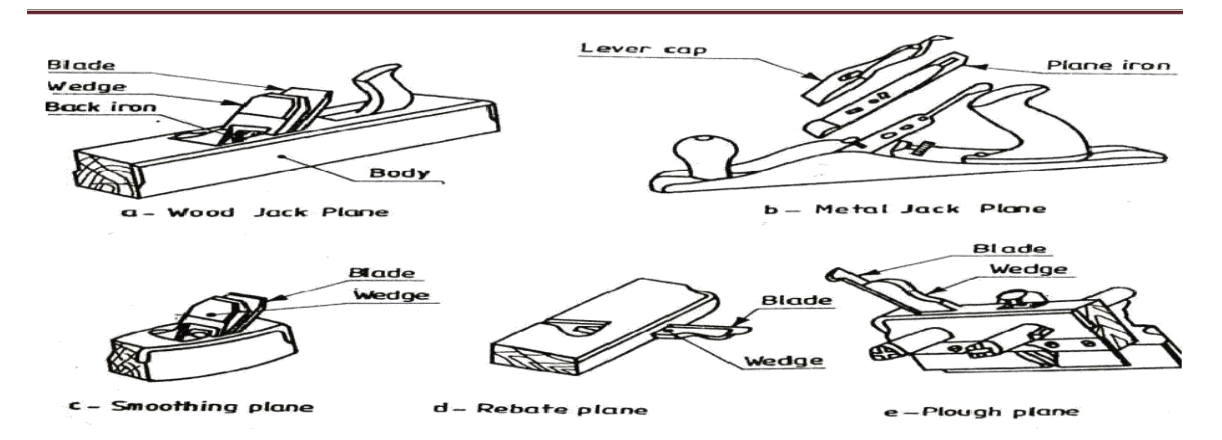

#### **Cutting Tools:**

#### Saws

A saw is used to cut wood into pieces. There are different types of saws, designed to suit different purposes. A saw is specified by the length of its toothed edge.

# **Types of Saws:**

#### **Cross-Cut Saw or Hand Saw**

It is used to cut across the grains of the stock. The teeth are so set that the saw kerf will be wider than the blade thickness. This allows the blade to move freely in the cut, without sticking

#### **Rip Saw**

It is used for cutting the stock along the grains. The cutting edge of this saw makes a steeper angle, i.e., about  $60^{\circ}$  whereas that of crosscut saw makes an angle of  $45^{\circ}$  with the surface of the stock.

#### **Tenon Saw**

It is used for cutting the stock either along or across the grains. It is used for cutting tenons and in fine cabinet work. However, it is used for small and thin cuts. The blade of this saw is very thin and so it is stiffened with a thick back steel strip. Hence, this is sometimes called as back-saw. In this, the teeth are shaped like those of cross-cut saw.

#### **Compass Saw**

It has a narrow, longer and stronger tapering blade, which is used for heavy works. It is mostly used in radius cutting. The blade of this saw is fitted with an open type wooden handle.

ENGINEERING WORKSHOP

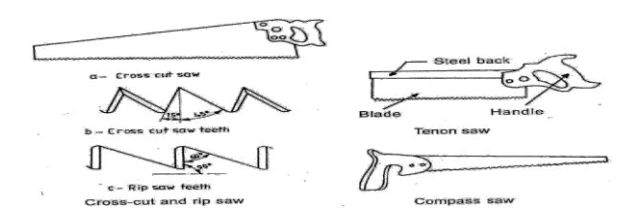

Fig: Types of Saws

### **Chisels:**

Chisels are used for cutting and shaping wood accurately. Wood chisels are made in various blade widths, ranging from 3 to 50 mm. They are also made in different blade lengths. Most of the wood chisels are made into tang type, having a steel shank which fits inside the handle. These are made of forged steel or tool steel blades.

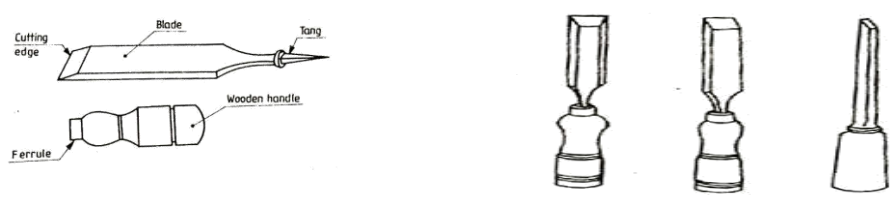

**Fig: Types of Chisels** 

#### **Types of Chisels:**

#### **Firmer Chisel**

The word 'firmer' means 'stronger' and hence firmer chisel is stronger than other chisels. It is a general purpose chisel and is used either by hand pressure or by a mallet. The blade of a firmer chisel is flat, as shown in figure.

#### **Dovetail Chisel**

It has a blade with a beveled back, as shown in Figure, due to which it can enter sharp comers for finishing, as in dovetail joints.

### **Mortise Chisel**

It is used for cutting mortises and chipping inside holes, etc. The cross-section of the mortise chisel is proportioned to withstand heavy blows during mortising. Further, the cross-section is made stronger near the shank..

# 2. CARPENTRY

# 2.1 T-LAP JOINT

**AIM:-**To make a T-lap joint from the given two reapers.

**TOOLS REQUIRED:-**Carpenter's vice, steel rule, jack plane, try -square, marking gauge, cross-cut saw, tenson saw, scriber and mallet.

### **SEQUENCE OF OPERATIONS:-**

- 1. The given reaper is checked to ensure its correct size.
- 2. The reaper is firmly clamped in the carpenter's vice and any two adjacent faces are planed by the jack plane and the two faces are checked for squareness with the try square.
- 3. Marking gauge is set and lines are drawn at 30 and 40 mm, to mark the thickne ss and width of the model respectively.
- 4. The excess material is first chiseled out with firmer chisel and then planed to correct size.
- 5. The mating dimensions of the parts X and Y are then marked using scale and marking gauge.
- 6. Using the cross-cut saw, the portions to be removed are cut in both the pieces, followed by chiseling and also the parts X and Y.
- 7. The ends of both the parts are chiseled to the exact lengths.
- 8. A fine finishing is given to the parts, if required so that, proper fit ting is obtained.
- 9. The parts are fitted to obtain a slightly tight joint.

### **PRECAUTIONS:-**

- 1. Care should be taken while marking.
- 2. Care should be taken while cutting the wooden piece with chisel.

**RESULT:-**The T-lap joint is thus made by following the above sequence of operations.

ENGINEERING WORKSHOP

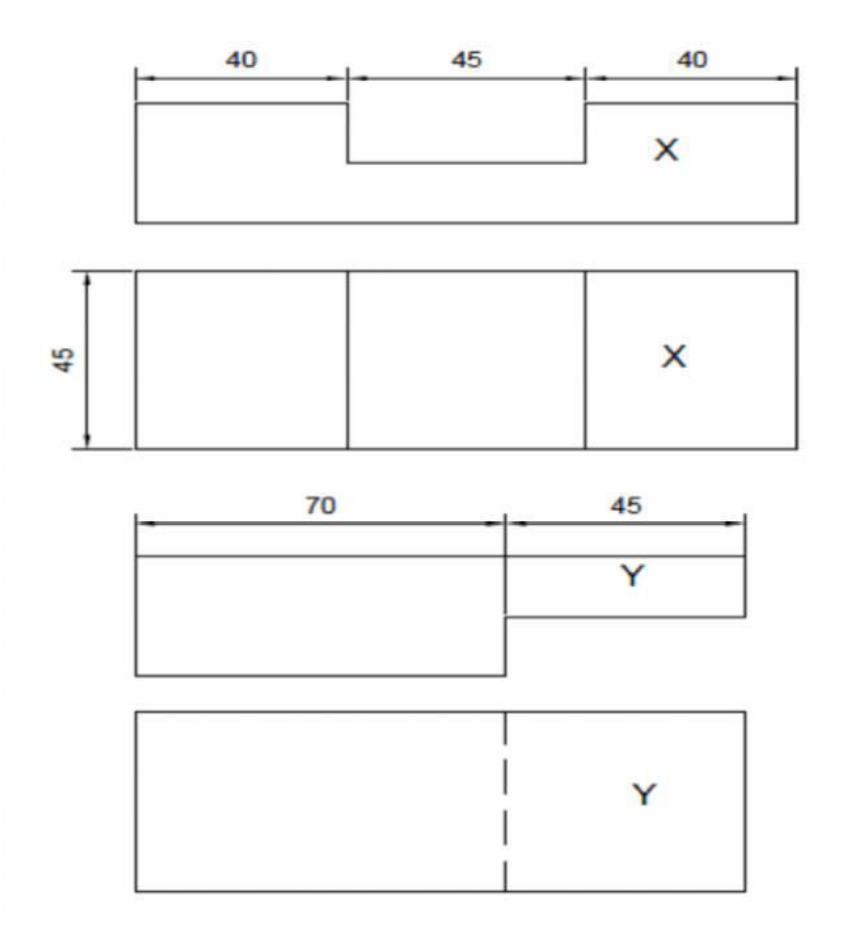

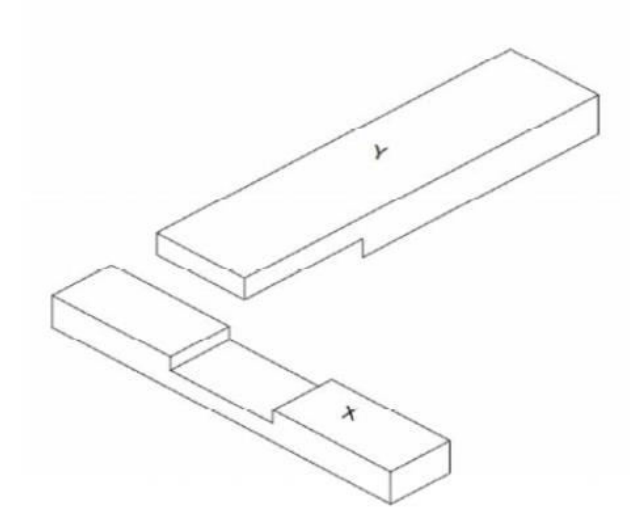

**T-LAP JOINT** 

# NOTE:-

1. All dimensions are in mm.

# **2.2 DOVETAIL LAP JOINT**

**AIM:** - To make a dovetail lap joint from the given two reapers.

**TOOLS REQUIRED:** - Carpenter's vice, steel rule, jack plane, try -square, marking gauge, Cross-cut saw, tension saw and mallet.

# **SEQUENCE OF OPERATIONS: -**

- 1. The given reaper is checked to ensure its correct size.
- 2. The reaper is firmly clamped in the carpenter's vice and any two adjacent faces are planed by the jack plane and the two fac es are checked for squareness with the try square.
- 3. Marking gauge is set and lines are drawn at 30 and 40 mm, to mark the thickness and width of the model respectively.
- 4. The excess material is first chiseled out with firmer chisel and then plane d to correct size.
- 5. The mating dimensions of the parts X and Y are then marked using scale and marking gauge.
- 6. Using the cross-cut saw, the portions to be removed are cut, followed by chiseling the parts X and Y.
- 7. The ends of both the parts are chiseled to the exact lengths.
- 8. A fine finishing is given to the parts, if required so that, proper fitting is obtained.
- 9. The parts are fitted to obtain a slightly tight joint.

# **PRECAUTIONS:-**

- 1. Care should be taken while marking.
- 2. Care should be tak en while cutting the wooden piece with chisel.

**RESULT:** - The dovetail lap joint is thus made by following the above sequence of operations.

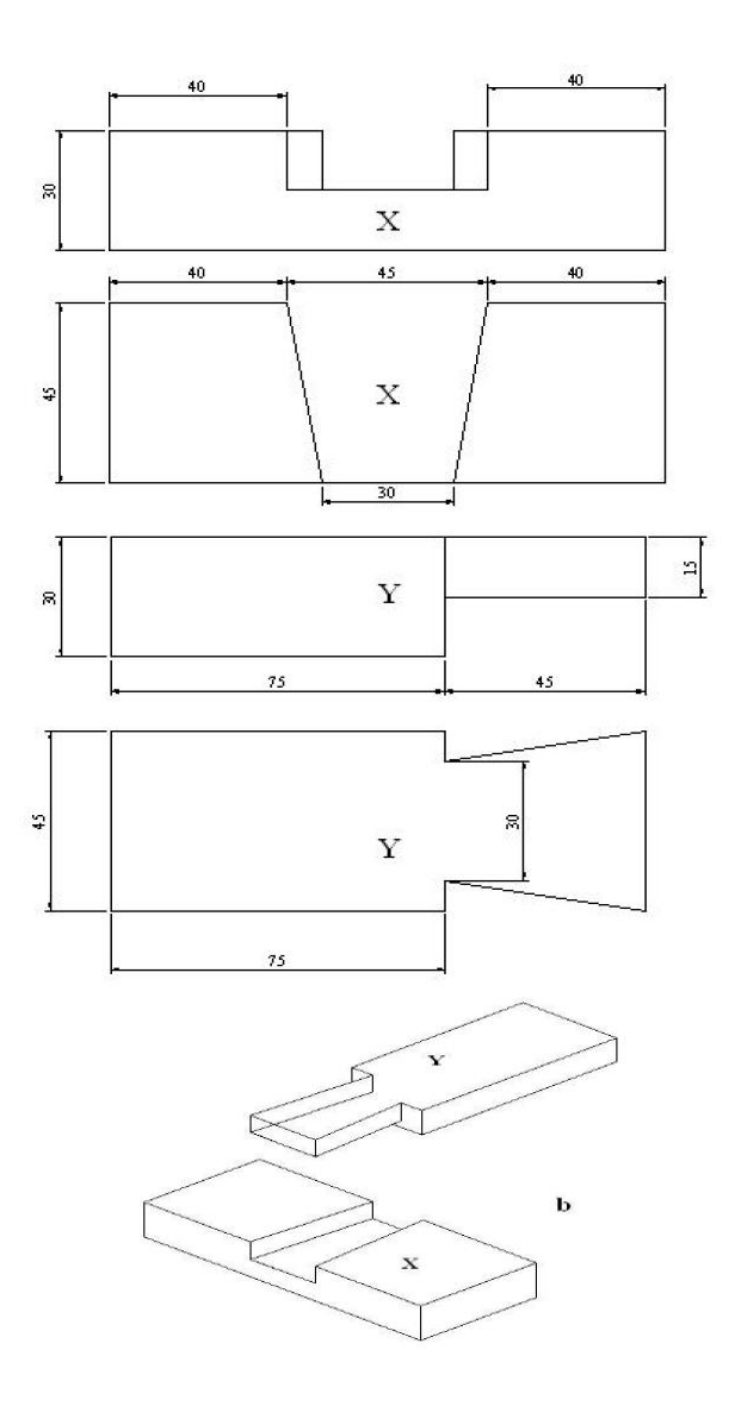

#### DOVETAIL LAP JOINT

# NOTE:-

1. All dimensions are in mm.

### **Viva Questions**

Question: Name the commonly available shapes of timber in the market.

Question: What is the sequence of operations in carpentry?

Question: What is the difference between marking gauge and marking knife?

Question: What is the difference C-clamp and bar cramp?

Question: What for a plane is used in a carpentry shop?

Question: Classify the planning tools.

Question: Classify the chisels and their applications.

Question: Name the tools used for pulling nails.

Question: Name the various joinery materials used in carpentry.

Question: Name the various types of joints.

Question: Name some holding, marking, measuring, cutting, planning and finishing tools.

# **3.TIN SMITHY**

# **INTRODUCTION**

Tin smithy deals with the production of components in a wide variety of shapes and sizes from a sheet of metal with the aid hand or machines. For example many Engineering and house hold articles such as hoppers, guards covers, boxes and cans, funnels and ducts etc. are made from a flat sheet of metal.

#### **Sheet Metals Used in Metal Work:**

A wide variety of metals, in the form of sheet are used in sheet metal workshop. The most commonly used are explained below.

#### Galvanized Iron (G.I.) Sheet

It is a sheet of soft steel coated with zinc. I sheet is one of the least expensive metals used in sheet metal shop. It is used for making pans, buckets, gutters, tanks, boxes etc. Generally GI products are very suitable for corrosive environment because zinc coating protects the iron form corrosion.

#### Copper

It has reddish color and is used for water pipes, roofing, gutters and other parts of the building. Copper products are used where thermal resistance is the criterion along with corrosion resistance. But copper is somewhat expensive.

#### **Tin Plate**

Tin plate is the iron or steel coated with pure tin. It has bright silvery appearance and is used for containers, dairy equipments, furnace fittings, cans, trays and pans.

#### **Stainless Steel**

The 18-8 type steel is used in sheet metal work from the available different type of stainless steel. The products like food containers, dairy equipments and kitchen wares are prepare from 18-8 steel.

## **Black Iron**

It is an uncoated sheet of metal with bluish appearance. The black iron sheet is used for the products, which are having no restrictions on painting after its preparation.

### Aluminium

It is an uncoated sheet of metal with bluish appearance. The black iron sheet is used for the

products, which are having no restrictions on painting after its preparation.

#### **Tools and Equipments:**

Most of the tools that are used in fitting are also used in sheet metal work. The additional tools specially used in sheet metal work are described below.

### **Steel Rule**

Steel rule is a simple measuring instrument consisting of a long, thin metal strip with a marked scale of unit divisions. It is an important tool for linear measurement.

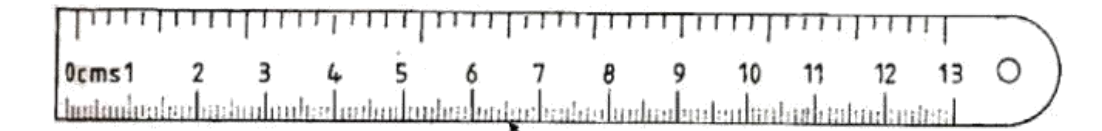

#### **Fig: Steel Rule**

#### **Try Square**

It is measuring and marking tool for 900 angle .In practice, it is used for checking the squareness of many types of small works when extreme accuracy is not required .The blade of the Try square is made of hardened steel and the stock of cast Iron or steel. The size of the Try square is specified by the length of the blade.

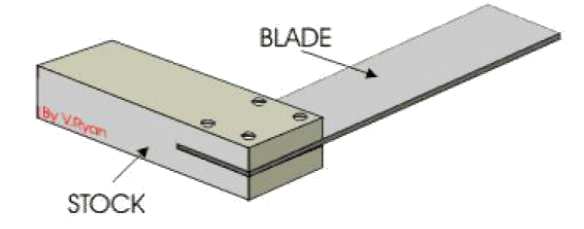

**Fig: Try Square** 

#### **Compass and Divider**

Compass and divider, are used for marking arcs and circles on the planed surfaces of the GI sheet.

# Snips:

Snips are hand shears varying in length from 200mm to 600mm. The 250 mm length is the commonly used one.

#### **Types of Snips:**

#### **Straight snip**

It has a straight blade and is used for cutting along straight lines and for trimming the edges. The straight snip and its usage is shown in figure below:

| Л   | D   | $\mathbf{C}$ | E'T |  |
|-----|-----|--------------|-----|--|
| 111 | IN. |              | L   |  |

ENGINEERING WORKSHOP

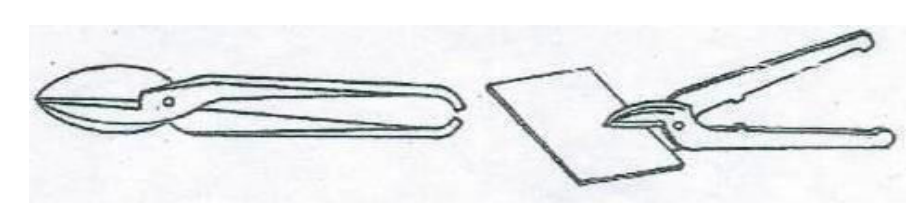

**Fig: Straight Snip** 

# **Bent or Curved Snip**

It is having curved blade and is used for cutting circles and irregular shapes. It is also used for trimming the cylindrical edges. The curved snip and its usage is shown in figure below:

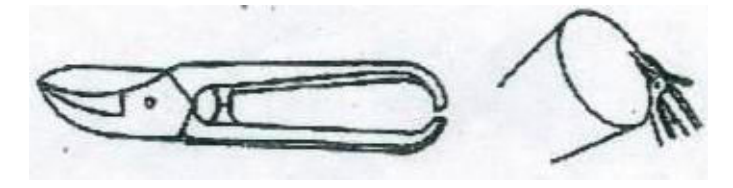

Fig: Bent or Curved Snip

# **Double Snip**

Double shears are used for cutting thin cylinders, stove pipes and for cutting holes and light gauge metals. The double cut snip is shown in figure below:

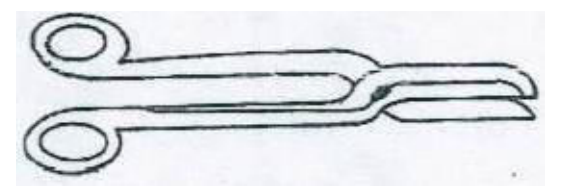

**Fig: Double Snip** 

# **Bench Shear**

In this type of hand cutting machine, the sheet is cut by shearing action. The force is applied through compound lever. The machine is able to cut the sheet metal upto 2 mm thick.

The bench shear also consists of chopping hole in the chopping blade which can shear a mild steel rod upto 10 mm diameter. The below figure represents the schematic diagram of bench shear.

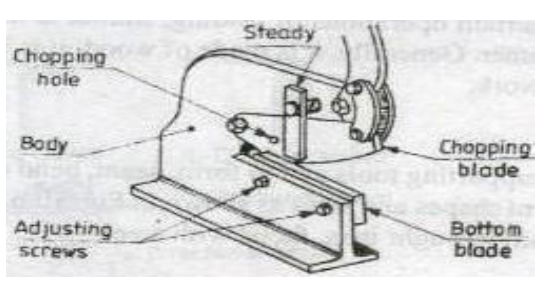

#### **Fig: Bench Shear**

#### Stakes:

Stakes are supporting tools used in sheet metal work. These are used to form, seam, bend or rivet the sheet metal objects. Stakes are made of wrought iron, faced with steel. Its working face well machined and polished to prevent harmful effect to sheet while doing the hammering process.

#### **Types of Stakes:**

#### **Funnel Stake**

It is used for forming conical shapes and for making wire rings. The below figure shows the line diagram of funnel stake:

### Half Moon Stake

It is used for folding edges of cylindrical shaped articles. The half moon stake is shown in figure below:

### **Beak Horn Stake**

It is used for shaping round, square surfaces, bending edges, and making corners. The beak horn stake is shown in figure below:

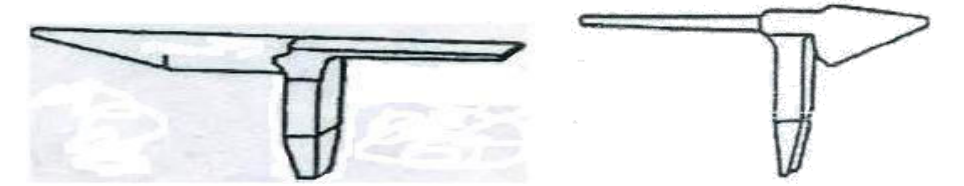

It is used for forming or seaming funnels. The below figure represents the blow horn stake:

#### **Conductor Stake**

It is used for forming pipes and cylindrical pieces. The conductor stake is shown in figure below:

#### **Hatchet Stake**

It has a horizontal sharp straight edge and is used for making straight, sharp bends and folding edges. The schematic representation of hatchet stake is shown in figure below:

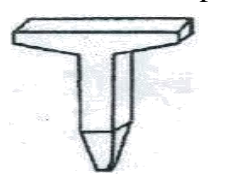

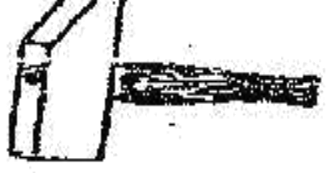

Fig: Hatchet Stake

**Fig: Setting Hammer** 

### **Hammers and Mallets:**

Hammers and mallets are used to apply moderate forces gently in the processes accompanied in tinsmithy such as forming and bending.

# **Types of Hammers and Mallets:**

# **Setting Hammer**

It has a square, flat face and its peen is tapered on one side. It is used for setting down the edges for making a double seam. The below figure represents the setting hammer:

#### **Riveting Hammer**

It has a square slightly curved face and its peen is tapered. It is used for riveting. The riveting hammer is represented in figure below:

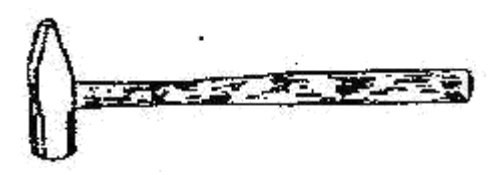

**Fig: Riveting Hammer** 

### Mallet:

It is generally made of wood or plastic. It is used whenever slight blows are required. Wooden hammer (mallet) is most commonly used because it does not damage the work surface. The simple mallet used in tinsmithy is shown in figure below:

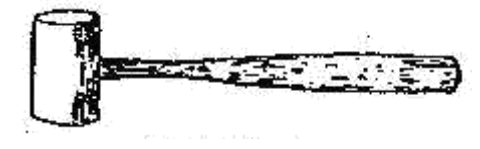

**Fig: Mallet** 

# **3. TIN SMITHY**

# **3.1 OPEN SCOOP**

**AIM:** -To make a open scoop, using the given sheet metal.

**TOOLS REQUIRED:** - steel rule, try-square, divider, scriber, straight snip, mallet, c peen hammer and hatchet stake.

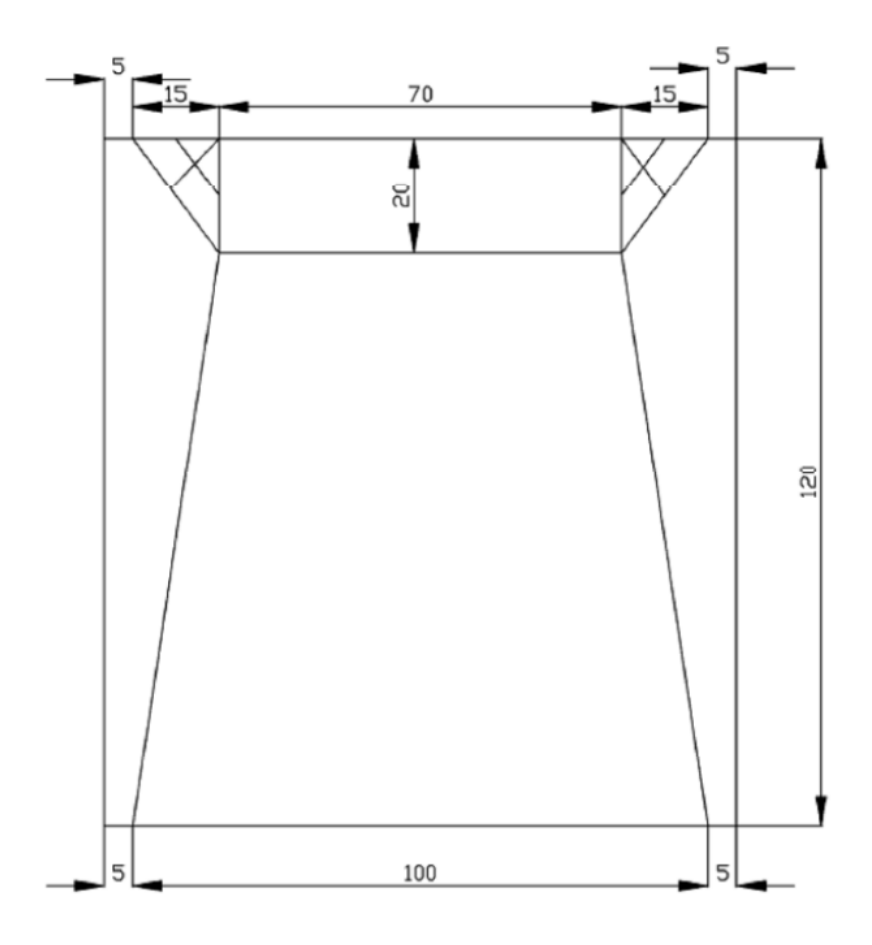

OPEN SCOOP

# NOTE:-

- 1. All dimensions are in mm.
- 2. Remove the crossed symbol portion.
# **SEQUENCE OF OPERATIOS:-**

- 1. The size of the given sheet is checked with the steel rule.
- 2. The layout of the scoop are marked on the given sheet.
- 3. The layout of the scoop is cut by using the straight snip.
- 4. The corners of the scoop are hemmed.
- 5. The edges of the scoop can be riveted or soldered to ensure stability of the joints.

# **PRECAUTIONS: -**

- 1. Mark the dimensions correctly.
- 2. Cut the sheet carefully.
- 3. Remove the chips with brush.

**RESULT:**-The open scoop is thus made from the given sheet metal.

# **3.2 RECTANGLE TRAY**

**AIM:-**To make a rectangular tray, using the given sheet metal.

**TOOLS:-**Steel rule, try-square, divider, scriber, straight snip, mallet, ball - peen hammer and hatchet stake.

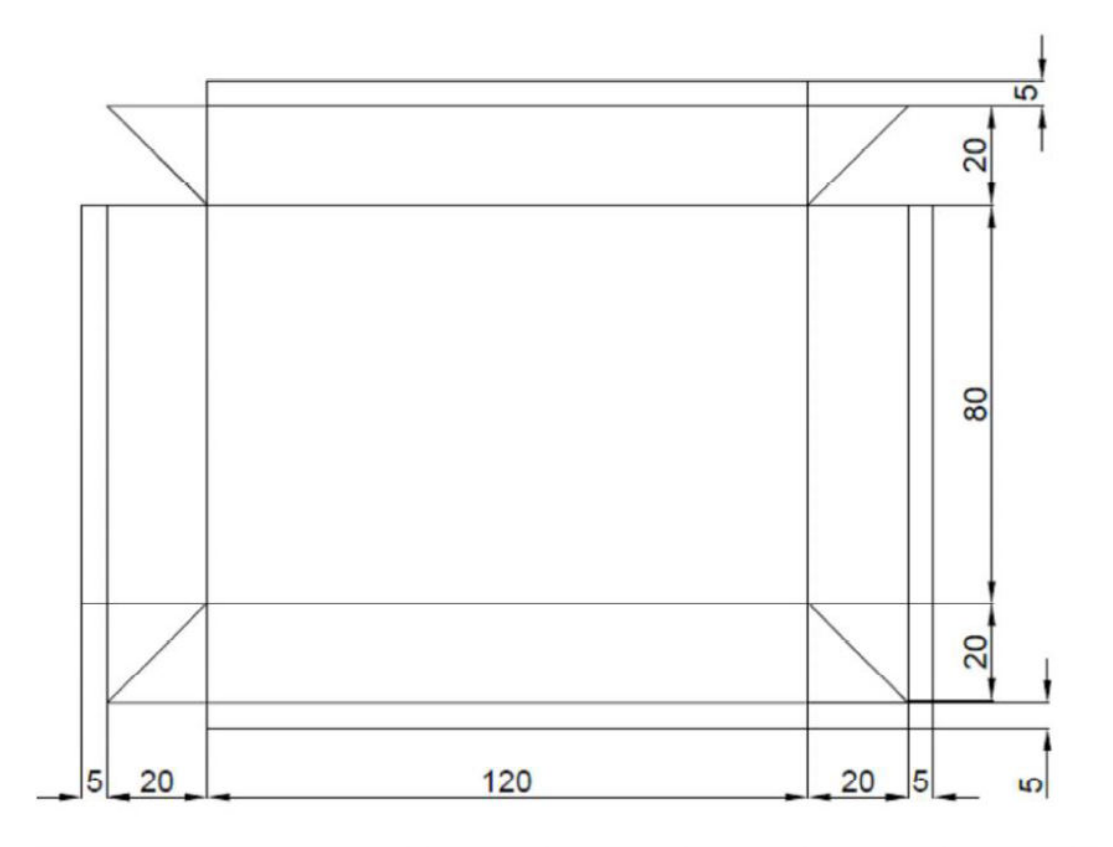

## RECTANGULAR TRAY

# NOTE:-

1. All dimensions are in mm.

# **SEQUENCE OF OPERATIOS:-**

- 1. The size of the given sheet is checked with the steel rule.
- 2. The layout of the tray is marked on the given sheet.

- 3. The layout of the tray is cut by using the straight snip.
- 4. Single hemming is made on the four sides of the tray.
- 5. The edges of the scoop can be riveted or soldered to ensure stability of the joints.

# **PRECAUTIONS: -**

- 1. Mark the dimensions correctly.
- 2. Cut the sheet carefully.
- 3. Remove the chips with brush.

**RESULT:-**The rectangular is thus made, from the given sheet metal.

# **4.HOUSE WIRING**

# **INTRODUCTION**

Power is supplied to domesticate installations through a phase and neutral, forming a single phase AC 230 v to wire system. For individual establishment power is supplied through three phase two wire system. To give 440V, the neutral is earthed at to the domestic utilities; power is fed to kilo watt meter and then to distributes power along several circuits. It also protects these circuits from over load by safety devices like fuses or circuit breakers.

## **ELEMENTS OF HOUSE WIRING:**

- 1. Fuses and circuit breakers
- 2. Electric switch
- 3. Plug
- 4. Socket out let
- 5. Lamp holder
- 6. Main switch
- 7. Incandesant tight

WIRING METHOD: A circuit is path along which the electric current flows from negative side of power source to positive side.

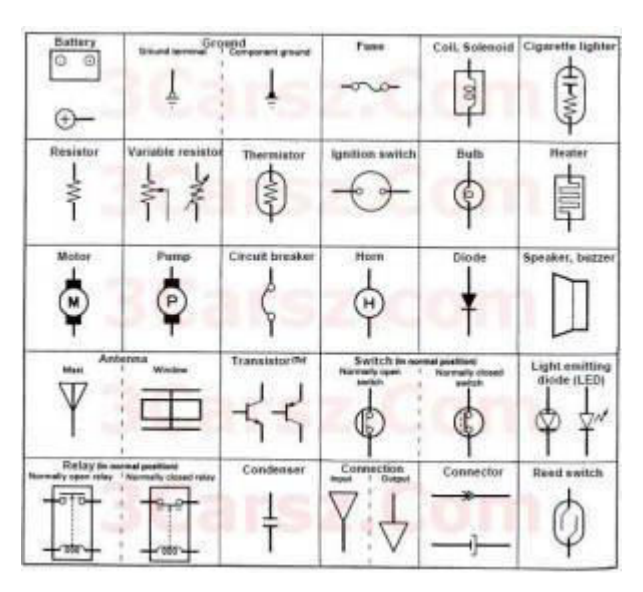

### **COMMON HOUSE WIRING REPAIRS:**

1. Replacing a fuse

- 2. Resulting a circuit beaker
- 3. Resulting a switch or an out let
- 4. Repair of house hold appliances

### **PRECAUTIONS:**

- 1. Ensure that the insulation of wire reaches up to accessory
- 2. Do not over tighten the screw
- 3. Ensure that the base wire is not touching any part of accessory.

## **RULERS OF WIRING:**

- 1. Every fitting or appliances must also be controlled by a switch.
- 2. The switch should be on the line conductor
- 3. Every sub-circuit must have a separate fuse.

All the metals covering frames etc. should be earthed.

## Wires and Wire Sizes:

A wire is defined as bare or an insulated conductor consisting of one or several strands. An insulated wire consists of a conductor with insulating material made of vulcanized India rubber (VIR) or polyvinylchloride (PVC). The wire may consist o f one or several twisted strands. A multi core conductor consists of several cores insulated from one another and enclosed in a common sheathing (fig.3.10).

Wires ize sare specified by diameter of the wire, using a stand ard wire gauge (SWG), which also gives an ideao f the current carrying capacity. Thespecification consist so fb ot htheno. Of strandsand the diameter of each wire in it. Forexample, the specification, (i)silk wire14/36 indicates14strands of 36SWG each and

(ii) 3/18 PVC indicates 3 strands of 18SWG each.

## **Safe Practices**

1. When closing the electric switch, always grasp the switch by the insulated handle

2. Do not run too many electrical items from one point

3. Use fuses in the circuit breakers of proper capacity, so as to interrupt the current before it becomes dangerous

4. Disconnect the units to be repaired, free from power supply and make sure that they might not be energized while the repair work continues

5. Do not pour water to put off fires in electric wires and electric equipment. You will be subjected to electric shock or you will be electrocuted use sand to put off fires in electric items.

6. Whenever there is power failure put-off the power supply to all equipments in order to prevent spontaneous recovery

7. Never remove a plug from an outlet by pulling the cord. Always pull by the plug.

8. Never work on electric wires when the power is on

9. Never work with bare feet

10. While testing, always keep one hand in your pocket. If the hands are in contact with a circuit, a current will flow across your body and is more dangerous.

11. Electricity has no respect for ignorance. Do not apply voltage or turn-on any device until it has been properly checked.

12. Check the earth connection before switching-on portable equipment

13. Before replacing the blown fuse, always switch-off the main switch

# 4. HOUSE WIRING

## 4.1 TWO LIGHTS CONTROLLED BY ONE SWITCH IN SERIES

**AIM:-**To give connection to two lights, controlled by one switch in series.

**TOOLS REQUIRED:-**Wooden wiring board, one way switch, wooden round block, batten lamp holders, connector sc rew driver, wires, wire clips, nails, wood screws, poker and bulbs.

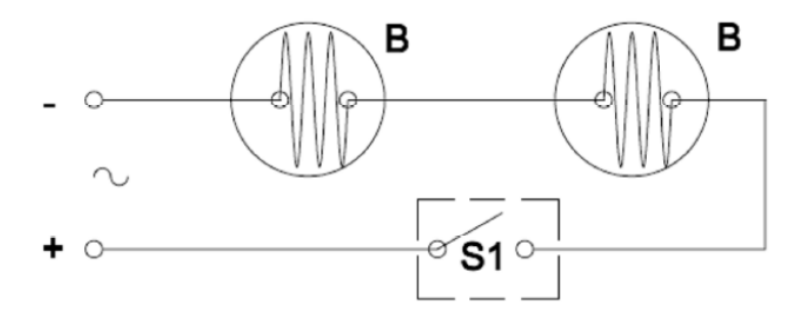

### TWO LIGHTS CONTROLLED BY ONE SWITCH IN SERIES

### **SEQUENCE OF OPERATIONS: -**

- 1. The outline of the wiring diagram is marked on the wooden wiring board.
- 2. Clips are nailed to the board, fol lowing the wiring diagram.
- 3. Wires are stretched and clamped with the clips.
- 4. Round blocks (3No's) are screwed onto the board, as per the diagram.
- 5. Wires are connected to the holders and switch, which are then screwed onto the round blocks.
- 6. Bulbs are fitted to the holders.
- 7. The wiring connections are then tested, by giving power supply.

## **PRECAUTIONS:-**

- 1. Connect the wires correctly as per the given circuit.
- 2. Do not run too many electrical items from point.

- 3. Never work on electric wires when the power is on.
- 4. Check the earth connections before switching on portable equipment.
- 5. Never work with bare feet. It is better to wear rubber shoes while working.
- 6. Whenever there is power failure, put -off the power supply to all equipment, in order to prevent spontaneous recovery.

**RESULT:-**The electrical circuit, for two lights controlled by one switch in series is thus made.

# 4.2 ONE LIGHT CONTROLLED BY 2 TWO-WAY SWITCHES

**AIM:-**To give connection to one light, controlled by two-way switches.

**TOOLS REQUIRED:-**Wooden wiring board,2 two-way switches, wooden round blocks, batten lamp holders, connector screw driver, wires, wire clips, nails, wood screws, poker and bulb.

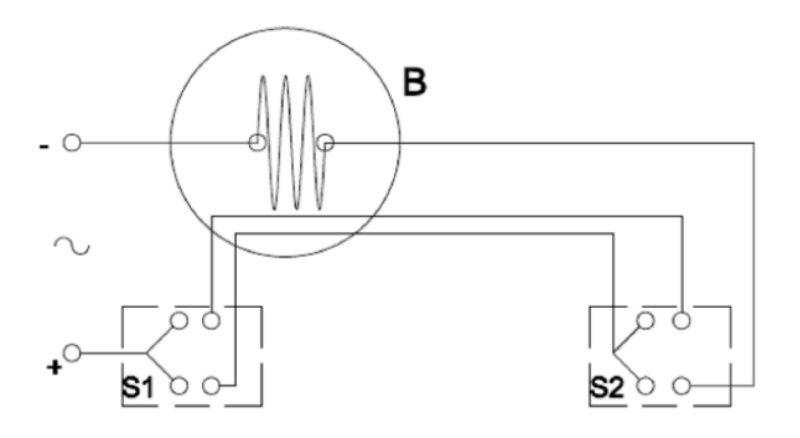

### ONE LIGHT CONTROLLED BY 2 TWO -WAY SWITCHES

## **SEQUENCE OF OPERATIONS:-**

- 1. The outline of the wiring diagram is marked on the wooden wiring board.
- 2. Clips are nailed to the board, following the wiring diagram.
- 3. Wires are stretched and clamped with the clips.
- 4. Round blocks (3No's) are screwed onto the board, as p er the diagram.
- 5. Wires are connected to the holders and switch es, which are then screwed onto the round blocks.
- 6. Bulb is fitted to the holder.
- 7. The wiring connections are then tested, by giving power supply.

## **PRECAUTIONS:-**

- 1. Connect the wires correctly as per the given circuit.
- 2. Do not run too many electrical items from point.
- 3. Never work on electric wires when the power is on.
- 4. Check the earth connections before switching on portable equipment.
- 5. Never work with bare feet. It is better to wear rubber shoes while working.
- 6. Whenever there is power failure, put -off the power supply to all equipment, in order to prevent spontaneous recovery.

**RESULT:-**The electrical circuit, for one light controlled by 2 two-way switches is thus made.

### ENGINEERING WORKSHOP

### Viva Questions

Question: Define electric wiring.

Question: Name the safety devices used to protect the electric circuits from overload.

Question: Differentiate between a fuse and a circuit breaker.

Question: What for a lamp holder is used in an electric circuit?

Question: Name the types of lamp holders available in the market.

Question: What for a ceiling rose is used?

Question: What is meant by an electric circuit? Question:

Name the three types of electrical circuits. Question: Name

the motor driven household appliances.

Question: What are the precautions to be taken, while connecting the wires with electrical accessories?

Question: What is the difference emergency lamp and indicator lamp?

Question: Define the term earthing or grounding.

Question: Name the different methods of earthing.

Question: How much is the power supply required for house wiring?

Question: What is the purpose of choke in the fluorescent tube circuit?

Question: What is the purpose of starter in the fluorescent tube circuit?

Question: What is the reason of using parallel connections usually in the house wiring? Question: What is the reason of getting less brilliancy of each bulb in series connections?

## 5. WELDING

## **INTRODUCTION**

Welding is a process for joining two similar or dissimilar metals by fusion. It joins different metals/alloys, with or without the application of pressure and with or without the use of filler metal. The fusion of metal takes place by means of heat. The heat may be generated either from combustion of gases, electric arc, electric resistance or by chemical reaction.

Welding provides a permanent joint but it normally affects the metallurgy of the components. It is therefore usually accompanied by post weld heat treatment for most of the critical components. The welding is widely used as a fabrication and repairing process in industries. Some of the typical applications of welding include the fabrication of ships, pressure vessels, automobile bodies, off-shore platform, bridges, welded pipes, sealing of nuclear fuel and explosives, etc.

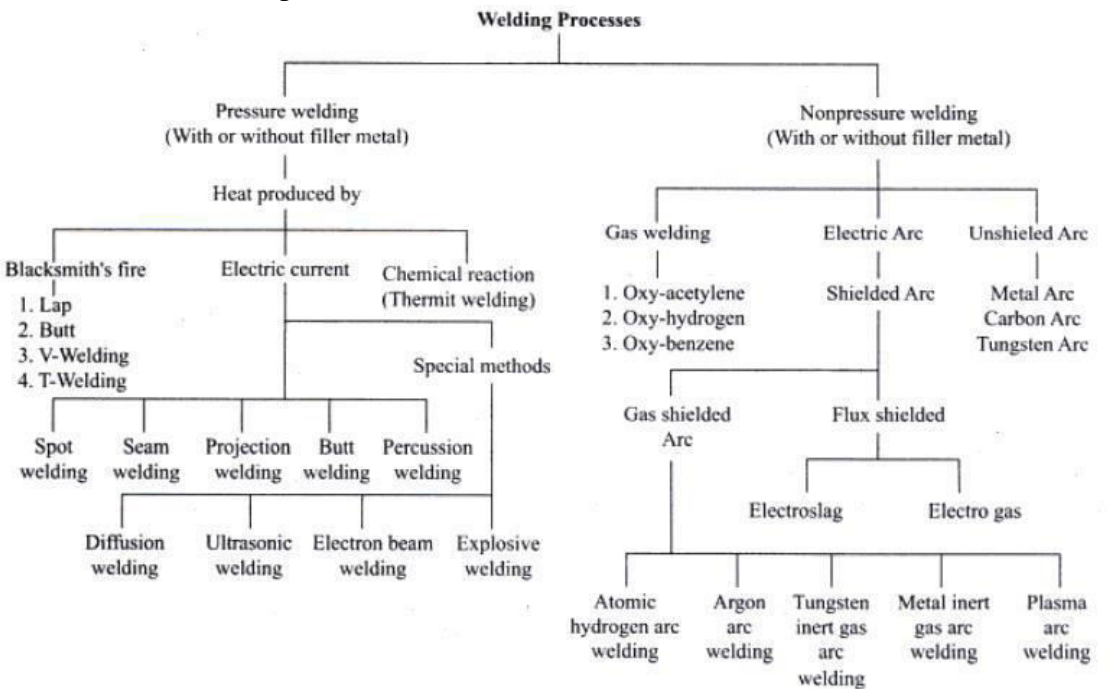

## DEPARTMENT OF MECHANICAL ENGINEERING

ENGINEERING WORKSHOP

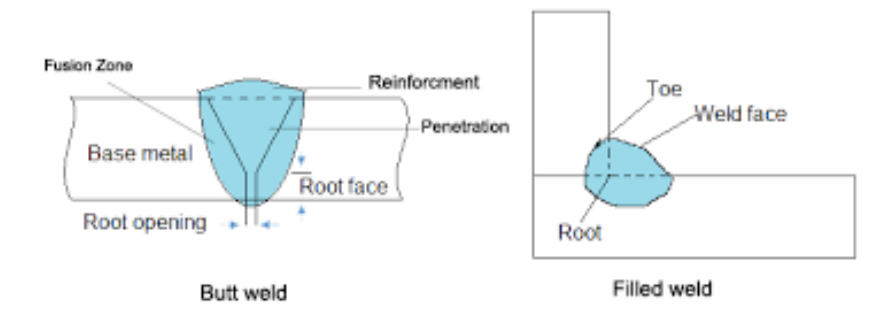

welding joints such as base metal, fusion zone, weld face, root face, root opening toe and root are depicted in Figure.

## **Edge preparations**

For welding the edges of joining surfaces of metals are prepared first. Different edge preparations may be used for welding butt joints, which are given in Figure.

## Welding joints

Some common welding joints are shown in Figure. Welding joints are of generally of two major kinds namely lap joint and butt joint. The main types are described as under.

### 1. Lap weld joint

#### Single-Lap Joint

This joint, made by overlapping the edges of the plate, is not recommended for most work. The single lap has very little resistance to bending. It can be used satisfactorily for joining two cylinders that fit inside one another.

### **Double-Lap Joint**

This is stronger than the single-lap joint but has the disadvantage that it requires twice as much welding.

## **Tee Fillet Weld**

This type of joint, although widely used, should not be employed if an alternative design is possible.

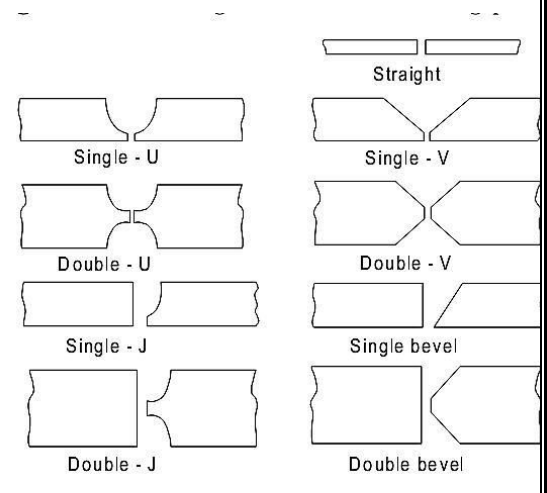

## 2. Butt weld joint

### a. Single-V Butt Weld

It is used for plates up to 15.8 mm thick. The angle of the vee depends upon the technique being used, the plates being spaced approximately 3.2 mm.

## b. Double-V Butt Weld

It is used for plates over 13 mm thick when the welding can be performed on both sides of the plate. The top vee angle is either  $60^{\circ}$  or  $80^{\circ}$ , while the bottom angle is  $80^{\circ}$ , depending on the technique being used.

## Welding Positions

As shown in Fig there are four types of welding positions, which are given as:

- Flat or down hand position
- Horizontal position
- Vertical position
- Over head position

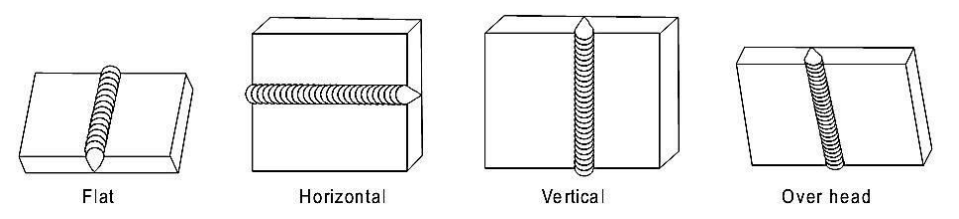

## Flat or Down-hand Welding Position

The flat position or down hand position is one in which the welding is performed from the upper side of the joint and the face of the weld is approximately horizontal.

## **Horizontal Welding Position**

In horizontal position, the plane of the workpiece is vertical and the deposited weld head is horizontal.

This position of welding is most commonly used in welding vessels and reservoirs.

### **Vertical Welding Position**

In vertical position, the plane of the work-piece is vertical and the weld is deposited upon a vertical surface. It is difficult to produce satisfactory welds in this position due to the effect of the force of gravity on the molten metal.

The overhead position is probably even more difficult to weld than the vertical position. Here the pull of gravity against the molten metal is much greater.

### ENGINEERING WORKSHOP

## **ARC WELDING PROCESSES**

The process, in which an electric arc between an electrode and a work-piece or between two electrodes is utilized to weld base metals, is called an arc welding process. The basic principle of arc welding is shown in Figure 1. However the basic elements involved in arc welding process are shown in Figure 2. Most of these processes use some shielding gas while others employ coatings or fluxes to prevent the weld pool from the surrounding atmosphere.

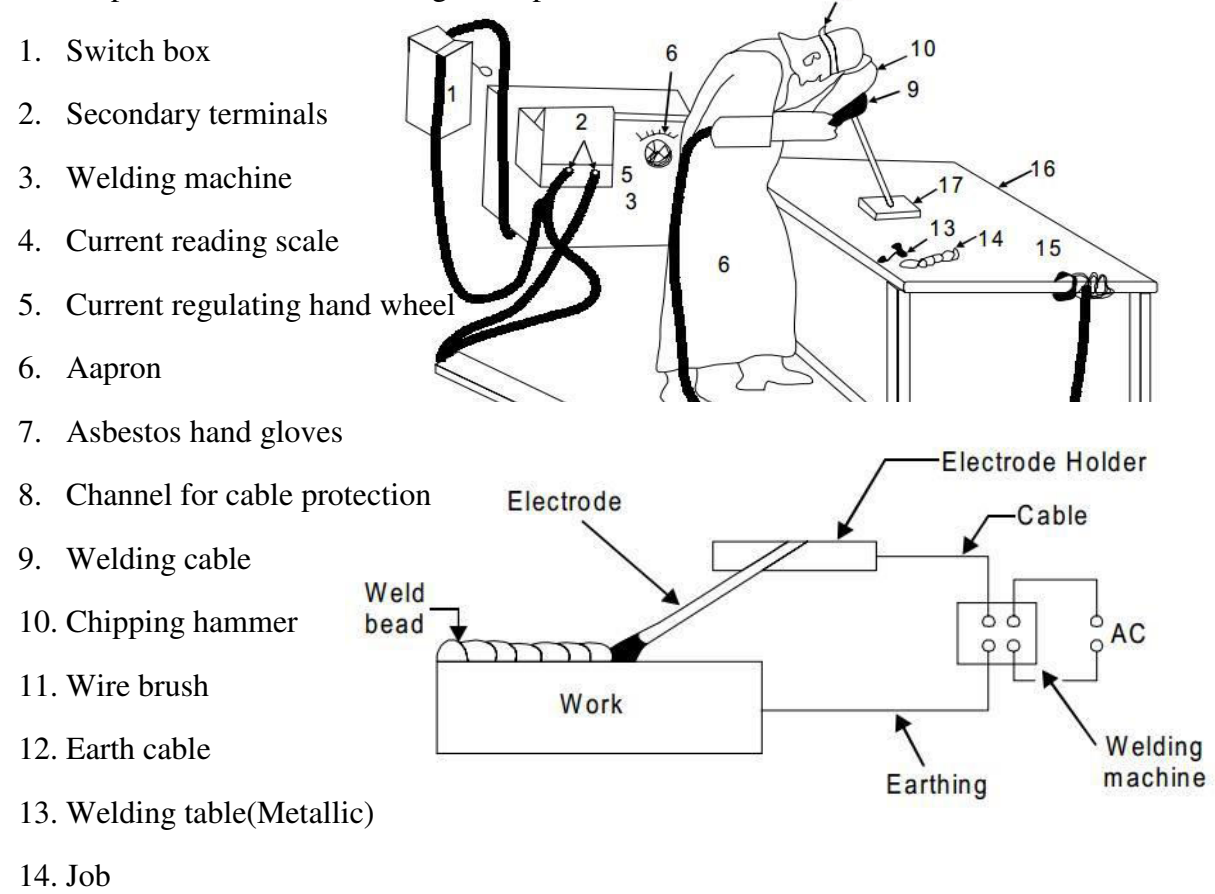

Fig2.The basic elements of arc welding

# Arc welding equipment

Arc welding equipment, setup and related tools and accessories are shown in Figure. However some common tools of arc welding are shown separately through Figure. Few of the important components of arc welding setup are described as under.

## Arc welding power source

Both direct current (DC) and alternating current (AC) are used for electric arc welding, each having its particular applications. DC welding supply is usually obtained from generators driven by electric motor or if no electricity is available by

EAMCET CODE: MLRD

## DEPARTMENT OF MECHANICAL ENGINEERING

ENGINEERING WORKSHOP

internal combustion engines. For AC welding supply, transformers are predominantly used for almost all Arc-welding where mains electricity supply is available. They have to step down the usual supply voltage (200-400 volts) to the normal open circuit welding voltage (50-90 volts). The following factors influence the selection of a power source:

- a. Type of electrodes to be used and metals to be welded
- b. Available power source (AC or DC)
- c. Required output
- d. Duty cycle
- e. Efficiency
- f. Initial costs and running costs
- g. Available floor space
- h. Versatility of equipment

### Welding cables

Welding cables are required for conduction of current from the power source through the electrode holder, the arc, the work piece and back to the welding power source. These are insulated copper or aluminum cables.

### 1. Electrode holder

Electrode holder is used for holding the electrode manually and conducting current to it. These are usually matched to the size of the lead, which in turn matched to the the amperage output of the arc welder.

Electrode holders are available in sizes that range from 150 to 500 Amps.

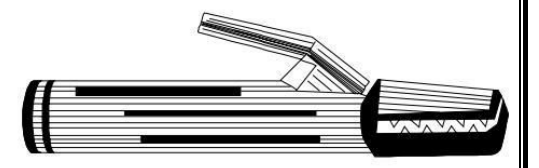

Fig: Electrode holder

### 2. Welding Electrodes

An electrode is a piece of wire or a rod of a metal or alloy, with or without coatings. An arc is set up between electrode and workpiece. Welding electrodes are classified into following types-

(i) Consumable Electrodes

(a) Bare Electrodes

(b) Coated Electrodes

(ii) Non-consumable Electrodes

(a) Carbon or Graphite Electrodes

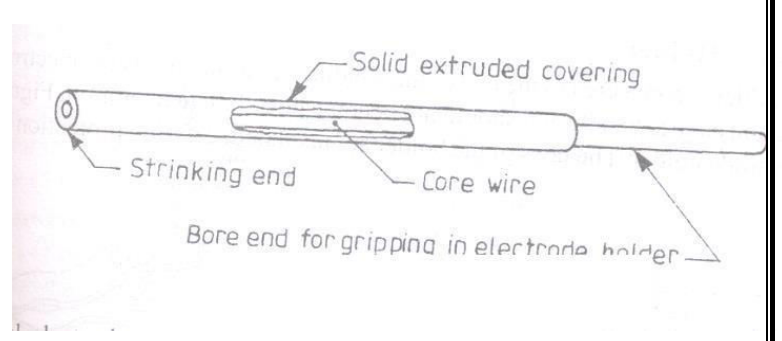

### (b) Tungsten Electrodes

Consumable electrode is made of different metals and their alloys. The end of this electrode starts melting when arc is struck between the electrode and workpiece. Thus consumable electrode itself acts as a filler metal. Bare electrodes consist of a metal or alloy wire without any flux coating on them. Coated electrodes have flux coating which starts melting as soon as an electric arc is struck. This coating on melting performs many functions like prevention of joint from atmospheric contamination, arc stabilizers etc.

Non-consumable electrodes are made up of high melting point materials like carbon, pure tungsten or alloy tungsten etc. These electrodes do not melt away during welding. But practically, the electrode length goes on decreasing with the passage of time, because of oxidation and vaporization of the electrode material during welding. The materials of non-consumable electrodes are usually copper coated carbon or graphite, pure tungsten, thoriated or zirconiated tungsten.

### 5. Hand Screen

Hand screen used for protection of eyes and supervision of weld bead.

### 6. Chipping hammer

Chipping Hammer is used to remove the slag by striking.

### 7. Wire brush

Wire brush is used to clean the surface to be weld.

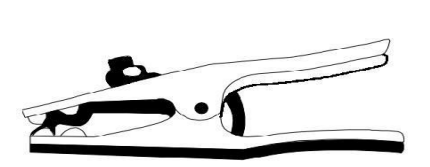

Fig. 17.11 Earth clamp

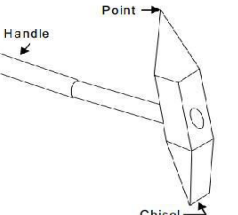

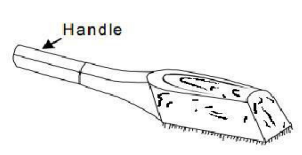

### **Protective clothing**

Operator wears the protective clothing such as apron to keep away the exposure of direct heat to the body.

### Safety Recommendations for ARC Welding

The beginner in the field of arc welding must go through and become familiar with these general safety recommendations which are given as under.

- 1. The body or the frame of the welding machine shall be efficiently earthed. Pipe lines containing gases or inflammable liquids or conduits carrying electrical conductors shall not be used for a ground return circuit All earth connections shall be mechanically strong and electrically adequate for the required current.
- 2. Welding arc in addition to being very is a source of infra-red and ultra-violet light also; consequently the operator must use either helmet or a hand-shield fitted with a special filter glass to protect eyes
- 3. Excess ultra-violet light can cause an effect similar to sunburn on the skin of the welder
- 4. The welder's body and clothing are protected from radiation and burns caused by sparks and flying globules of molten metal with the help of the following:
- 5. Gloves protect the hands of a welder.
- 6. Leather or asbestos apron is very useful to protect welder's clothes and his trunk and thighs while seated he is doing welding.
- 7. For overhead welding, some form of protection for the head is required
- 8. Leather skull cap or peaked cap will do the needful.
- 9. Leather jackets and 1ather leggings are also available as clothes for body protection.

10. Welding equipment shall be inspected periodically and maintained in safe working order at all times.

11. Arc welding machines should be of suitable quality.

12. All parts of welding set shall be suitably enclosed and protected to meet the usual service conditions.

# **5.1 CORNER JOINT**

**AIM:-**To make a corner joint, using the given two M.S pieces and by arc welding.

**TOOLS AND EQUIPMENT REQUIRED: -**Arc welding machine (transformer), mild steel electrode and electrode holder, ground clamp, tongs, face shield, apron and chipping hammer.

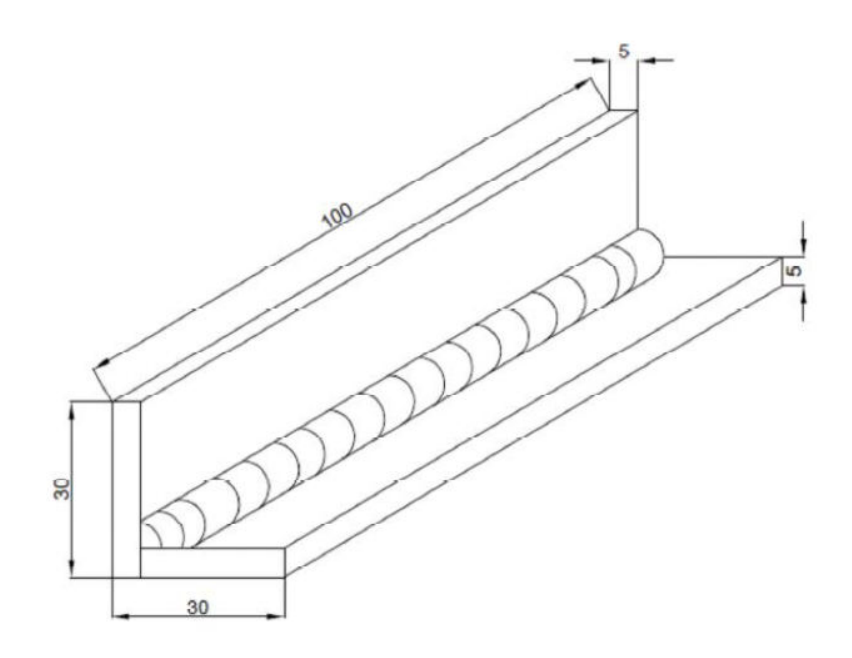

#### **CORNER JOINT**

# **SEQUENCE OF OPERATIONS: -**

- 1. The given M.S pieces are thoroughly cleaned of rust and scale.
- 2. The work pieces are positioned on the welding table such that, the L shape is formed.
- 3. The electrode is fitted in an electrode holder and the welding current is set to a proper valve.
- 4. The ground clamp is fastened to the welding table.

- 5. Wearing the apron and using the face shield, the arc is struck and the work pieces are tack-welded at both the ends at the center of the joint.
- 6. The alignment of the corner joint is checked and the tack -welded pieces are reset, if required.
- 7. Welding is then carried out throughout the length of the corner joint.
- 8. The scale formation on the welds is removed by using the chipping hammer.
- 9. Filing is done to remove any spatter around the weld.

# **PRECAUTIONS: -**

- 1. Check the welding machine to make sure that it is properly grounded and that all leads are properly insulated.
- 2. Never look at the arc with the n aked eye. The arc can burn your eyes severely. Always use a face shield while welding.
- 3. Prevent welding cables from coming in contact with hot metal, water, oil, or grease. Avoid dragging the cables around sharp corners.
- 4. Ensure proper insulation of the cable and check for openings.
- 5. Always wear the safety hand gloves, apron and leather shoes.
- 6. Always turn-off the machine when leaving the work.
- 7. Apply eye drop after welding is over for the day, to relieve the strain on the eyes.
- 8. While welding, stand on dry footing and keep the body insulated from the electrode.

**RESULT:-**The corner joint is thus made, using the tools and equipment as mentioned above.

# **5.2 DOUBLE PARALLEL FILLET WELD**

**AIM:-**To make a double parallel fillet weld, usi ng the given two M.S pieces by arc welding.

**TOOLS AND EQUIPMENT REQUIRED: -**Arc welding machine (transformer), mild steel electrode and electrode holder, ground clamp, tongs, face shield, apron and chipping hammer.

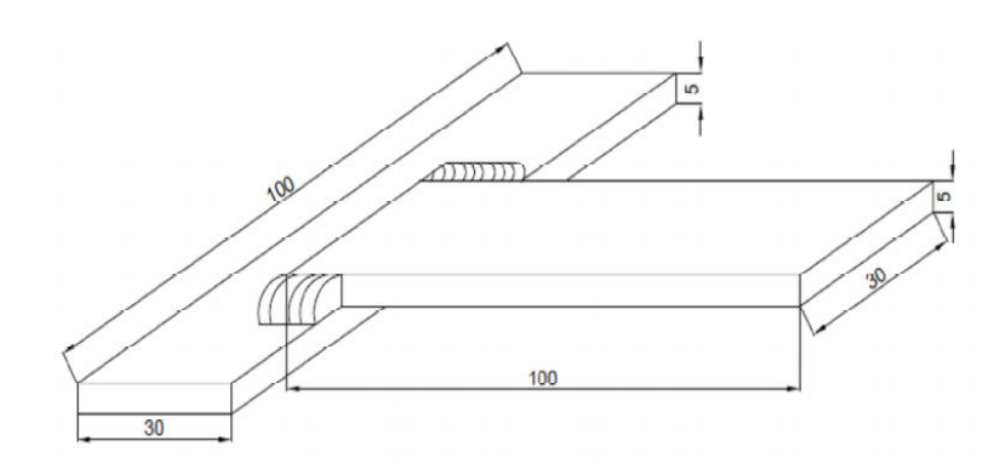

#### DOUBLE PARALLEL FILL ET WELD

## **SEQUENCE OF OPERATIONS:-**

- 1. The given M.S pieces are thoroughly cleaned of rust and scale.
- 2. The work pieces are positioned on the welding table, to form a lap joint with the required overlapping.
- 3. The electrode is fitted in an electrode holder and the weldin g current is set to a proper valve.
- 4. The ground clamp is fastened to the welding table.
- 5. Wearing the apron, using the face shield and holding the overlapped pi eces, the arc is struck and the work pieces are tack -welded at the end of both the sid es.
- 6. The alignment of the lap joint is checked and the tack -welded pieces are reset, if required.
- 7. Welding is then carried out throughout the length of the lap joint, on both the sides.
- 8. The scale formatting on the welds is removed by using the chipp ing hammer.

## **PRECAUTIONS: -**

- 1. Check the welding machine to make sure that it is properly grounded and that all leads are properly insulated.
- 2. Never look at the arc with the naked eye. The arc can burn your eyes severely. Always use a face shield while welding.
- 3. Prevent welding cables from coming in contact with hot metal, water, oil, or grease. Avoid dragging the cables around sharp corners.
- 4. Ensure proper insulation of the cable and check for openings.
- 5. Always wear the safety hand gloves, apron and leather shoes.
- 6. Always turn-off the machine when leaving the work.
- 7. Apply eye drop after welding is over for the day, to relieve the strain on the eyes.
- 8. While welding, stand on dry footing and keep the body insulated from the elect rode.

**RESULT:-**The double parallel fillet weld is thus made, using the tools and equipment as mentioned above.

ENGINEERING WORKSHOP

# 6.BLACKSMITHY

### **INTRODUCTION**

Black smithy or Forging is an oldest shaping process used for the producing small articles for which accuracy in size is not so important. The parts are shaped by heating them in an open fire or hearth by the blacksmith and shaping them through applying compressive forces using hammer.

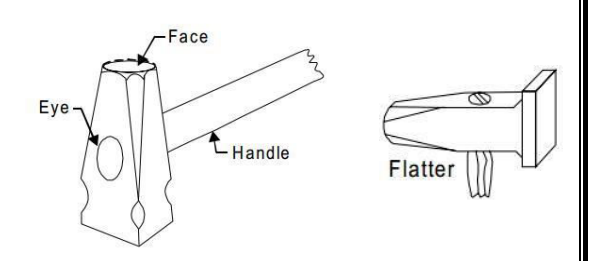

Thus forging is defined as the plastic deformation of metals at elevated temperatures into a predetermined size or shape using compressive forces exerted through some means of hand hammers, small power hammers, die, press or upsetting machine. It consists essentially of changing or altering the shape and section of metal by hammering at a temperature of about 980°C, at which the metal is entirely plastic and can be easily deformed or shaped under pressure. The shop in which the various forging operations are carried out is known as the smithy or smith's shop.

Hand forging process is also known as black-smithy work which is commonly employed for production of small articles using hammers on heated jobs. It is a manual controlled process even though some machinery such as power hammers can also be sometimes used. Black-smithy is, therefore, a process by which metal may be heated and shaped to its requirements by the use of blacksmith tools either by hand or power hammer.

Forging by machine involves the use of forging dies and is generally employed for mass-production of accurate articles. In drop forging, closed impression dies are used and there is drastic flow of metal in the dies due to repeated blow or impact which compels the plastic metal to conform to the shape of the dies.

### Applications of forging

Almost all metals and alloys can be forged. The low and medium carbon steels are readily hot forged without difficulty, but the high-carbon and alloy steels are more difficult to forge and require greater care. Forging is generally carried out on carbon alloy steels, wrought iron, copper-base alloys, aluminum alloys, and magnesium alloys. Stainless steels, nickel-based super alloys, and titanium are forged especially for aerospace uses.

# EAMCET CODE: MLRD

### www.mrcet.ac.in

### 55

### DEPARTMENT OF MECHANICAL ENGINEERING

# **COMMON HAND FORGING TOOLS**

For carrying out forging operations manually, certain common hand forging tools are employed. These are also called blacksmith's tools, for a blacksmith is one who works on the forging of metals in their hot state. The main hand forging tools are as under

# Tongs

The tongs are generally used for holding work while doing a forging operation. Various kinds of tongs are shown in Figure.

| Straight-lip fluted tongs | Rivet or ring tongs |
|---------------------------|---------------------|
|                           | Flat tongs          |
| Gad tongs                 | Flat tongs          |

- a) Straight-lip fluted tongs are commonly used for holding square, circular and hexagonal bar stock.
- b) Rivet or ring tongs are widely used for holding bolts, rivets and other work of circular section.
- c) Flat tongs are used for mainly for holding work of rectangular section.
- d) Gad tongs are used for holding general pick-up work, either straight or tapered.

# Flatter

Flatter is shown in Fig. It is commonly used in forging shop to give smoothness and accuracy to articles which have already been shaped by fullers and swages.

## Swage

Swage is used for forging work which has to be reduced or finished to round, square or hexagonal form. It is made with half grooves of dimensions to suit the work being reduced. It consists of two parts, the top part having a handle and the bottom part having a square shank which fits in the hardie hole on the anvil face.

# Fuller

Fuller is used in forging shop for necking down a forgeable job. It is made in top and bottom tools as in the case of swages. Fuller is made in various shapes and sizes according to needs, the size denoting the width of the fuller edge

# Punch

Punch is used in forging shop for making holes in metal part when it is at forging heat

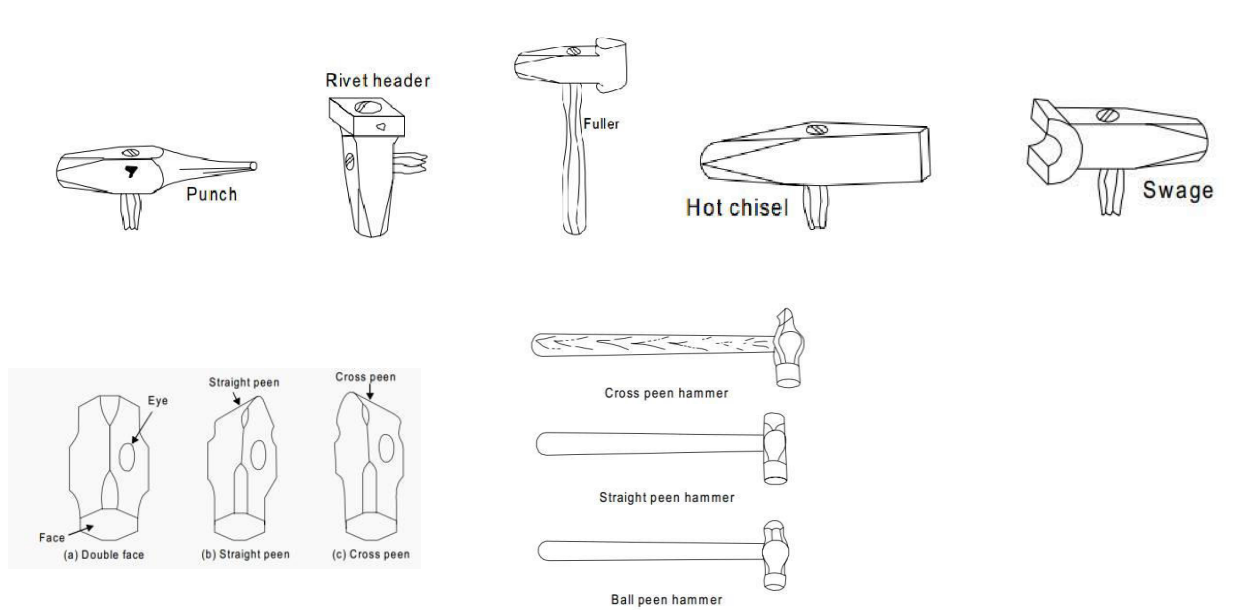

## Chisels

Chisels are used for cutting metals and for nicking prior to breaking. They may be hot or cold depending on whether the metal to be cut is hot or cold. A hot chisel generally used inforging shop is shown in Fig. The main difference between the two is in the edge. The edge of a cold chisel is hardened and tempered with an angle of about  $60^{\circ}$ , whilst the edge of a hot chisel is  $30^{\circ}$  and the hardening is not necessary. The edge is made slightly rounded for better cutting action.

### Hand hammers

There are two major kinds of hammers are used in hand forging:

a. The hand hammer used by the smith himself and

b. The sledge hammer used by the striker. Hand hammers may further be classified as (a) ball peen hammer, (b) straight peen hammer, and (c) cross peen hammer.

Sledge hammers may further be classified as (a) Double face hammer, (b) straight peen hammer, and (c) cross peen hammer.

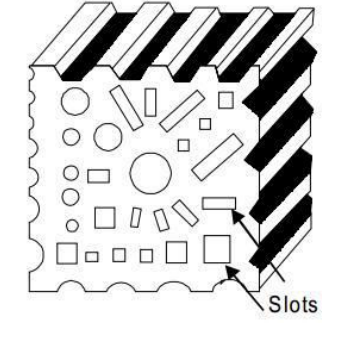

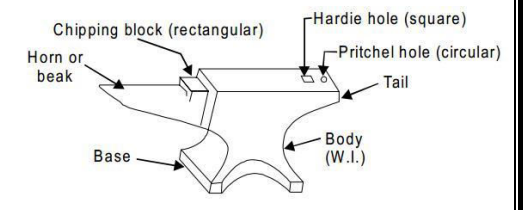

Hammer heads are made of cast steel and, their ends are hardened and tempered. The striking face is made slightly convex. The weight of a hand hammer varies from about 0.5 to 2 kg whereas the weight of a sledge hammer varies from 4 to 10 kg

### Set hammer

A set hammer generally used in forging shop is shown in FigIt is used for finishing corners in shouldered work where the flatter would be inconvenient. It is also used for drawing out the gorging job.

### Anvil

An anvil is a most commonly tool used in forging shop which is shown in. It acts as a support for blacksmith's work during hammering. The body of the anvil is made of mild steel with a tool steel face welded on the body, but the beak or horn used for bending curves is not steel faced. The round hole in the anvil called pritchel hole is generally used for bending rods of small diameter, and as a die for hot punching operations. The square or hardie hole is used for holding square shanks of various fittings. Anvils in forging shop may vary up to about 100 to 150 kg and they should always stand with the top face about 0.75 mt. from the floor. This height may be attained by resting the anvil on a wooden or cast iron base in the forging shop.

### **Swage block**

Swage block generally used in forging shop is shown in figure. It is mainly used for heading, bending, squaring, sizing, and forming operations on forging jobs. It is 0.25 mt. or even more wide. It may be used either flat or edgewise in its stand.

## FORGING OPERATIONS:

The following are the basic operations that may be performed by hand forging:

### 1. Drawing-down:

Drawing is the process of stretching the stock while reducing its cross-section locally. Forging the tapered end of a cold is an example of drawing operation.

### 2. Upsetting:

It is a process of increasing the area of cross-section of a metal piece locally, with a corresponding reduction in length. In this, only the portion to be upset is heated to forging temperature and the work is then struck at the end with a hammer. Hammering is done by the smith (student) himself, if the job is small, or by his helper, in case of big jobs, when heavy blows are required with a sledge hammer.

## 3. Fullering

Fullers are used for necking down a piece of work, the reduction often serving as the starting point for drawing. Fullers are made of high carbon steel in two parts, called the top and bottom fullers. The bottom tool fits in the hardie hole of the anvil. Fuller size denotes the width of the fuller edge.

### 4. Flattering:

Flatters are the tools that are made with a perfectly flat face of about 7.5 cm square. These are used for finishing flat surfaces. A flatter of small size is known as set-hammer and is used for finishing near corners and in confined spaces.

### 5. Swaging:

Swages like fullers are also made of high carbon steel and are made in two parts called the top and swages. These are used to reduce and finish to round, square or hexagonal forms. For this, the swages are made with half grooves of dimensions to suit the work.

# 6. Bending:

Bending of bars, flats, etc., is done to produce different types of bent shapes such as angles, ovals, circles etc. Sharp bends as well as round bends may be made on the anvil, by choosing the appropriate place on it for the purpose.

## 7. Twisting:

It is also one form of bending. Sometimes, it is done to increase the rigidity of the work piece. Small piece may be twisted by heating and clamping a pair of tongs on each end of the section to be twisted and applying a turning moment.

Larger pieces may be clamped in a leg vice and twisted with a pair of tongs or a monkey wrench. However, for uniform twist, it must be noted that the complete twisting operation must be performed in one heating.

### 8. Cutting (Hot and Cold Chisels):

Chisels are used to cut metals, either in hot or cold state. The cold chisel is similar to fitter's chisel, except that it is longer and has a handle. A hot chisel is used for cutting hot metal and its cutting edge is long and slender when compared to cold chisel. These chisels are made of tool steel, hardened and tempered.

# 6.1 **S-HOOK**

AIM:-To make a S-hook from a given round rod, by following hand forging operation.

**TOOLS REQUIRED:-**Smith's forge, anvil, ball-peen hammer, flatters, swage block, half - round tongs and pick -up tongs.

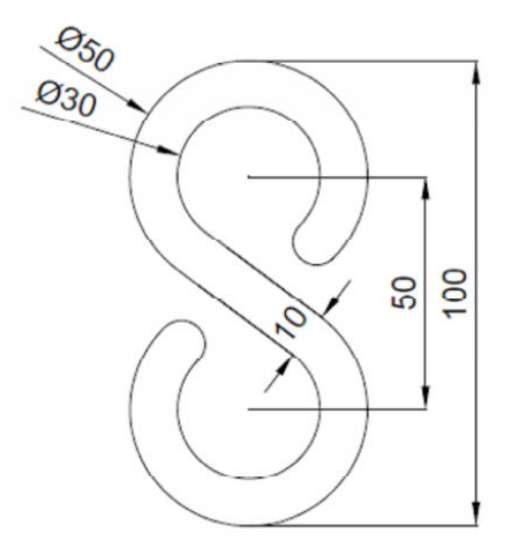

#### S-HOOK

## **SEQUENCE OF OPERATIONS:-**

- 1. One end of the bar is heated to red hot condition in the smith's forge for the required length.
- 2. Using the pickup tongs, the rod is taken from the forge, and holding it with the half round tongs, the heated end is forged into a tapered pointed end.
- 3. The length of the rod required for S -hook is estimated and the excess portion is cut -off, using a cold chisel.
- 4. One half of the rod towards the pointed end is heated in the forge to red hot condition and then bent into circular shape as shown.

- 5. The other end of the rod is then heated and forged into a tapered pointed end.
- 6. The straight portion of the rod is fi nally heated and bent into circular shape as required.
- 7. Using the flatter, the S -hook made as above, is kept on the anvil and flattened so that, the shape of the hook is proper.

# **PRECAUTIONS:-**

- 1 Hold the hot work downward close to the ground, while transferring from the hearth to anvil.
- 2. Use correct size and type of tongs to fit the work.
- 3. Care should be exercised in the use of the hammer.
- 4. Wear face shield when hammering hot metal.
- 5. Wear gloves when handling hot metal.
- 6. Wear steel-toed shoes.
- 7. Ensure that hammers are fitted with tight and wedged handles.

**RESULT:-**The S-hook is thus made from the given round rod, by following the stages mentioned above.

# **6.2 SQUARE ROD**

**AIM:-**To make an square rod from a given round rod, by using hand forging operation.

**TOOLS REQUIRED:-**smith's forge, anvil, ball -peen hammers, flatter, round bit tongs and pick-up tongs.

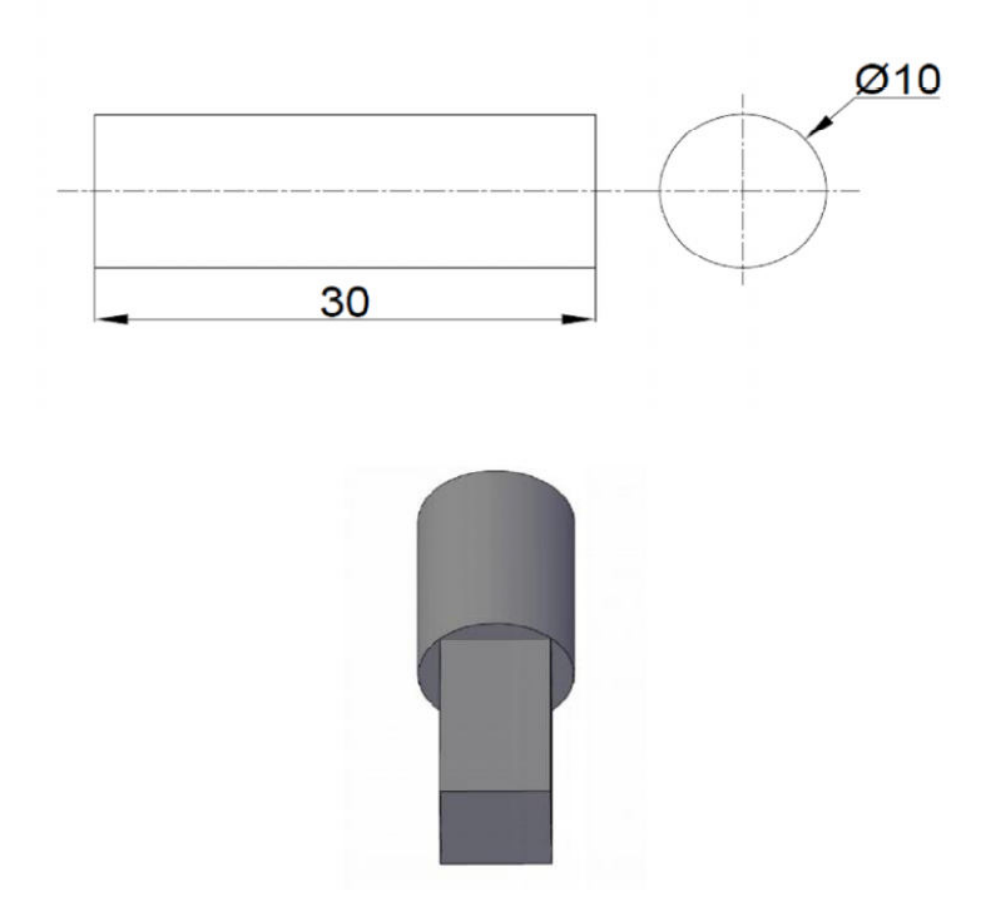

SQUARE ROD

# **SEQUENCE OF OPERATIONS: -**

- 1. One half of the rod is heated to red hot condition in the smith's forge.
- 2. Holding the rod with round bit tongs, the rod is placed on the anvil face, the rod is then hammered.
- 3. The rod is hammered such that the round rod is converted to square rod.

## DEPARTMENT OF MECHANICAL ENGINEERING

4. Following the above steps, the round rod is converted to square rod up to the g iven specified length.

## **PRECAUTIONS:-**

- 1 Hold the hot work downward close to the ground, while transfe rring from the hearth to anvil.
- 2. Use correct size and type of tongs to fit the work.
- 3. Care should be exercised in the use of the hammer.
- 4. Wear face shield when hammering hot metal.
- 5. Wear gloves when handling hot metal.
- 6. Wear steel-toed shoes.
- 7. Ensure that hammers are fitted with tight and wedged handles.

**RESULT:-**The square rod is thus made from the given round rod, by following the hand forging operations, as mentioned above.

# 8. FOUNDARY

## **INTRODUCTION**

Foundry practice deals with the process of making castings in molds, formed in either sand or some other material. The process involves the operations of pattern making, sand preparation, molding, melting of metals, pouring in molds, cooling, shake-out, heat treatment, finishing, and inspection.

### Pattern

Pattern is the principal tool during the casting process. It may be defined as a model of anything, so constructed that it may be used for forming an impression called would in damp sand or other suitable material.

When this mold is filled with molten metal and the metal is allowed to solidify it forms a reproduction of the pattern and is known as casting. The process of making pattern is known as pattern making.

### Mold

Mold is cavity formed by the pattern. It is similar in shape and size to that of the actual casting plus some allowances for shrinkage, machining etc. Molds are classified as temporary and permanent. Temporary molds are made of refractory sand and other binding materials and may be produced either through hand molding or machine molding.

## **Molding Sand**

Sand is the principal material used in foundry. The principal ingredients of molding sands are: Silica sand, clay, moisture, and miscellaneous materials. Silica sand withstands very high temperatures and doesn't react with the molten metal.

Clay imparts the necessary bonding strength to the molding sand.

Moisture in requisite amount furnishes the bonding action of clay.

Miscellaneous materials that are formed in addition to silica and clay penetrates the mixture and forms a microfilm which coats the surface flake shaped clay particles.

Natural molding sand is available in river beds or dug from pits. They possess an appreciable amount of clay and are used as received with addition of water.

Synthetic sands are prepared by adding clay, water and other materials to silica sand so that desired strength and bonding properties are achieved which are not possessed by natural sands.

### **Properties of Molding Sand:**

The essential requirement of good molding sand is that it should produce sound castings which are free from defects. For producing sound castings, molding sand or mold should possess the following properties; to quote a few:

## **Porosity or Permeability**

When molten metal is poured into a mold, gases and steam are passed through it. If they are not removed, casting defects such as blow holes will be formed.

## Flowability

Flowability of molding sand refers to its ability to its ability, under externally applied forces (ramming), into deeper sections of the pattern and uniformly fill the flask. Flowability increases as clay and water content increase.

### Collapsibility

Collapsibility is the property of sand that permits it to collapse (break) easily during its knockout from the castings. This property is particularly important for cores. This property depends on amount of the sand, clay and type of binder used.

### Adhesiveness

Adhesiveness is the ability of a molding sand to stick on the surface of molding boxes. It is due to this property that the sand mass can be successfully held in a molding box and it does not fall out of the box when it is removed.

### **Cohesiveness or Strength**

This is the ability of sand particles to stick together. Insufficient strength may lead to a collapse in the mold or its partial destruction during conveying, turning over or closing.

## Refractoriness

The sand must be capable of withstanding the high temperature of the molten metal without fusing.

### **Types of Molding Sand:**

Molding sands are classified according to their use into a number of varieties. These are described as follows:

**Green Sand** It is a mixture of silica sand with 18 to 30 % clay having a total water of 6 to 8 %. **Dry Sand** Green sand that has been dried or baked after the mold is made is called dry sand.

### Loam Sand

Loam sand is high in clay, as much as 50 %.

### **Facing Sand**

Facing sand forms the face of the mold. It is used directly next to the surface of the pattern and it comes into contact with the molten metal when the mold is poured. It is made of silica sand and clay, without the addition of used sand.

### **Baking Sand**

Baking sand or floor sand is used to backup the facing sand and fill the whole volume of the flask. Old repeatedly used molding sand is mainly employed for this purpose. The baking sand is sometimes called black sand because of the fact that old, repeatedly used molding sand is black in color due to the addition of coal dust and burning on coming in contact with molten metal.

## **Parting Sand**

Parting sand is used to keep the green sand from sticking to the pattern and also to allow the sand on the parting surface of the cope and drag to separate without clinging. This is clean clay free silica sand which serves the same purpose as parting dust.

# **Core Sand**

The sand used for making cores is called as core sand and sometimes it is called as oil sand. This is silica sand mixed with core oil which is composed of linseed oil. Resin light mineral oil and other binding materials.

## Pattern Materials:

The selection of pattern materials depends primarily on the following factors.

1. Service requirement, e.g. quantity, quality, and intricacy of casting i.e. minimum

## DEPARTMENT OF MECHANICAL ENGINEERING

### ENGINEERING WORKSHOP

thickness, desired degree of accuracy, and finish required

- 2. Type of production of castings and the type of molding process
- 3. Possibility of design changes
- 4. Number of castings to be produced, i.e. possibility of repeat orders

To be good of its kind, pattern material should be:

- a. Easily worked, shaped, and joined
- b. Light in weight
- c. Strong, hard, and durable, so that it may be resistant to wear and abrasion, corrosion, and to chemical action
- d. Dimensionally stable in all situations
- e. Easily available at low cost
- f. Repairable and reused
- g. Able to take good surface finish

The wide variety of pattern materials which meet these characteristics are wood and wood products; metal and alloys; plasters; plastics and rubber; and waxes.

### **Types of Patterns:**

### **Single Piece or Solid Pattern**

In a simple solid pattern, one side is made flat which serves as a parting surface. In this case, the mold cavity will be entirely in the drag, and requires the more number of manual operations such as cutting the gating system and repairing of the mold. The shape of the single piece pattern is exactly same as that of casting. Single piece patterns are inexpensive and best suited for limited production.

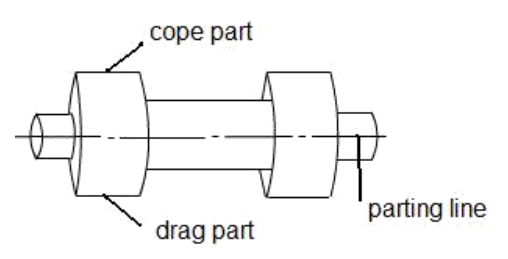

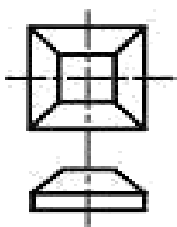

### **Fig: Split Pattern**

**Fig: Single Piece Pattern** 

### Split pattern:

Split pattern is made in two parts. One part producing the mold in drag and the other in cope. They are kept in position by dowel pins, and the split is usually arranged along the parting line to draw the pattern easily out of the mold before pouring of molten metal. Split piece patterns are used for intricate castings or castings of unusual shapes.

## **Multi Piece Pattern**

Pattern with three or more parts is used for more complex castings. This type of pattern is known as multi piece pattern. It requires molding box with three parts. The middle one is called cheek.

## **Loose Piece Pattern**

Loose piece pattern is used to produce the castings having projections in the sides. Such design makes impossible to draw the pattern from the mold. It is therefore necessary to make such projection in loose piece and fastened to main pattern by means of anchor pin.

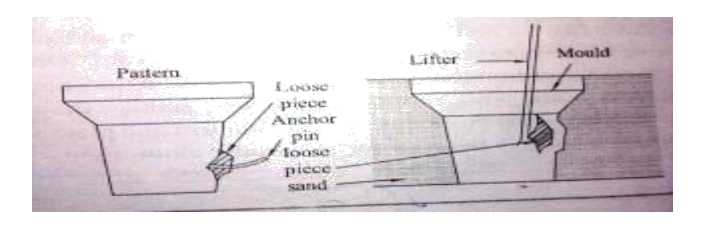

### **Fig: Loose Piece Pattern**

## Match Plate Pattern

In this case, pattern in two halves is attached on opposite side of wooden or metal plate (match plate). Production efficiency and dimensional accuracy of castings can be generally improved by the use of these patterns. Several patterns for small castings (need not be same) can be mounted on one match plate. These are mostly used in machine molding as well as for producing large number of small castings by hand molding.

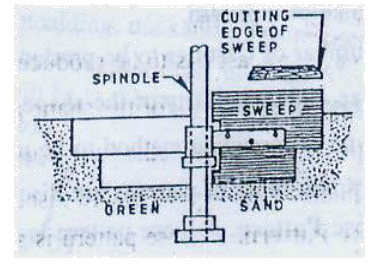

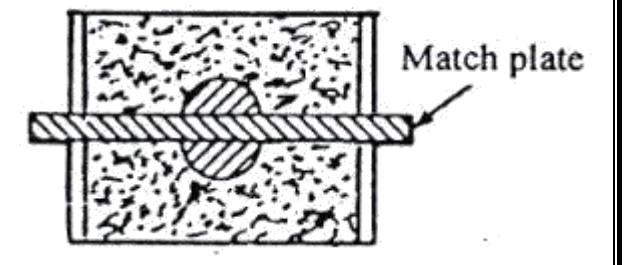

#### **Fig: Sweep Pattern**

**Fig: Match Plate Pattern** 

### **Sweep Pattern**

It is not a true pattern, but a template made of wood or metal revolving around a fixed axis in the mold shapes the sand to the desired contour. This eliminates the need for a large three dimensional pattern. It is suitable for producing simple symmetrical castings such as wheels, rims, and bell shapes.
#### **Runner:**

Runner is a horizontal channel that receives molten metal from the sprue base, and distributes to the ingates which carries metal to the mold. Runners are usually made trapezoidal in cross-section. They are generally located in cope and ingates in the drag. This ensures that the slag and dross are trapped in the upper portion of runner and only molten metal enters into the mold.

#### **Runner Extension:**

The runner is often extended beyond the last ingate to retain inclusions and various refractory materials that may have been washed along the stream of molten metal. Also, it absorbs kinetic energy causing a smooth flow of metal into the mold cavity.

#### **Gates or Ingates:**

Gates or ingates are openings through which molten metal directly enters into the mold cavity. The gates should be designed such that the molten metal can flow steadily and quietly into the mold cavity. They should be easily removed from the casting after solidification.

#### **Tools and Equipment:**

#### **Molding Board**

A molding board is a smooth wooden board on which the flask and pattern are placed when the mould is being made. The figure is shown below:

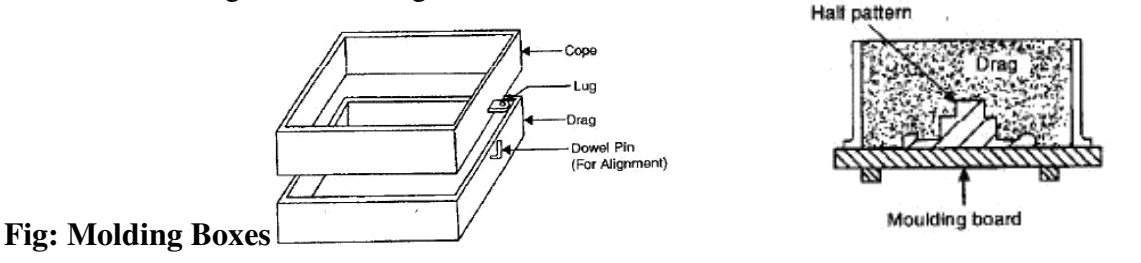

#### **Molding Boxes**

Sand moulds are prepared in specially constructed boxes called flasks. The purpose of flask is to impart the necessary rigidity and strength to the sand in molding. They are usually made in two parts, held in alignment by dowel pins. The top part is called the cope and the lower part the drag. These flasks can be made by wood or metal depending upon the size required and the purpose the flask must serve.

#### Shovel

A shovel is used for mixing and tempering molding sand and for moving the sand from the pile to the flask as shown in figure below:

#### Riddle

A riddle sometimes called a screen consists of a circular or square wooden frame fitted with a standard wire mesh at the bottom as shown in figure below. It is used to remove coarse sand particles and other foreign material from the foundry sand.

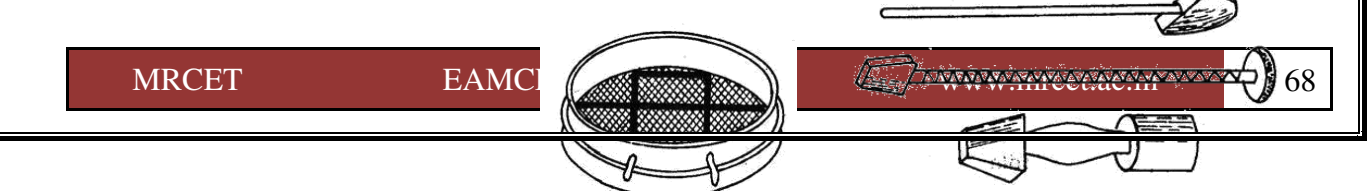

#### DEPARTMENT OF MECHANICAL ENGINEERING

ENGINEERING WORKSHOP

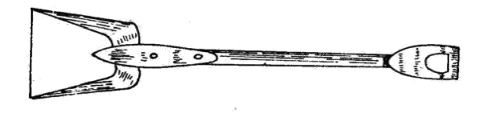

Fig: Shovel Rammers Rammer Fig: Riddle

Fig:

A hand rammer is used for packaging or ramming the sand into the mould. One of its ends, called the peen end, is wedge shaped and is used for packing sand in spaces, pockets and corners, in the early stages of ramming. The other end called the butt end, has a flat surface and is used for compacting the sand towards the end of molding as shown in below figure. **Strike Edge or Strike-Off Bar** 

It is a piece of metal or wood with straight edge as shown in below figure. It is used to remove excess sand from the mould after ramming, to provide a level surface

#### **Riser Pin**

It is a straight wooden pin used to make a hole in the cope over the mold cavity for the molten metal to rise-in and feed the casting to compensate the shrinkage that may take place during solidification.

# **Sprue Pin**

It is a tapered wooden pin, as shown in below figure. It is used to make a hole in the cope through which the molten metal is poured into the mould.

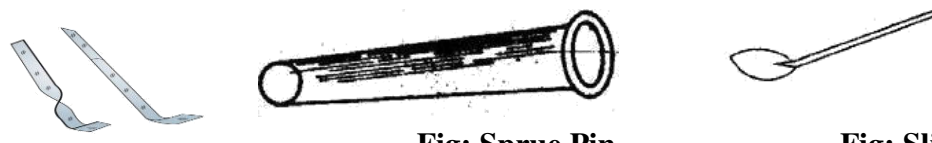

Fig: Sprue Pin

Fig: Slick

# **Fig: Lifters**

# Slick

It is a small double ended tool having a flat on one end and a spoon on the other end as shown in below figure. Slicks are used for repairing and finishing small surfaces of the mould.

### Lifter

Lifters are made of thin sections of steel of various widths and lengths with one end bent at right angles as shown in below figure. They are used to clean and finish the bottom and sides of deep, narrow openings in moulds.

#### **Gate Cutter**

It is a small piece of tin plate shape as shown in below figure. This serves as a tool for cutting gates and runners in the mould.

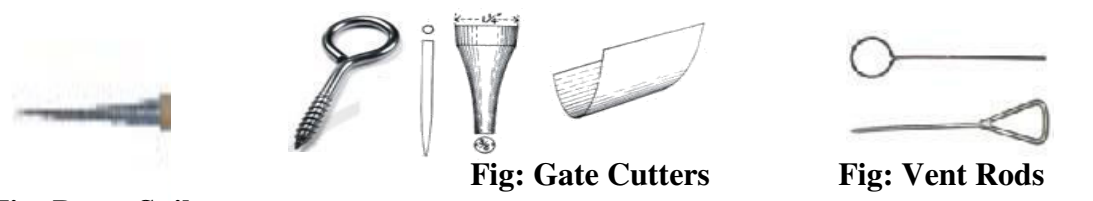

Fig: Draw Spikes Vent Rod

A vent rod or wire, as shown in below figure is used to make a series of small holes to permit gases to escape while the molten in being poured.

### **Drawspike or Screw**

The draw spike is appointed steel rod, with a loop at one end. It is used to rap a draw patterns from the sand. Below figure shows two kinds of draw spikes. The draw spike is threaded on the end to engage metal patterns.

# 7. FOUNDRY

# 7.1 MOLD FOR A RECTANGLE BLOCK

**AIM:-**To prepare a sand mold, using the given signal piece pattern for a solid flange.

**TOOLS REQUIRED:-**Molding board, drag and cope boxes, molding sand, parting sand, rammer, strike-off bar, bellows, riser and sprue pins, gate cutter, vent rod and draw spike.

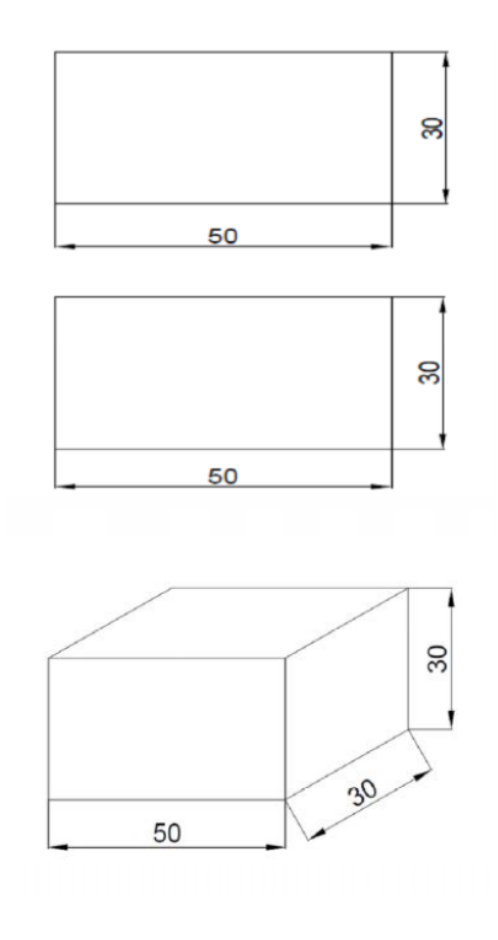

#### RECTANGLE BLOCK

# **SEQUENCE OF OPERATIONS:-**

- 1. The pattern is placed on the molding board, with its flat side on the board.
- 2. The drag box is placed ov er the board, after giving it a clay wash inside.
- 3. Parting sand is sprinkled over the pattern and the molding board.

#### DEPARTMENT OF MECHANICAL ENGINEERING

- 4. Foundry sand is placed over the pattern, until it is covered to a depth of 20 to 30mm.
- 5. Using fingers, sand is packed around the pat tern and into the corners of the box.
- 6. Some more sand is then placed in the box and packed with the rammer. using first, peen enc and then with the butt end.
- 7. The excess sand from the top surface of the drag is removed by striking -off with the strikebar.
- 8. The drag is turned upside down.
- 9. The loose sand particles are blown -off with the bellows and the surface is smoothened.
- 10. The cope box is placed in position in position on top of the drag box, after giving it clay wash inside. The riser pin is then located on the surface of the pattern.
- 11. The sprue pin is placed at about 50 to 60mm from the pattern, but on the opposite side of the riser pin.
- 12. Parting sand is sprinkled on the upper surface.
- 13. Step 4 to 7 are repeated.
- 14. Using a vent rod, holes are made to about 10mm from the pattern.
- 15. The sprue and riser pins are removed, by carefully drawing them out. A funnel shaped hole made at the top of the sprue h ole, called pouring basin/cup.
- 16. The cope is lifted and placed aside on its edge.
- 17. A draw spike is inserted into the pattern and the edges around the pattern are wetted. Then the pattern is located by tapping, and then drawn straight up.
- 18. The mold is repaired by adding bits of sand, whe rever the mold is found defective.
- 19. Using a gate cutter, a gate is cut in the drag, from the sprue to the mold.
- 20. The loose sand particles that are present in the mold are blown -off.
- 21. The mold is finally closed by replacing the cope on the drag and placing weights on it.

# PRECAUTIONS:-

- 1. Do not let sand too wet. Water is an enemy of molten metals.
- 2. Never stand or look over the mold during the pouring or immediately after pouring because the metal might spurt out of the hole.
- 3. While working with molten metal, wear protective clothing such as face shield or safety

goggles, asbestos or leather gloves, which are tight at the wrist, protective aprons that will protect from heat as well as molten particles of metal.

- 4. Provide adequate ventilation to remove smoke and fumes.
- 5. Do not shake-out a casting too hastily, which may result in second and third degree burns.

**RESULT:-**The sand mold for a solid flange is thus made, which is ready for pouring the molten metal.

### 8. PLUMBING

**Plumbing** is a skilled trade of working with pipes or tubes and plumbing fixtures. The process is mainly used for the supply of drinking water and the drainage of waste water, sometimes mixed with waste floating materials in a living or working place. A plumber is someone who installs or repairs piping systems, plumbing fixtures and equipment such as valves, washbasins, water heaters, water closests, etc. Thus it usually refers to a system of pipes and fixtures installed in a building for the distribution of water and the removal of waterborne wastes.

The latin word plumbum, means metal lead pipe, is the origin for developing the term plumbing. Plumbing process was originated during the ancient civilizations such as the greek, Roman, Persian, Indian and Chinese civilizations as they developed public baths and needed to provide potable water, and drainage of wastes carried by water.

#### **PIPES AND THEIR JOINTS:**

Pipes are manufactured by using different types of materials like steel, cast iron, galvanized iron, brass, copper, aluminum, lead, plastic, concrete, asbestos, etc. They are usually classified according to the material. They are also grouped as cast, welded, seamless, extruded, etc. For conveying large quantity of water, cast iron, steel or concrete pipes having large diameter are usually used. Galvanized iron pipes (GI pipes) are popular for medium and low pressure water supply lines.

Plastic pipes are preferred for household uses at low pressure. Pipes are generally specified by their inner diameter (Nominal diameter specified in inches). Hence, the pipe fitting size is also based on this dimension. But for plastic pipes, this rule is not strictly followed because threading is not usually required for them. For engineering uses, along with the nominal diameter, the pipe thickness is also specified as light, medium or heavy.

#### **Types of pipe joints:**

According to the pipe material, size and application, different methods are used to join pipes. The most common types of pipe joints are:

- 1. Screwed pipe joint For GI Pipes
- 2. Welded pipe joint for steel, copper, aluminum and lead pipes
- 3. Flanged pipe joint for cast iron and steel pipes
- 4. Soldered pipe joint for brass and copper tubes
- 5. Glued or cemented pipe joint for PVC pipes

Pipes made of iron (GI Pipes) and brass of small and medium diameters (10 mm to 100 mm) are usually joined by screwing the pipe specials with internal or external threads. Welding is used to make permanent joint of medium and large diameter

#### DEPARTMENT OF MECHANICAL ENGINEERING

steel pipes. Flanged pipe joints are common in medium and large diameter pipes of cast iron and steel, along with rubber/CAF (Compressed asbestos fibre) gaskets. The flanged are screwed to the pipe for smaller diameter but made integral for large diameters. Pipes of copper and brass are usually joined by soldering.

PVC (poly Vinyl Chloride) pipe is the most popular choice in plastic group. It is rigid and uses thread and solvent weld (glue) connections. It also can be heat fused. PVC pipes are available in various pressure ratings for water supply, and is a very choice for landscape irrigation. The reasons for the popularity are the economy, no corrosion and easiness to work. CPVC is a different type of plastic, which has an extra chlorine atom in the compound, can be used for the hot water supply, and in industry.

To join plastic pipes, gluing or cementing method is used. Solvent cement is the gluing material and it partially melts the surface of the plastic pipe to make the joint. As the glue evaporates within two minutes, a strong joint is obtained.

Screwed pipe fittings, (pipe specials) are removable or temporary pipe connections which permit necessary dismantling or reassembly for the purpose of installation, maintenance, cleaning, repair, etc. The functions of pipe fittings can be broadly classified as:

- 1. To join two or more pipe lines together
- 2. To effect change in diameter or direction
- 3. To close the end of a pipe line

The most common types of screwed pipe fittings used in galvanized iron (GI) pipe lines and plastic (PVC) pipe lines are shown in Figure 1 (I to 17). A brief description of these fittings is given below

1. **Coupler (coupling):** Two pipe lines of equal diameter and in axial alignment can be joined by a coupler (coupling). It is a short sleeve with internal thread.

2. **Reducer coupler** (Reducer coupling): This is a coupler to join two pipe lines of different diameters in axial alignment.

3. **90<sup>°</sup> Elbow:** This is a pipe special used or effecting abrupt change in direction through 90°. Internal threads are provided on both ends. An elbow brings twice the head loss than a bend.

4. 90<sup> $^{0}$ </sup> Reducer elbow: This is an elbow with outlet diameter less than that of inlet diameter It is used to join two pipe lines having different diameters and meeting at right angle.

5.**Bend:** This is a pipe special used to effect gradual change in direction (usually 90°). The two ends of the bend are externally threaded.

6. **Return hand:** This bend is used to return the direction of pipe line through 180°. The ends are internally threaded for fitting the pipe lines.

1. **Tee:** This pipe special is used to make a branch connection of same diameter to the main pipe line at right angle. A Tee is internally threaded and it connects three ends of pipes.

8. **Reducer Tee:** This is a pipe special similar to Tee used to take a branch connection of reduced diameter from the main pipe line.

9, **Cross:** This pipe special is used to take two branch connections at right angles to the main pipe line. The threads are provided internally,

10. **Close nipple:** A nipple is a short straight piece of pipe with external thread on both ends. A close nipple is the shortest one of this category with external thread for the full length. They are used to join two internally threaded pipe specials and valves.

11. **Short nipple:** A short nipple has the same shape and function of a close nipple, but it has a short unthreaded portion at the middle of its length for gripping.

12. **Short nipple with hexagonal grip:** This nipple has an additional hexagonal nut shape at the middle portion for easy screwing with spanner. It is similar to an ordinary short nipple, except that difference.

13. **Hose nipple:** A hose nipple is used to connect a hose (flexible pipe-usually plastic or rubber) to a pipe line. One end of the hose-nipple has a stepped taper to fit the hose, while other end has thread. A hexagonal nut shape is given to the middle portion for gripping with a spanner.

14. **Male plug:** A male plug is used to close an internally threaded end of a pipe line or pipe special. It has external thread and a grip of square shape at the end.

15. **Female plug (cap):** A female plug is used to close an externally thread end of a pipe or pipe special. It has internal thread and a grip of square shape at the end.

16. **Screwed union:** II consists of three pieces as shown in the drawing. The two end pieces have internal threads at their ends which are connected to the pipe ends. The central hexagonal (or octagonal) piece (union nut) has internal thread at one end and a collar at the other end. After the end pieces are screwed on to the pipes, the central piece (union nut) is tightened to draw the end pieces together to get a water tight joint.

17. **Flange:** This is a disc type pipe special having threaded hole at the centre for screwing to the externally threaded end of a pipe line. It will have holes around the central hole at equal angular spacing (3, 4, 6f or 8 Nos.) for joining to another

#### DEPARTMENT OF MECHANICAL ENGINEERING

similar flange or flat surface using bolt or stud. Example for the use of various pipe fittings in pipe line is given in Figure .

ENGINEERING WORKSHOP

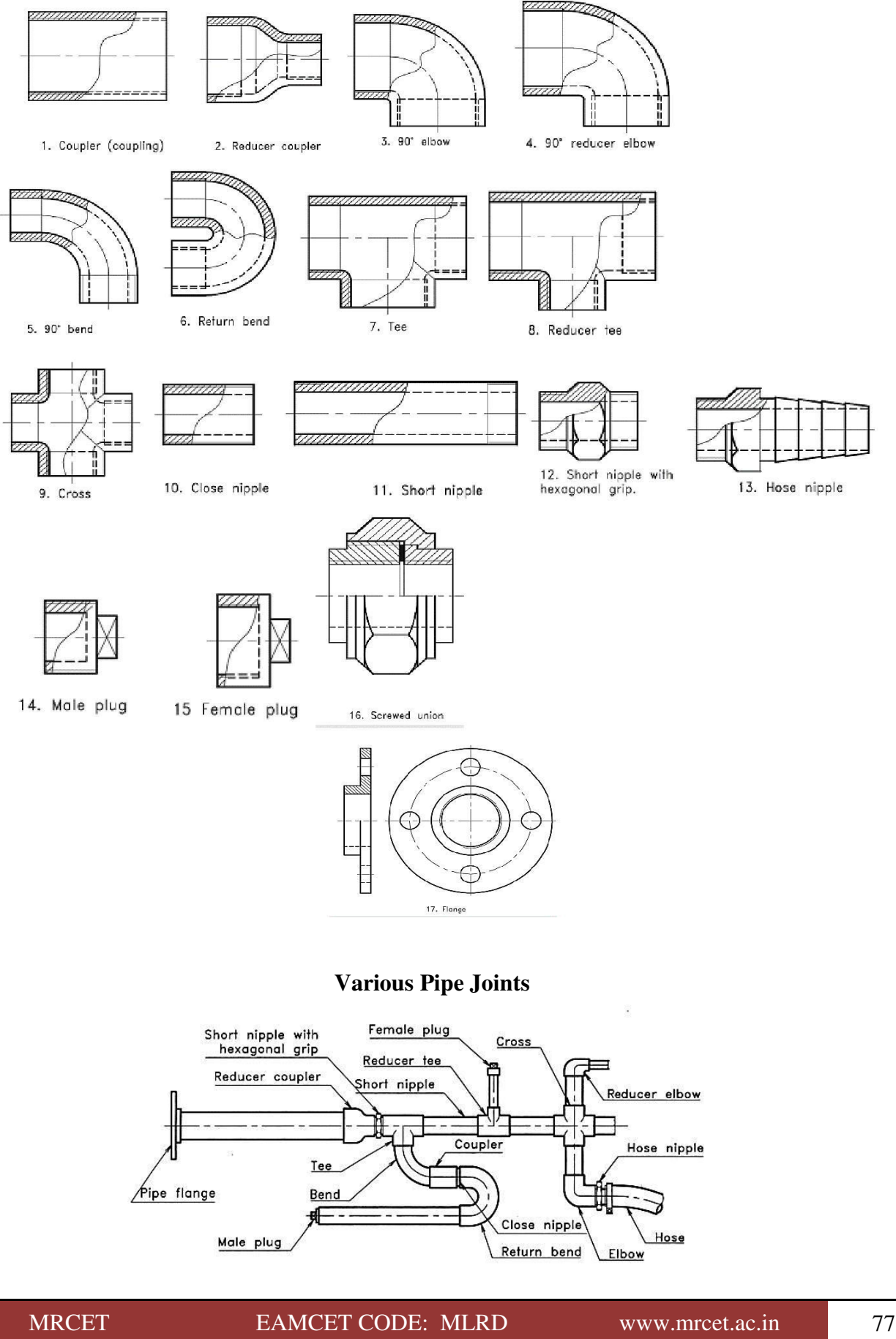

Cock

Rectangular ho

## Applications of Various pipe joints

Spindle

Packing

Rubber or leather wash Handle

# Valves and Meters

Valves are used in piping systems to control or stop the flow of liquid or gas. The most common types of valves used in low pressure water pipe line are:

Handle

Valve disc

Gland

- 1. Water tap
- 2. Water cock
- 3. Globe valve
- 4. Gate valve
- 5. Ball valve
- 6. Non-return valve
- 7. Foot valve

#### Water tap

To collect water from low pressure pipe line, water tap (screw-down valve) is commonly used. Figure gives the cross section of the tap. Its leather or rubber faced valve disc is lifted or lowered by rotating the spindle. Brass or gunmetal is the material used for the valve body and the size is specified by the pipe to which it is fitted, usually ranging from 10 mm to 25 mm.

#### Water cock

This is the simplest and smallest form of a valve in which a

Conical plug called cock is inserted into a conical hole having a matching taper. A rectangular hole is provided at the centre across the conical potion so that, in one position it permits flow of water as shown in Figure. A half turn of the handle will bring the solid portion of the cock to the water ways preventing the flow. Cocks are used for low rate of water flow' or for tapping

# **Globe valve**

Globe valves are used as control valves in fluid (gas and liquid) pipe lines. Figure shows the simplest and smallest type of globe valve used in water pipe lines. Basically, the valve is a variable opening flow device. The design of a globe valve also creates a slight retardation to the flow because the fluid is forced to make adouble turn and passes through the opening at 90° to the axis of the pipe. The valve plug is raised or lowered to stop or regulate the flow through a circular

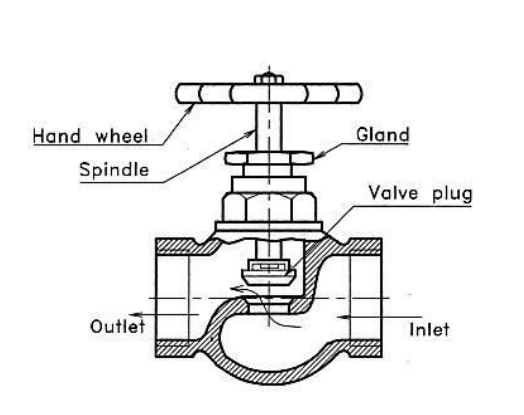

#### DEPARTMENT OF MECHANICAL ENGINEERING

ENGINEERING WORKSHOP

opening. A globe valve can be identified by the spherical body and the arrow mark for the direction of flow. These valves are used in water pipe lines from 12 mm to 100 mm or even larger diameter for the flow control purpose.

**Gate valve:** A gate valve is on-off type valve. It allows a straight-line movement of fluid and offer very little resistance to the flow in fully opened position. The central disc moves completely out of the passage and leaves a full opening. Figure shows a simple type of gate valve partially opened in position. These valves are very widely used in water pipe lines of diameter ranging from 12 mm to higher values. A gate valve can be identified by its slim body. It is to be noted that there will be no arrow mark or the body of valve because it can be used in both ways

**Foot valve:** Foot valve is a kind of non-return valve used in centrifugal pumps. It is fitted at the bottom most end of the suction pipe (Foot) to stop flow in the downward direction for priming purpose. The strainer restricts the entry of floating materials to the pipe line. Figure gives the details of the foot valve. The material used may be cast iron, brass, or PVC.

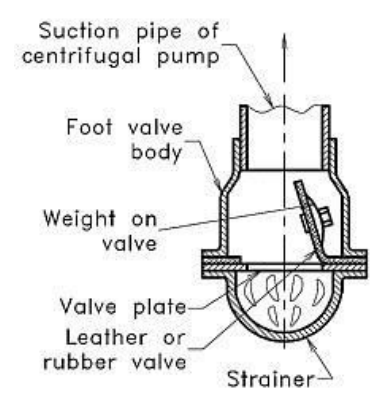

# **ENGINEERING WORKSHOP VIVA QUESTIONS**

#### Q.1 what is the importance of workshop?

ANS: - Workshop is the center of learning about engineering Materials, manufacturing practices, equipments, tools and safety precaution to be observed in manufacturing operations.

### **Q.2** Name the machines you know?

- 1. Hacksaw machine
- 2. Lathe machine
- 3. Shaping machine
- 4. Drilling machine
- 5. Slotting
- 6. Bench grinder
- 7. Press machine
- 8. Milling machine

#### Q.3 Name of any five measuring instruments?

- 1. Try square
- 2. Vernier caliper
- 3. Micrometer
- 4. Divider
- 5. Inside caliper

#### Q.4 what is the use of divider?

ANS: - It is used for marking arc, dividing a line or transferring the dimension.

#### Q.5 what is sheet metal work?

ANS Sheet metal work is used for making, Cutting and bending

### Q.6 which are the sheets of metals?

- 1. Galvanized iron
- 2. Stainless steel
- 3. Copper
- 4. Aluminum

### Q.7 Name the sheet metal hand tools?

```
MRCET
```

Steel rule ,Vernier caliper, Micrometer, Scriber Divider, hammer, mallet ,Shear.

# Q.8 what is G.I.?

ANS G.I. is galvanized iron

#### **Q.9** what is shearing?

ANS :Shearing means for sheet metal cutting.

## **FITTING**

#### Q.1 what is the name of vice used in fitting shop?

ANS: Bench vice

#### Q.2 Name the different files?

- 1. Hand file
- 2. Flat file
- 3. Square file
- 4. Triangle file
- 5. Half round file
- 6. Round file
- 7. Swiss or needle file
- 8. Rough file & Smooth file

# Q.3 which tools are used in fitting shop?

- 1. Steel rule
- 2. Try square
- 3. Vernier caliper
- 4. Scriber
- 5. Center punch
- 6. Hammer
- 7. Hacksaw frame with blade
- 8. Rough file & Smooth file

#### Q.4 what is the use of center punch?

ANS: Center punch used in a bench work for marking out work, locating center etc.

### Q.5 what is the use of try square?

ANS: To measuring straightness and surface of the given work piece (90 Degree)

### **CARPENTRY**

Carpentry may be defined as the process of making wooden components. It starts from a Marketable form of wood and ends with finished products. It deals with the building work, furniture, Cabinet making.

#### Q.1: Name the common carpentry tools?

- 1. Steel rule
- 2. Try square
- 3. hand saw
- 4. firmer chisel
- 5. Jack plane
- 6. Rasp cut file
- 7. Hammer
- 8. Wooden mallet

#### Q.2 what is the use for firmer chisel?

ANS: To make groove

#### Q.3 what is the use of metal jack plane?

ANS: To make smooth surface

#### Q.4 what is the use of Rasp file?

ANS: Rasp file is used for cleaning up some curved surface

### Q.5 Name the carpentry process?

- 1. Marking
- 2. Sawing
- 3. Planning
- 4. Chiseling
- 5. Grooving

### Q.6 Types of planes

- 1. Jack plane
- 2. Smoothing plane
- 3. Rebate plane
- 4. Plough plane

#### Q.7 Types of saws

MRCET

- 1. Cross-cut or hand saw
- 2. Rip saw
- 3. Tenon saw
- 4. Compass saw

# **Q.8** Types of chisels

- 1. Firmer
- 2. Dovetail
- 3. Mortise

### TIN SMITHY

many engineering and house hold articles such as hoppers, guards, covers, boxes, cans, funnels, ducts, etc... are made from a flat sheet (G I) of metal the process being known as tin smithy

### **Tools required**

- 1. Steel rule,
- 2. Try-square,
- 3. Divider,
- 4. Scriber,
- 5. Straight snip,
- 6. Mallet, Cross-peen hammer and stake.

#### Sequence of operations

Cutting, Bending, Inspection.

#### **Types of stakers**

- 1. Horse head stake
- 2. Pipe stake
- 3. Convex stake
- 4. Funnel stake
- 5. Hatchet stake
- 6. Half moon stake

#### What is the raw material used in Tin smithy for doing experiments

Ans: galvanized iron

A sheet of soft steel, which is coated with molten zinc, is known as galvanized iron.

## **WELDING**

Welding is the process of joining similar metals by the application of heat, with or without Application of pressure or filler metal, in such a way that the joint is equivalent in composition and Characteristics of the metals joined.

#### Q.1 Name the types of welding?

- 1. Electric Arc welding
- 2. Argon welding
- 3. Gas welding
- 4. Tig welding
- 5. Mig welding
- 6. Spot welding
- 7. Plasma arc welding
- 8. Friction welding

# Q.2 which is the welding process you have carried out in workshop?

ANS: Electric arc welding

#### Q.3 what is welding?

ANS: Welding is the process of joining similar metals by the application of heat,

#### Q.4 Name the device used in welding process?

ANS: transformer

#### Q.5 which outer cover is on the welding rod?

ANS: Silicon

#### Q.6 Name the welding tools used in workshop?

- 1. Welding holder,
- 2. welding rod,
- 3. Ground clamp
- 4. hand gloves,
- 5. chipping hammer,
- 6. wire brush

7. Face shield

# **BLACK SMITHY**

### Q.1 Name the types of furnace?

ANS: Open hearth furnace

### Q.2 Name the tools used in smithy shop?

- 1. Anvil
- 2. Swage block
- 3. Sledge hammer
- 4. Flat bit tongs, square bit tongs, round bit tongs, pickup tongs

### Q.3 why furnace is used in our workshop?

ANS: To heat the job to set the required shape

# Q.4 forging temperature of mild steel rod?

ANS:  $750^{\circ}$ c- $1300^{\circ}$ c

### Q.5 what is use of anvil & swage block?

ANS: Anvil for the support the job. Swage block is used for squaring, sizing, bending & forming operation

# Q.6 Advantages of forging?

- 1. Strength and toughness is high.
- 2. Strength to weight ratio is high.
- 3. Internal defects are eliminated.
- 4. Forged parts need less or no machining.

# FOUNDRY

#### 1. List the tools and equipment used in foundry.

They are, Hand tools, Containers, Mechanical tools, Sand testing & conditioning equipment, Metal meltingequipment, Fettling & finishing equipment

### 2. List the Hand tools used in Foundry.

Shoel, Hand riddle, Rammers, Strike off bar, Towels, Slicks, Lifters or cleaners, Drag Spike, Draw screws andrapping plate, Smoothers and corner slicks, Mallet, Swab, Sprue pin, Sprue cutter, Goggers, Bellow.

#### 3. What is the function of Hand riddle?

Used for hand riddling of sand to remove foreign material from it.

#### 4. What is a Rammer?

Rammers are used for striking the sand mass in the moulding box to pack it uniformly around the pattern

#### Give the classification of Rammer.

1. Peen rammer

2. Hand rammer

3. Floor rammer

#### 5. What is the use of Vent wire in foundry?

It is a thin steel rod. After ramming and striking off the excess sand it is used to make small holes, called vents, in the sand mould to allow the exit of gases and steam during casting.

#### 6. What is a Mallet?

In foundry work it is used for driving the draw spike into the pattern and the rapping it.

#### 7. What is a Swab?

It is a hemp fiber brush used for moistening the edges off sand mould, which are in contact with the pattern surface, before withdrawing the pattern.

#### 8. What is the use of sprue cutter?

It is used to produce the hole after ramming the mould. It is in the form of a tapered hollow tube.

#### 9. What are Goggers?

Bent of pieces wires and rods which are used for reinforcing the downward projecting sand mass I the cope.

### 10. What is the use of Bellow?

Used to blow but the loose or unwanted sand from the surface and cavity of the mould.

#### 11. Mention the use of Trowels?

Used for finishing flat surfaces and joints in a mould.

#### 12. What are Slicks?

They are used for repairing & finishing the mould surfaces & edges after

#### 13. Which is the commonly used Slick?

The commonly used slicks are Heart & Leaf, Square & Heart, Spoon & Bead, Heart & Spoon.

#### 14. List the containers used in foundry.

- 1. Moulding boxes or flasks
- 2. Ladles
- 3. Crucibles.

#### 15. Mention the material of moulding boxes.

Made of Wood, Cast iron or steel.

#### 16. Why Dry sand moulds always require metallic boxes?

Because dry sand moulds are heated for drying.

#### 17. Why the Ladles are used?

They are used to receive molten metal form the melting furnace and pour the same into the mould.

#### 18. What is the capacity of ladles?

It's capacity ranges from 30 kg – 1000 kg.

#### 19. Why we required Crucibles?

They are similar in shape to the ladles. They are used as metal melting pots.

**20.Define molding machine?** Is device which, by means of large number of correlated internal parts and mechanisms, transmits & directs various forces & motions in required directions so as to help the preparation of a sand mould.

#### 20. What are the Functions of molding machines?

1.Ramming of moulding sand

2.Rolling over or inverting the mould

3.Rapping the pattern.

4. Withdrawing the pattern from the mould.

#### 21. Mention the types of moulding machines.

- 1. Jar / Jolt machine
- 2. Squeezer machine
- 3. Jolt Squeezer machine
- 4. Slinging machines or sand slingers.
- 5. Diaphragm moulding machine

```
22. Where we get the foundry sand?
```

The common sources of collecting foundry and are rivers, lakes, sea and deserts.

23. Give the main group of foundry sand.

1. Natural sand

2. Silica sand

24. What are the constituent of Natural sand? It contains sufficient amount of binding clay.

#### 25. What is silica sand?

Which do not possess the clay content and need addition of a suitable binder to make them usable for foundry work?

### **STUDY OF LATH MACHINE**

#### Q.1 what is the function of lathe machine?

ANS: To remove metal from a piece of work to give required shape & size

#### Q.2 Name the only five parts of lathe machine?

- 1. Bed
- 2. Tail stock
- 3. Carriage
- 4. Chuck
- 5. Tool post

#### Q.3 What is the use of chuck?

ANS: To hold the job

#### Q.4 Name the types of chuck?

- 1. Thru chuck
- 2. Dock chuck

#### Q.5 Name the operation which can be performed by lathe machine?

- 1. Facing
- 2. Turning

#### DEPARTMENT OF MECHANICAL ENGINEERING

ENGINEERING WORKSHOP

- 3. Chamfering
- 4. Grooving
- 5. Boring
- 6. Parting
- 7. Threading

# **PLUMBING**

# Q.1 How the pipes are specified?

- 1. Material
- 2. Inside diameter
- 3. Wall thickness
- 4. Length

### Q.2 which is the common pipes used nowadays?

ANS: pvc

### Q.3 which vice used in plumbing

ANS: Pipe vice

### Q.4 Name only five fittings?

Ans:Elbow ,Tee ,Union ,Coupling ,Reducer

### Q.5 what is B.S.P.?

ANS: British Standard Pipe

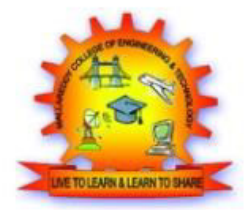

# MALLA REDDY COLLEGE OF ENGINEERING & TECHNOLOGY (Autonomous Institution – UGC, Govt. of India)

# **B. Tech I Year I SEMESTER**

# ENGINEERING/IT WORKSHOP LAB MANUAL

| Name:           |  |
|-----------------|--|
| Roll No:        |  |
| Branch: Section |  |
| Year Semester   |  |
|                 |  |

# **PROGRAM OUTCOMES (POs)**

A B.Tech – graduate should possess the following Program outcomes.

1. Engineering knowledge: Apply the knowledge of mathematics, science, engineering fundamentals, and an engineering specialization to the solution of complex engineering problems.

2. Problem analysis: Identify, formulate, review research literature, and analyze complex engineering problems reaching substantiated conclusions using first principles of mathematics, natural sciences, and engineering sciences.

3. Design/development of solutions: Design solutions for complex engineering problems and design system components or processes that meet the specified needs with appropriate consideration for the public health and safety, and the cultural, societal, and environmental considerations.

4. Conduct investigations of complex problems: Use research-based knowledge and research methods including design of experiments, analysis and interpretation of data, and synthesis of the information to provide valid conclusions.

5. Modern tool usage: Create, select, and apply appropriate techniques, resources, and modern engineering and IT tools including prediction and modelling to complex engineering activities with an understanding of the limitations.

6. The engineer and society: Apply reasoning informed by the contextual knowledge to assess societal, health, safety, legal and cultural issues and the consequent responsibilities relevant to the professional engineering practice.

7. Environment and sustainability: Understand the impact of the professional engineering solutions in societal and environmental contexts, and demonstrate the knowledge of, and need for sustainable development.

8. Ethics: Apply ethical principles and commit to professional ethics and responsibilities and norms of the engineering practice.

9. Individual and team work: Function effectively as an individual, and as a member or leader in diverse teams, and in multidisciplinary settings.

10. Communication: Communicate effectively on complex engineering activities with the engineering community and with society at large, such as, being able to comprehend and write effective reports and design documentation, make effective presentations, and give and receive clear instructions.

11. Project management and finance: Demonstrate knowledge and understanding of the engineering and management principles and apply these to one's own work, as a member and leader in a team, to manage projects and in multidisciplinary environments.

12. Life-long learning: Recognize the need for, and have the preparation and ability to engage in independent and life-long learning in the broadest context of technological change.

# (R18A0084) IT WORKSHOP LAB

# **Syllabus**

# **OBJECTIVES:**

- The IT Workshop for engineers is a training lab course spread over 54 hours. The modules include training on PC Hardware, Internet & World Wide Web and Productivity tools including Word, Excel, and Power Point
- PC Hardware introduces the students to a personal computer and its basic peripherals, the process of assembling a personal computer, installation of system software like MS Windows; In addition hardware and software level troubleshooting process, tips and tricks would be covered.
- Internet & World Wide Web module introduces the different ways of hooking the PC on to the internet from home and workplace and effectively usage of the internet. Usage of web browsers, email, newsgroups and discussion forums would be covered. In addition, awareness of cyber hygiene, i.e., protecting the personal computer from getting infected with the viruses, worms and other cyber attacks would be introduced.
- Productivity tools module would enable the students in crafting professional word documents, excel spread sheets, power point presentations and personal web sites using the Microsoft suite of office tools.
- HTML introduction for creating static web pages **PC HARDWARE**

# Week 1:

Identify the peripherals of a computer, components in a CPU and its functions. Draw the block diagram of the CPU along with the configuration of each peripheral.

# Week 2:

Assembling and disassembling of PC.

# Week 3:

Every student should individually install MS windows on the personal computer.

Basic DOS Commands.

# Week 4: Hardware Troubleshooting

Students have to be given a PC which does not boot due to improper assembly or defective peripherals

Software Troubleshooting: Students have to be given a malfunctioning CPU due to system software problems. They should identify the problem and fix it to get the computer back to working condition.

# Week 5: INTERNET & WEB BROWSERS

Web Browsers, Surfing the Web: Students customize their web browsers with the LAN proxy settings, bookmarks, search toolbars and pop up blockers And How to access the websites and email& Search Engines & various threats on the internet and would be asked to configure their computer to be safe on the internet, Antivirus downloads to avoid viruses and/or worms.

# **MS OFFICE**

# Week 6: MICROSOFT WORD

Word Orientation: an overview of Microsoft (MS) office 2007/ 10: Importance of MS office 2007/10, overview of toolbars, saving files, Using help and resources, rulers, format painter. Table of Content, Newspaper columns, Images from files and clipart, Drawing toolbar and Word Art, Formatting Images, Textboxes, Paragraphs and Mail Merge in word.

Using Word to create project certificate. Features to be covered:-Formatting Fonts in word, Drop Cap in word, Applying Text effects, Using Character Spacing, Borders and Colors, Inserting Header and Footer, Using Date and Time option in Word &Formatting Styles, Inserting table, Bullets and Numbering, Changing Text Direction, Cell alignment, Footnote, Hyperlink, Symbols, Spell Check, Track Changes.

# Week 7: MICROSOFT EXCEL

Excel Orientation: The importance of MS office 2007/10 tool Excel as a Spreadsheet tool, Accessing, overview of toolbars, saving excel files, Using help and resources.

Creating a Scheduler - Features to be covered:- Gridlines, Format Cells, Summation, auto fill, Formatting Text

Calculating GPA - .Features to be covered:- Cell Referencing, Formulae in excel – average, std. deviation, Charts, Renaming and Inserting worksheets, Hyper linking, Count function, LOOKUP/VLOOKUP, Sorting, Conditional formatting .

# Week 8: MICROSOFT POWER POINT

Basic power point utilities and tools which helpful to create basic power point presentation. Topic covered during this includes PPT Orientation, Slide Layouts, Inserting Text, Word Art, Formatting Text, Bullets and Numbering, Auto Shapes, Lines and Arrows in both Latex and Power point.

a) Create the presentation using the following tools:
Formatting: Color, font type, font size, font style etc.
Header and Footer
Bullets and Numbering

Drawing Toolbar: Auto shapes, Textboxes, etc

# Design Template Introduction to custom animation.

- b) Create a presentation to conduct a creativity session using the following tools:
  - 1. Slide transition
  - 2. Master slide view
  - 3. Insert picture clipart, image
  - 4. Action button
  - 5. Drawing tool bar lines, arrows
  - 6. Hyperlink
  - 7. Custom animation
  - 8. Hide slide
  - 9. Wash out

# Week 9: HTML

Introduction to HTML & Basic HTML Tags: Understand what are the tasks used for creation of website

Designing a static web page: Understand how to create a webpage.

# **Text Books:**

1.Introduction to Information Technology,ITL Education Solutions limited,Pearson Education

2.PC Hardware and A+ Handbook-Kate J.Chase PHI(Microsoft)

# **OUTCOMES:**

- The Students are able to identify the major components of a computer and its basic peripherals. They are capable of assembling a personal computer, and can perform installation of system software like MS Windows and required device drivers.
- Students can detect and perform minor hardware and software level troubleshooting.
- The Students are capable of working on Internet & World Wide Web and can make effective usage of the internet for academics.
- The Students develop ability to prepare professional word documents, excel spread sheets and power point presentations using the Microsoft suite of office tools.
- The students are able to create a static webpage's using HTML.

# **INDEX**

| Task No. | Торіс                                                                       | Page No. |
|----------|-----------------------------------------------------------------------------|----------|
| 1.       | Identify the Peripherals of a Computer                                      | 1        |
| 2.       | Assembling and disassembling of PC                                          | 12       |
| 3.       | Installation process for Windows Operating system & Dos commands            | 14       |
| 4.       | Hardware Troubleshooting & Software Troubleshooting                         | 31       |
| 5.       | Search Engine, Web Browsers & Surfing the Web<br>Cyber Hygiene and Internet | 33       |
| 6.       | MS Word                                                                     | 37       |
| 7.       | MS Excel                                                                    | 51       |
| 8.       | MS PowerPoint                                                               | 58       |
| 9.       | Basics of HTML                                                              | 64       |

# <u>TASK 1</u>

### Identify the peripherals of a computer, components in a CPU and its functions.

A peripheral device is an internal or external device that connects directly to a computer but does not contribute to the computer's primary function, such as computing. It helps end users access and uses the functionalities of a computer.

## **Types of Peripheral Devices**

There are many different peripheral devices, but they fall into three general categories:

- 1. **Input devices**, such as a mouse and a keyboard
- 2. **Output devices**, such as a monitor and a printer

Storage devices, such as a hard drive or flash drive

3. The **central processing unit** (**CPU**) of a computer is a piece of hardware that carries out the instructions of a computer program. It performs the basic arithmetical, logical, and input/output operations of a computer system. The CPU is like the brains of the computer - every instruction, no matter how simple, has to go through the CPU.

A typical CPU has a number of **components**. The first is the arithmetic logic unit (ALU), which performs simple arithmetic and logical operations. Second is the control unit (CU), which manages the various components of the computer. It reads and interprets instructions from memory and transforms them into a series of signals to activate other parts of the computer. The control unit calls upon the arithmetic logic unit to perform the necessary calculations. Third is the cache, which serves as high-speed memory where instructions can be copied to and retrieved.

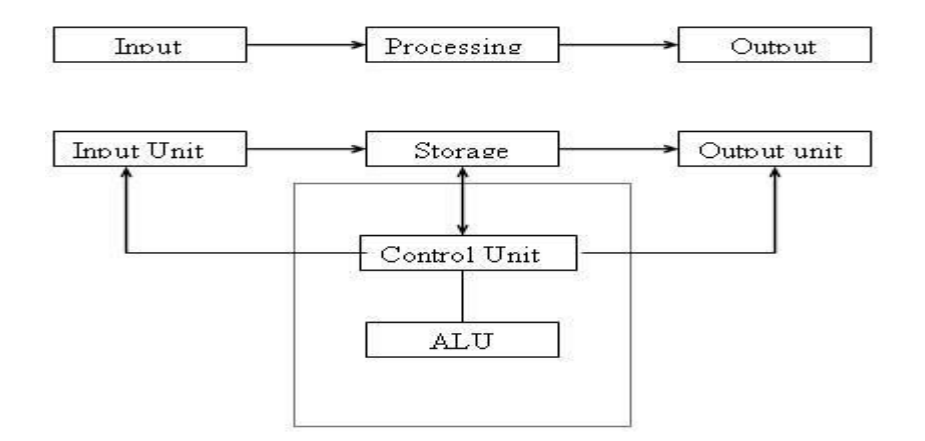

A computer can process data, pictures, sound and graphics. They can solve highly complicated problems quickly and accurately.

# **Input Devices**

The device which are connected to computer and they are used to send the data to the computer internally, are known as the input devices. Following are some important input devices;

MRCET

**Mouse:** Mouse is the one of the most common device that one would find in a desktop. It is normally plugged with the USB connection. It would be connected through the PS/2 port which is located on the back of the computer. In older system, one might find the serial port which was used to move the move around. The old mouse contained ball inside of it which helped it move. But nor the trend has changed the mouse that one uses contains some LED light. They are called the laser mouse. The LED light now emits out of the mouse sensing that where the mouse is being moved. The installation of mouse is easy, one can just plug the mouse and the drivers would be searched by windows itself. The mouse can be configured from the control panel where the speed of it can be improved.

**Keyboard:** it is the famous device that is being used today and it is connected through a USB connection at the back of the computer. Old keyboards used to have the Mini DIN PS/2 connection with them; one would have to go through the manufacturer's website to know that what are the drivers for the keyboard and then can get them installed when he connects the keyboard with the computer.

**Touch screen:** Touch screen is becoming common as well. They are normally used on the mobile phones and other smart devices. Also, the tablets also contain this feature. Now it is even common to find a computer's large screen which works with the touch screen system. It makes it very easy to type and navigate and one can bring the keyboard on the screen and type it there as well hence one doesn't have to install the keyboard. The configurations and the installation of the touch screen are also done in a display when it is bought.

**Scanner:** At a time, the fax machines were widely used by the people and till now, they use it. But now the tables have turned and people tend to use the scanners. The scanners have the ability to turn the paper's image into a digital one hence sending the data from one place to another while keeping the same paper with us is now an easy task and the data can be sent more easily through the internet. The scanners are now used a lot and one can simply scan a paper and save it in any format he wants to.

**Barcode reader:** If one goes to some super market or the retail environment, one would see the barcode. It's a machine that is used to read the code which is printed at the back of the products. The connection of the bar code is normally made through the USB connection. Some old versions of the bar codes also use the PS.2 connections to get connected to the computer. The barcodes use the laser technology to read the barcode. The light comes and goes when the code is exposed to the barcode reader. This eye can directly damage one's eye as well so one has to be careful while using this machine. The barcode contains a specific driver when it is connected, the driver is detected by the windows and hence it can work properly.

**KVM:** If one is working in an environment where there is a single display but there are many different computers connected to it, the one is using the KVM. KVM means the keyboard, video and the mouse. Here if one wants to move to another device, he just has to push a single button to get to other device. This set can be centralized and the KVM can be used to switch between all the computing devices.

**Microphone:** the putting of voice in our computer is very common. It is done by the chat or it is even done for the voice reorganization software's which are available in the market. Microphones on not only at the

# **Department of IT/CSE**

# IT Workshop Lab Manual

headset, but they can be found separately and are there in the laptops as well. They also have the specific drivers and the configuration can be made through the control panel.

**Biometric devices:** these devices are used as the security tools. They are mostly used on some portable devices which tend to go away from one. If one tries to use the laptop, he might find there is a finger print reader there and hence it is protected since only the administrator who has set it up can log in to the computer.

**Game pads:** Game pad is the wonderful thing for the gamers. It allows the gamers to have some control over the gaming experience.

Joysticks: it is the gaming input which is widely used. It is a stick which has many buttons on it.

**Digitizer:** the digitalizing pad has some specialized pins that allow the user to draw on it very carefully and accurately. They are for those who have got some artistic abilities and they are installed with the driver.

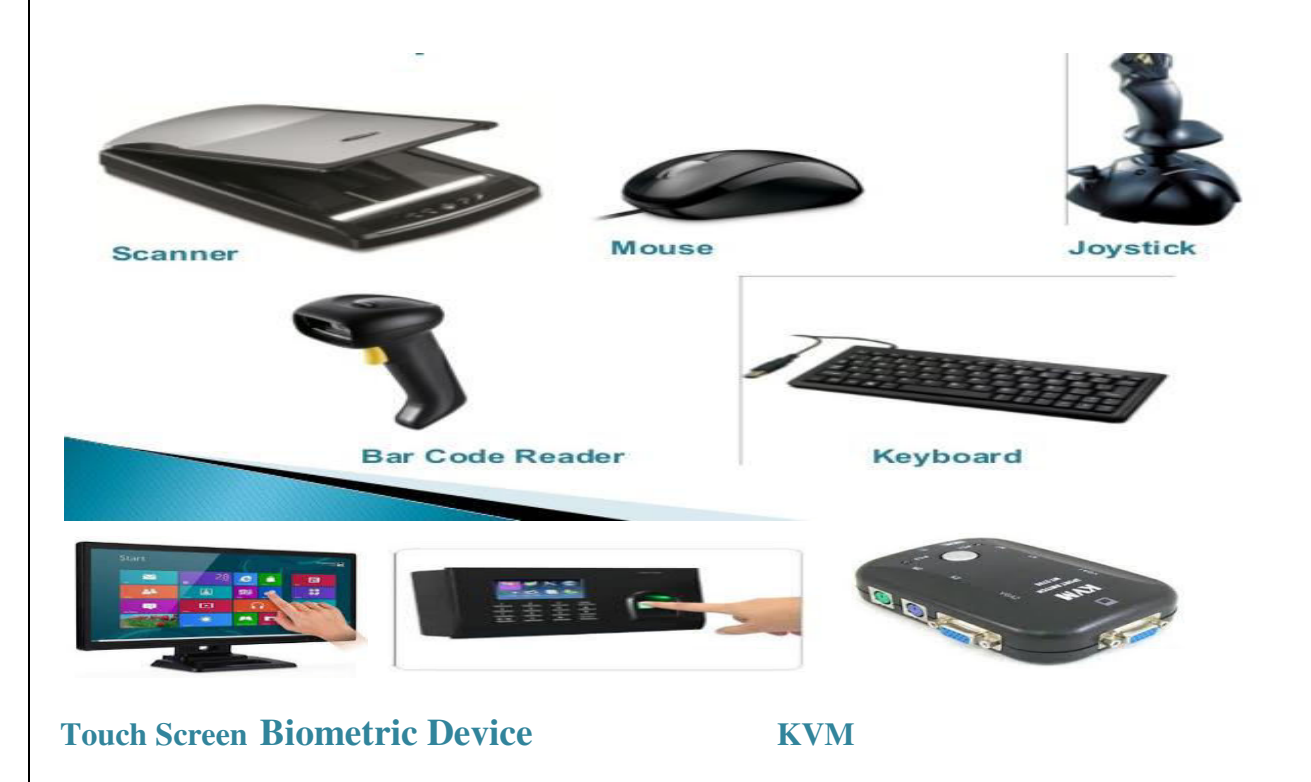

# **Multimedia devices**

**Digital cameras:** the digital cameras are the standalone cameras which are used by the individuals. These days almost everyone has got a digital camera and they are even embedded into the mobile phone where they can be used to take picture. The digital cameras when connected to the PC for transfer of pictures require the driver to get installed and that driver comes with the accessories.

# **Department of IT/CSE**

**Microphone:** if one wants to do some conferences or the voice chat, he would be meeting the microphone. They are available as the separated ones as well which can be easily used. They are normally connected through some USB connection and there is the digital connector which is associated with it to provide the high quality.

**Webcam:** Having a video is now a great need of the everyday life. Now it is very common to find some built in cameras into the displays which are being used these days. Specially, they are so common in the laptop and if they are not present, it is pretty common to get it connected and it is done pretty cheap amount. One can also enjoy the live video if it is plugged through the 802.11 wireless connections which go into the USB connection in the computer.

**Camcorder:** Most of the video conference has to be recoded and hence one needs the camcorders. They are normally done for some live videos. Normally those people, who upload videos on the video sharing websites like YouTube etc., use this tool to record the videos and then can upload them on the PC, were after editing, they can upload it on the website. They are not only into the digital cameras but they can be found easily on every laptop and almost every mobile phone so one can record anything anytime without any hustle. The video is stored in the flash memory. There is mostly having the large storage capacities in the digital cameras so that the videos can be recorded no matter how big they are. For transferring the videos off the camera, one would need a Firewire, it is a kind of direct HDMI connection and it can be used to display the video immediately on some display.

**MIDI enabled devices:** MIDI stands for the Musical Instrument Digital Interface. It is actually a device which is musical one and can digitalize all of the information and can transfer it to the computer in some really standard way. Many of the application which contains these capabilities of the music use this midi as the standard format so that the information can be getting in and out of the computer. It is common to get these devices plugged into the computers with the help of some Ethernet cables and even the USB cables. While on the different side there in instrument is coated, the large din connections are used to get connected between the commuter and the device.

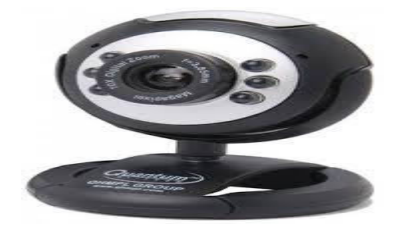

Webcam

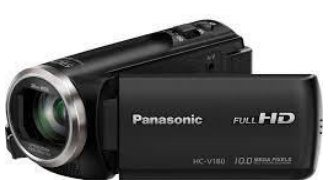

Camcorder

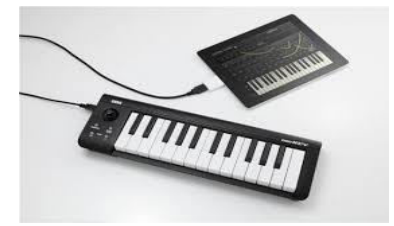

**MIDI enabled device** 

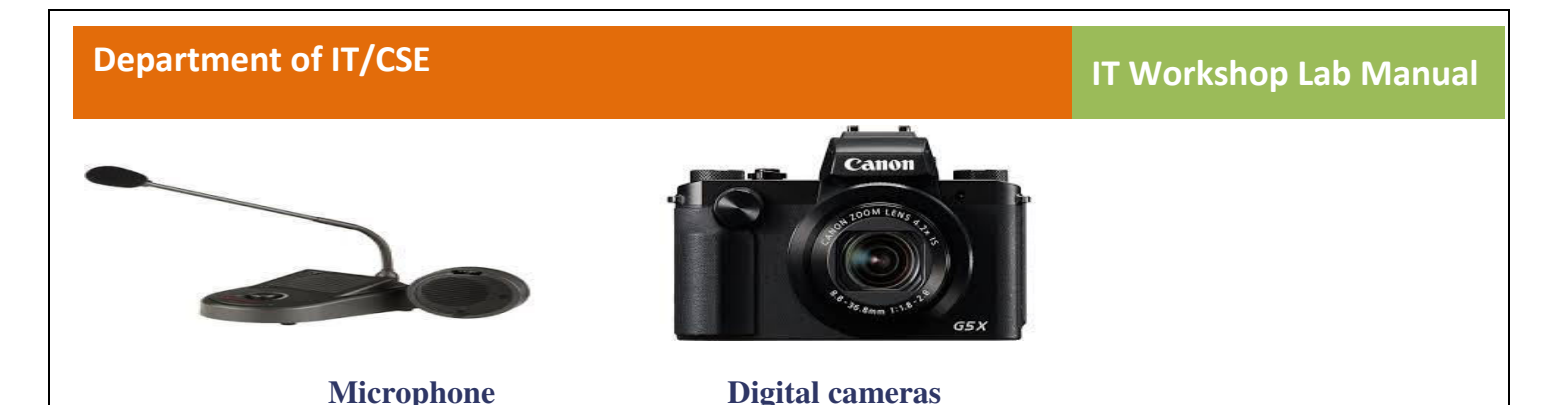

# **Output Devices:**

Output devices are those devices which do not send the data into the computer, in fact through these devices, the computer communicates with the user. Some of these output devices are as follows;

**Printers:** if one has the data in the computer, it is obvious that he has to take it out of the computer. There are several ways for it and one of them is the painters. These printers are available not only in the office environment and in some retail environment, but at the homes as well. One might need the printer to take out the prints of the important information he finds on the internet or the assignment which he creates. At office, many important documents are sent and received in the digitalized format and they have to be converted to the hard copy so they can be read easily. At the shops, one might find the painters which are used for printing out the receipts which are handed over to the customers. Hence printers are used in every aspect of the busy life. Printers have various types and the laser printers are the most famous type since they print really good. For printers there is much software and one must install the appropriate drivers to get them work. The configuration of the printer can be done manually once it is connected to the computer.

**Speakers:** many of the features which are used by us are mainly related to the audio. Doesn't matter whether one listens to the podcasts or plays music, He would need the audio to be heard. Even while watching the movie or some educational video, hearing the voice is really important part and for that purpose, one needs the speakers. The laptop contains the right left speakers which are located at these both sides. There is also a subwoofer which can be used for the mixing of the voice. Also, one can have some advanced computer speaker which can be plugged into the computer externally for the sake of better quality of the sound. The laptops have various options which are provided to user so that he can hear the sound with different options.

**Display devices:** one of the most integral parts of the PC is the display devices which are used. The human beings need to see that what's going on the operating system and to get in touch with the interface, they must have some display device which can show them the appropriate amount of data. Normally the display devices are pretty thin and one has many options for the display devices and they vary in prices range as well. These device can be both non touchable and the Touch Screen. These display devices are not just connected to the computers; instead they are connected to the mobile phones as well. Also the Tablets contain some display devices as well.

These displays show us what is exactly going on there and how we can control the computer

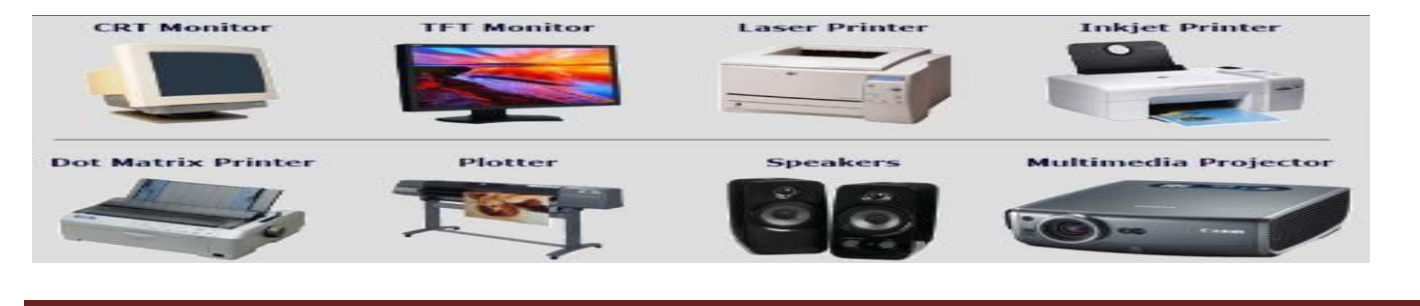

MRCET

# **The Mother Board**

The important constituent components of an ATX Motherboard are given below:

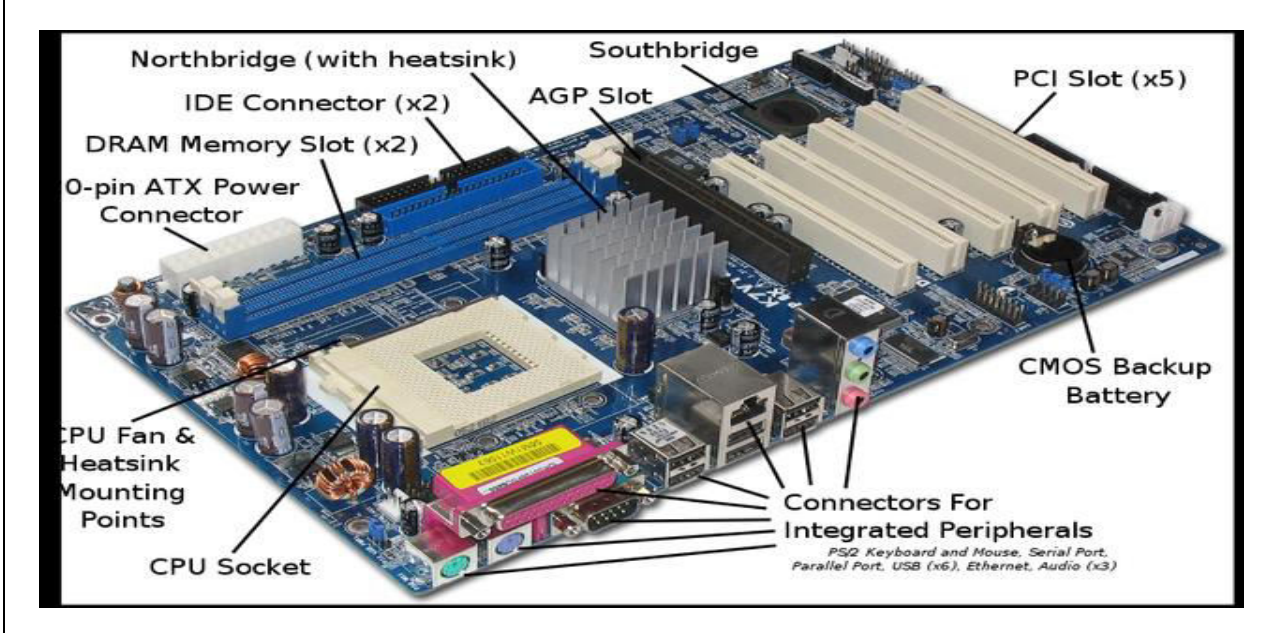

There are primarily two types of motherboards, AT motherboard, and ATX motherboard. The AT and ATX motherboards differ in the form factor. Full AT is 12" wide x 13.8" deep, and Baby AT is 8.57" wide x 13.04" deep. Full-ATX is 12" wide x 9.6" deep and Mini-ATX is 11.2" wide x 8.2" deep. Other major differences include power supply connector, and keyboard connector. AT has 5-pin large keyboard connector, whereas ATX has 6-pin mini connector. Similarly, AT has single row two connectors +/-5V, and +/-12V, whereas ATX motherboard has double row single connector providing +/-5V, +/-12V, and +3.3V.

**USB** (Universal serial bus): USB is the General-purpose connection for PC. You can find USB versions of many different devices, such as mice, keyboards, scanners, cameras, and even printers. a USB connector's distinctive rectangular shape makes it easily recognizable. USB has a number of features that makes it particularly popular on PCs. First, USB devices are hot swappable. You can insert or remove them without restarting your system.

**Parallel port:** Most printers use a special connector called a parallel port. Parallel port carry data on more than one wire, as opposed to the serial port, which uses only one wire. Parallel ports use a 25-pin female DB connector. Parallel ports are directly supported by the motherboard through a direct connection or through a dangle.

**CPU Chip:** The central processing unit, also called the microprocessor performs all the calculations that take place inside a pc. CPUs come in Variety of shapes and sizes.Modern CPUs generate a lot of heat and thus require a cooling fan or heat sink. The cooling device (such as a cooling fan) is removable, although some CPU manufactures sell the CPU with a fan permanently attached.

# **Department of IT/CSE**

**RAM slots:** Random-Access Memory (RAM) stores programs and data currently being used by the CPU. RAM is measured in units called bytes. RAM has been packaged in many different ways. The most current package is called a 168-pin DIMM (Dual Inline Memory module).

**Floppy controller:** The floppy drive connects to the computer via a 34-pin ribbon cable, which in turn connects to the motherboard. A floppy controller is one that is used to control the floppy drive.

**IDE controller**: Industry standards define two common types of hard drives: EIDE and SCSI. Majority of the PCs use EIDE drives. SCSI drives show up in high end PCs such as network servers or graphical Workstations. The EIDE drive connects to the hard drive via a 2-inch-wide, 40-pin ribbon cable, which in turn connects to the motherboard. IDE controller is responsible for controlling the hard drive.

**PCI slot:** Intel introduced the Peripheral component interconnect bus protocol. The PCI bus is used to connect I/O devices (such as NIC or RAID controllers) to the main logic of the computer. PCI bus has replaced the ISA bus.

**ISA slot (Industry Standard Architecture):** It is the standard architecture of the Expansion bus. Motherboard may contain some slots to connect ISA compatible cards.

**CMOS Battery:** To provide CMOS with the power when the computer is turned off all motherboards comes with a battery. These batteries mount on the motherboard in one of three ways: the obsolete external battery, the most common onboard battery, and built-in battery.

**AGP slot**: If you have a modern motherboard, you will almost certainly notice a single connector that looks like a PCI slot, but is slightly shorter and usually brown. You also probably have a video card inserted into this slot. This is an Accelerated Graphics Port (AGP) slot.

**CPU Slot:** To install the CPU, just slide it straight down into the slot. Special notches in the slot make it impossible to install them incorrectly. So remember if it does not go easily, it is probably not correct. Be sure to plug in the CPU fan's power.

**Power supply plug in:** The Power supply, as its name implies, provides the necessary electrical power to make the pc operate. The power supply takes standard 110-V AC power and converts into +/-12-Volt, +/-5-Volt, and 3.3-Volt DC power.

# IT Workshop Lab Manual

# **Department of IT/CSE**

**CPU** (**Processor**): The central processing unit (CPU, occasionally central processor unit) is the hardware within a computer system which carries out the instructions of a computer program by performing the basic arithmetical, logical, and input/output operations of the system.

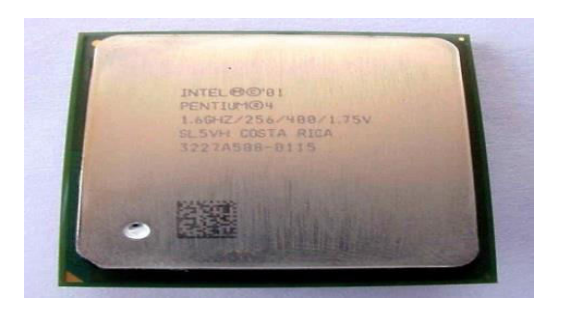

**SMPS** (Switched mode Power Supply): A switched-mode power supply (switching-mode power supply, SMPS, or switcher) is an electronic power supply that incorporates a switching regulator to convert electrical power efficiently.

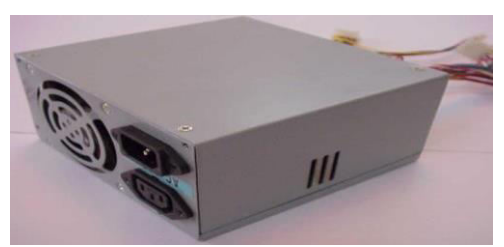

**Cabinet:** A computer cabinet is an enclosure with fitted, fixed or removable side panels and doors. The cabinet contains a computer rack for mounting computers or other electronic equipment.

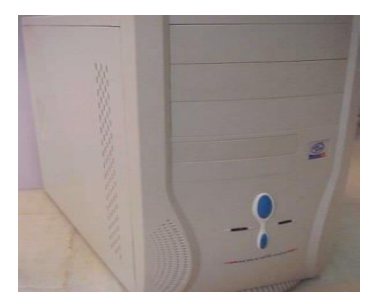

**CPU heat Sink and fan:** A computer fan is any fan inside, or attached to, a computer case used for active cooling, and may refer to fans that draw cooler air into the case from the outside, expel warm air from inside, or move air across a heat sink to cool a particular component.

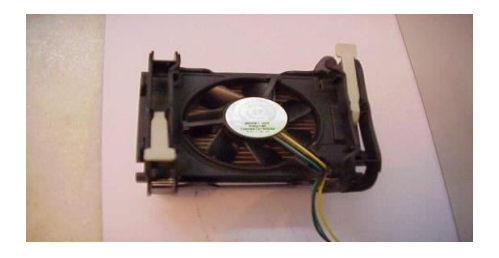
**RAM** (**Random Access Memory**): RAM (random access memory) is the place in a computer where the operating system, application programs, and data in current use are kept so that they can be quickly reached by the computer's processor. RAM is much faster to read from and write to than the other kinds of storage in a computer, the hard disk, floppy disk, and CD-ROM. However, the data in RAM stays there only as long as your computer is running. When you turn the computer off, RAM loses its data. When you turn your computer on again, your operating system and other files are once again loaded into RAM, usually from your hard disk.

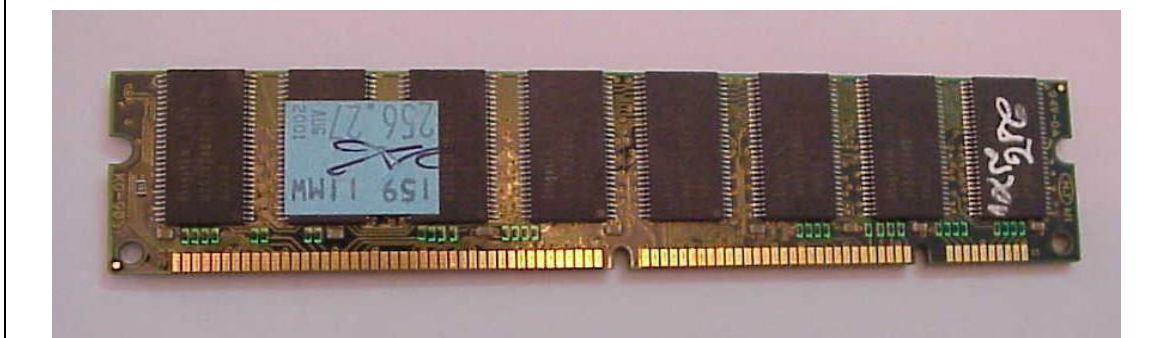

**HDD** (Hard Disk Drive): The hard disk is housed inside the hard drive, which reads and writes data to the disk. The hard drive also transmits data back and forth between the CPU and the disk.

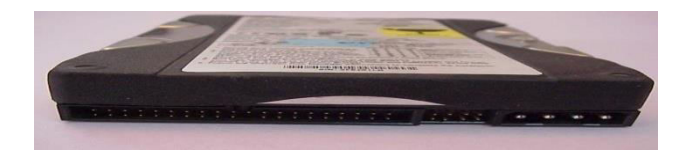

**SATA:** The term SATA generally refers to the types of cables and connections. Serial ATA replaces <u>Parallel ATA</u> as the IDE standard of choice for connecting storage devices inside of a computer.SATA storage devices can transmit data to and from the rest of the computer much, much faster than an otherwise similar PATA device.

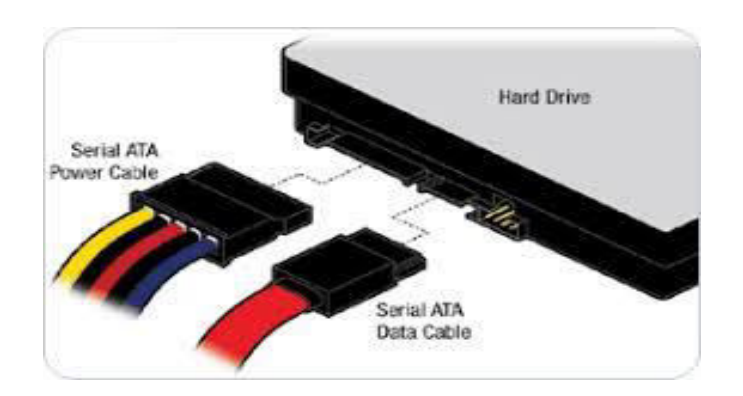

**CD-ROM Drive:** Short for **Compact Disc-Read Only Memory**, a **CD-ROM** (shown right) is an <u>optical disc</u> which contains audio or software data whose memory is <u>read only</u>. A **CD-ROM** 

MRCET

Page 9

### **IT Workshop Lab Manual**

**Drive** or **optical drive** is the device used to read them. CD-ROM drives have speeds ranging from 1x all the way up to 72X, meaning it reads the CD roughly 72 times faster than the 1x version.

**CD** Writer: A CD writer is a piece of computer <u>equipment</u> that you use for <u>copying data</u> from a computer onto a CD.

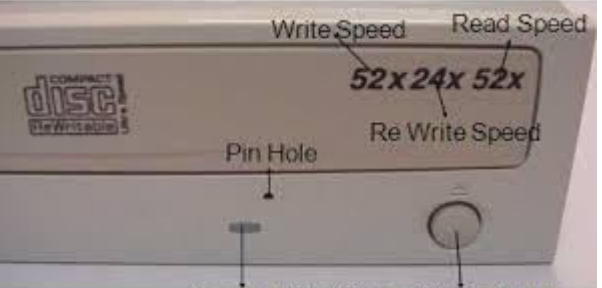

Access LED Open / Close Button

**Different Screws Used**: <u>Screws</u> are the hardware used to secure parts of a <u>PC</u> to the <u>case</u>. Although there are numerous manufacturers of computer cases, they have generally used three thread sizes.

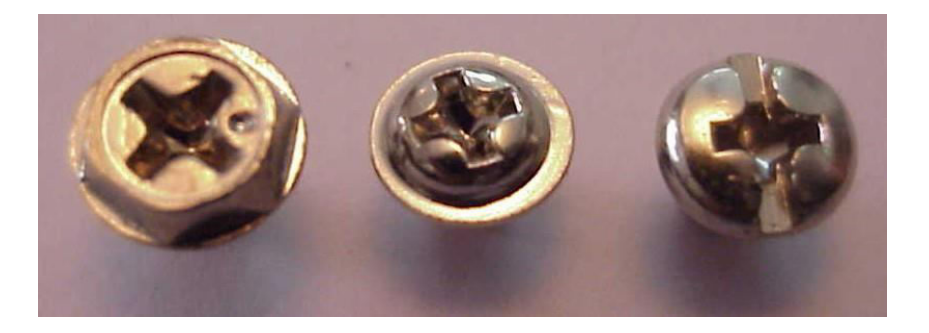

**AGP** (Accelerated Graphics Port) Card: Stands for "Accelerated Graphics Port." AGP is a type of expansion slot designed specifically for graphics cards

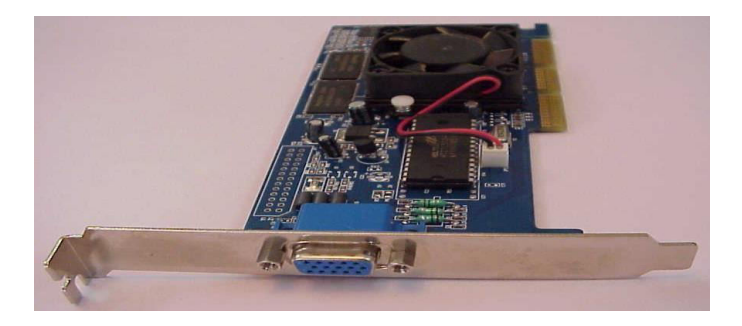

LAN (Local Area Network) Card: A network interface card (NIC) is a computer circuit board or card that is installed in a computer so that it can be connected to a network. Personal computers and workstations on a local area network (LAN) typically contain a network interface card specifically designed for the LAN.

# IT Workshop Lab Manual

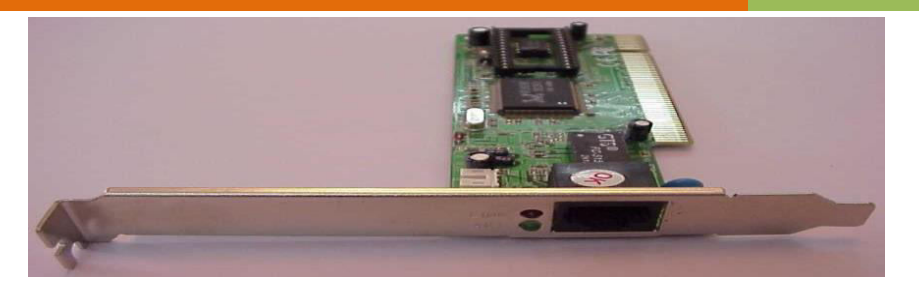

# **Exercise:**

1.Draw the block diagram of the CPU along with the configuration of each peripheral.

2.Write software and hardware requirements of a PC

# <u>TASK 2</u>

# Assembling and Dis-Assembling of PC

#### **Preparations**

Computer motherboards and expansion cards contain very delicate integrated circuit(IC) chips. To protect them against damage from static electricity, you should follow some precautions whenever you work on your computer.

1. Unplug your computer when working on the inside.

2. Use a grounded wrist strap before handling computer components. If you do not have one, touch both of your hands to a safely grounded object or to a metal object, such as the power supply case.

3. Hold components by the edges and try to not touch the IC chips, leads or connectors, or other components.

4. Place components on a grounded anti-static pad or on the bag that came with the components whenever the components are separated from the system.

5. Ensure that the ATX power supply is switched off before you plug in or remove the ATX power cod.

#### Assembling a Computer

After buying all the computer components they must be put together. This process is called assembling. It usually takes about fifteen minutes (installing not included). Although easy, it must be done carefully so as to avoid unnecessary damage to the system.

#### **Materials Required**

Make sure that you have all the below materials before starting.

- 1. All the necessary components
- · Processors
- $\cdot$  Motherboard
- · Hard disk
- $\cdot RAM$
- · Cabinet
- · Floppy Drive
- · CD Drive
- $\cdot$  Cards
- \_ Display Card (Not needed if On-board display is available on Motherboard)
- \_ Sound Card (Not needed if On-board sound is available on Motherboard)
- \_ Modem
- \_ Other Cards (If Any)

## IT Workshop Lab Manual

- $\cdot$  Monitors
- $\cdot$  Keyboard
- · Mouse
- · Speaker
- $\cdot$  UPS
- $\cdot$  Other Components (If Any)
- $\cdot$  Also keep the cables that came with the components close by
- 2. Head Screwdriver (also known as Star Screwdriver)
- 3. Flat head Screwdriver
- 4. Forceps (for pulling out jumpers and screws)
- 5. Magnetized Screwdriver
- 6. Multi meter (Testing)

#### **Computer Assembling steps**

#### 1. Open the case

- 2. Connect the powersupply
- 3. Attach components to the motherboard
- 4. Fix the motherboard
- 5. Install internaldrives
- 6. Install drives in external slots
- 7. Install adapter cards
- 8. Connect all internalcables
- 9. Re-attach the side panels
- $10. Connect external cables to \ the \ computer$
- 11. Boot the computer for the first time

#### **Computer Disassembly steps**

#### 1. Power off the system

- 2. Unplug power cables
- 3. Disconnect external cables from the computer
- 4. Detach the side panels /open the case
- 5. Disconnect all internal cables
- 6. Remove adapter cards
- 7. Remove drives from external slots
- 8. Uninstall internal drives
- 9. Unfix the motherboard
- 10. Detach the components from the motherboard
- 11. the power supply

#### Exercise:

Write necessary components specifications in detail.

# TASK 3

## Installation process for Windows Operating system

#### **Introduction to Installation of Windows 10**

Windows 10 is a personal computer operating system developed and released by <u>Microsoft</u> as part of the <u>Windows NT</u> family of operating systems. It was released on July 29, 2015

Windows 10 introduces what Microsoft described as "<u>universal apps</u>"; expanding on <u>Metro-style apps</u>, these apps can be designed to run across multiple Microsoft product families with nearly identical code including <u>PCs</u>, <u>tablets</u>, <u>Smart phones</u>, <u>embedded systems</u>, <u>Xbox One</u>, <u>Surface Hub</u> and <u>Mixed Reality</u>

**Step 1:** This is the first screen you will see if you install Windows 10 using a bootable USB flash drive or DVD. Here's where you choose the OS' language, time and currency format, and input method.

| Language to install: English (United States)                            | Windows                                      |        |   |              |
|-------------------------------------------------------------------------|----------------------------------------------|--------|---|--------------|
| Language to install: English (United States)                            | , Windows                                    |        |   |              |
| Time and currency format: English (Singapore)                           | h (United States)                            |        | • |              |
| Keyboard or input method: US                                            | h (Singapore)                                |        | • |              |
|                                                                         |                                              |        | • |              |
| Enter your language and other preferences and click "Next" to continue. | her preferences and click "Next" to continue | tinue. |   |              |
| crosoft Corporation. All rights reserved.                               |                                              |        | 1 | <u>N</u> ext |

**Step 2:** It's pretty obvious what you need to click here. Like Windows 8.x, you can also choose to repair your computer.

| Bepair your computer     Organizion Al rights reserved.                                   | Eepair your computer<br>© 2015 Microsoft Corporation. All rights reserved.                |                                             |             |  |
|-------------------------------------------------------------------------------------------|-------------------------------------------------------------------------------------------|---------------------------------------------|-------------|--|
| Install now<br>Bepair your computer<br>© 2015 Microsoft Corporation. All rights reserved. | Install now<br>Bepair your computer<br>© 2015 Microsoft Corporation. All rights reserved. | i Windows Setup                             |             |  |
| Install now<br>Repair your computer<br>© 2015 Microsoft Corporation. At rights reserved.  | Install now<br>Bepair your computer<br>© 2015 Microsoft Corporation. All rights reserved. |                                             |             |  |
| Bepair your computer<br>© 2015 Microsoft Corporation All rights reserved.                 | Bepair your computer<br>© 2015 Microsoft Corporation. All rights reserved.                |                                             | Install now |  |
| Bepair your computer<br>© 2015 Microsoft Corporation. All rights reserved.                | Bepair your computer<br>© 2015 Microsoft Corporation, All rights reserved.                |                                             |             |  |
| © 2015 Microsoft Corporation. All rights reserved.                                        | 2015 Microsoft Corporation. All rights reserved.                                          | Bepair your computer                        |             |  |
|                                                                                           |                                                                                           | © 2015 Microsoft Corporation. All rights re | esenved.    |  |

If you <u>choose the repair option</u>, you will end up at a <u>Troubleshoot screen</u> where you can choose to <u>reset your</u> <u>PC</u> and re-install windows (you can either keep or remove your files), or access more <u>advanced troubleshooting</u> <u>options</u>. For the latter, there are options for doing a system restore (if you've a restore point on your PC), image recovery, running commands in command prompt, and letting Windows fix any startup problems. You can also get to the advanced startup options after installation via the new Settings app in Windows 10.

|    | Troubleshoot           |                 |  |  |  |
|----|------------------------|-----------------|--|--|--|
| IT | Reset your PC or see a | dvanced options |  |  |  |
| Ċ  | Turn off your          | PC              |  |  |  |
|    |                        |                 |  |  |  |
|    |                        |                 |  |  |  |
|    |                        |                 |  |  |  |
|    |                        |                 |  |  |  |
|    |                        |                 |  |  |  |

## IT Workshop Lab Manual

**Step 3:** Traditionally, your Windows product key can be found on your online order info, in the confirmation email for your purchase, or on the DVD packaging. That said, this is more for a clean install. If your device has been successfully upgraded to Windows 10, and you choose to wipe your device and do a clean install later, the device will reactivate without the need of a Windows 8.x product key.

| 🕞 💰 Windows Setup                                                                                                    |                                                                                |               |      |  |
|----------------------------------------------------------------------------------------------------|--------------------------------------------------------------------------------|---------------|------|--|
| Enter the product key to activate the box that Win Windows.<br>The product key looks like this: XXXXX-XXXX<br>Dashes will be added automatically. | Windows<br>dows came in or in a message that :<br>xx-xxxxxx-xxxxxx<br>(TTTTTT) | shows you bou | ight |  |
| <u>Privacy statement</u>                                                                                                    |                                                                                | <u>S</u> kip  | Next |  |
| Collecting information 2 Installing Windows                                                                                                    |                                                                                |               |      |  |

Step 4: Accept the license terms. After you read them, of course.

|                                                                        | Last updated July 2015                                                                                                    |
|------------------------------------------------------------------------|----------------------------------------------------------------------------------------------------|
| MICROS                                                                 | OFT SOFTWARE LICENSE TERMS                                                                                                    |
| VINDO                                                                  | WS OPERATING SYSTEM                                                                                                    |
| F YOU I                                                                | IVE IN (OR IF YOUR PRINCIPAL PLACE OF BUSINESS IS IN) THE UNITED STATES, PLEASE READ THE BINDING<br>ATION CLAUSE AND CLASS ACTION WAIVER IN SECTION 10. IT AFFECTS HOW DISPUTES ARE RESOLVED.                                                                                                    |
| Thank y                                                                | ou for choosing Microsoft!                                                                                                    |
| Dependi<br>oftware<br>a busine<br>s the de<br>oftware                  | ng on how you obtained the Windows software, this is a license agreement between (i) you and the device manufacturer or<br>installer that distributes the software with your device; or (ii) you and Microsoft Corporation (or, based on where you live or if<br>so where your principal place of business is located, one of its affiliates) if you acquired the software from a retailer. Microsoft<br>vice manufacturer for devices produced by Microsoft or one of its affiliates, and Microsoft is the retailer if you acquired the<br>directly from Microsoft.                                                                                                    |
| This agre<br>agreeme<br>mportai<br>prowser                             | tement describes your rights and the conditions upon which you may use the Windows software. You should review the entire<br>nt, including any supplemental license terms that accompany the software and any linked terms, because all of the terms are<br>at and together create this agreement that applies to you. You can review linked terms by pasting the (aka.ms/) link into a<br>window.                                                                                                    |
|                                                                        | oting this agreement or using the software, you agree to all of these terms, and consent to the transmission of certain                                                                                                    |
| nforma<br>not acce<br>or install<br>refund o<br>device o               | tion during activation and during your use of the software as per the privacy statement described in Section 3. If you do<br>pt and comply with these terms, you may not use the software or its features. You may contact the device manufacturer<br>er, or your retailer if you purchased the software directly, to determine its return policy and return the software or device for a<br>r credit under that policy. You must comply with that policy, which might require you to return the software with the entire<br>n which the software is installed for a refund or credit, if any.                                                                                                    |
| nforma<br>not acce<br>or install<br>efund o<br>device o<br>1. Ov       | tion during activation and during your use of the software as per the privacy statement described in Section 3. If you do<br>pt and comply with these terms, you may not use the software or its features. You may contact the device manufacturer<br>er, or your retailer if you purchased the software directly, to determine its return policy and return the software or device for a<br>r credit under that policy. You must comply with that policy, which might require you to return the software with the entire<br>n which the software is installed for a refund or credit, if any.<br>erview.                                                                                                    |
| nforma<br>not acce<br>or install<br>efund o<br>device o<br>l. Ov<br>a. | tion during activation and during your use of the software as per the privacy statement described in Section 3. If you do<br>pt and comply with these terms, you may not use the software or its features. You may contact the device manifacturer<br>er, or your retailer if you purchased the software directly, to determine its return policy and return the software or device for a<br>credit under that policy. You must comply with that policy, which might require you to return the software with the entire<br>n which the software is installed for a refund or credit, if any.<br><b>Applicability.</b> This agreement applies to the Windows software that is preinstalled on your device, or acquired from a<br>retailer and installed by you, the media on which you received the software (if any), any fonts, icons, images or sound files<br>included with the software, and also any Wicrosoft updates, upgrades, supplements or services for the software, unless other<br>terms come with them. It also applies to Windows apps developed by Microsoft that provide functionality such as contacts, |

## IT Workshop Lab Manual

## **Department of IT/CSE**

**Step 5:** Next, you'll be presented with this screen, where you can choose to do either an upgrade (files, settings, and apps are moved to Windows) or a custom install (files, settings, and apps aren't moved). The latter is the one to choose if you prefer a clean install, which was what we did.

| Which type of installation do you want?                                                                                                    |                                                                                       |
|----------------------------------------------------------------------------------------------------|---------------------------------------------------------------------------------------|
| Upgrade: Install Windows and keep files, settings,<br>The files, settings, and applications are moved to Windows<br>available when a supported version of Windows is already to                                                    | and applications<br>with this option. This option is only<br>running on the computer. |
| <u>Custom: Install Windows only (advanced)</u><br>The files, settings, and applications aren't moved to Windo<br>make changes to partitions and drives, start the computer<br>recommend backing up your files before you continue. | ws with this option. If you want to<br>using the installation disc. We                |
| Help me decide                                                                                                    |                                                                                       |
|                                                                                                    |                                                                                       |

Step 6: Here's where you select the drive to install Windows 10 on. You can format a drive here as well.

| Nan<br>Driv               | e 0 Unallocated Space | Total size<br>60.0 GB | Free space Ty<br>60.0 GB | /pe |
|---------------------------|-----------------------|-----------------------|--------------------------|-----|
| €⊉ Befresh<br>€ Load driv | r <u>R</u> Extend     | Format                | * Ngw                    |     |
|                           |                       |                       |                          | Nex |

#### Step 7: Now, you wait.

|                        | K Windows Setup                                                                 |  |
|------------------------|---------------------------------------------------------------------------------|--|
|                        | Installing Windows Status Copying Windows files                                 |  |
|                        | Getting files ready for installation (0%)<br>Installing updates<br>Finishing up |  |
| Collecting information | Installing Windows                                                              |  |
| 1 2                    |                                                                                 |  |

**Step 8:** Before you can start using Windows, there are some personalization, location, browser and protection, and connectivity and error reporting settings that you can adjust. You can zip through all these by using the Express settings, which basically turn everything on, or you can hit the small print that says 'Customize settings' to customize them. We went for the latter.

| Change these at any time. Select Use Express settings to:                                                                                                    |                      |
|----------------------------------------------------------------------------------------------------|----------------------|
| Versonalize your speech, typing, and inking input by sending contacts and calendar details, along<br>with other associated input data to Microsoft. Let Microsoft use that info to improve the suggestion<br>and recognition platforms. |                      |
| et Windows and apps request your location, including location history, and use your advertising ID<br>o personalize your experiences. Send Microsoft and trusted partners some location data to improve<br>ocation services.            |                      |
| elp protect you from malicious web content and use page prediction to improve reading, speed up<br>prowsing, and make your overall experience better in Windows browsers. Your browsing data will be<br>sent to Microsoft.              |                      |
| Automatically connect to suggested open hotspots and shared networks. Not all networks are<br>ecure.                                                                                                    |                      |
| Send error and diagnostic information to Microsoft.                                                                                                    |                      |
| earn more                                                                                                    |                      |
| Customize settings                                                                                                    |                      |
| Cr.                                                                                                    | Use Express settings |
|                                                                                                    |                      |

## IT Workshop Lab Manual

Oh, notice that little icon at the bottom left? Click on it to access an accessibility menu where you can turn on things like a narrator, magnifier, or increase the screen contrast.

| Get going fas                                                                                  | t i sa sa sa sa sa sa sa sa sa sa sa sa sa                                                                                                    |  |
|------------------------------------------------------------------------------------------------|----------------------------------------------------------------------------------------------------|--|
| Change these at any time. Se                                                                   | lect Use Express settings to:                                                                                                    |  |
| Personalize your speech, typin<br>with other associated input da<br>and recognition platforms. | g, and inking input by sending contacts and calendar details, along<br>ta to Microsoft. Let Microsoft use that info to improve the suggestion |  |
| Narrator                                                                                       | Ir location, including location history, and use your advertising ID                                                                          |  |
| Magnifier                                                                                      | nd Microsoft and trusted partners some location data to improve                                                                               |  |
| On-Screen Keyboard<br>High Contrast                                                            | eb content and use page prediction to improve reading, speed up<br>operience better in Windows browsers. Your browsing data will be           |  |
| Off                                                                                            | d open hotspots and shared networks. Not all networks are                                                                                     |  |
| Off                                                                                            | ion to Microsoft.                                                                                                    |  |
| Filter Keys Off                                                                                |                                                                                                    |  |
|                                                                                                |                                                                                                    |  |

**Step 9:** If you choose to customize the settings, the first page deals with your contact, calendar, input, and location data. Read these carefully to decide if you want to turn the settings on or off.

| Personalizati<br>Personalize y<br>with other as | ion<br>our speech, typing, and<br>ssociated input data to l | inking input by sending<br>Microsoft                | g contacts and calendar             | details, along |       |      |  |
|-------------------------------------------------|-------------------------------------------------------------|-----------------------------------------------------|-------------------------------------|----------------|-------|------|--|
| On                                              |                                                             |                                                     |                                     |                |       |      |  |
| Send typing<br>On                               | and inking data to Micr                                     | osoft to improve the red                            | cognition and suggestio             | n platform.    |       |      |  |
| Let apps use                                    | your advertising ID for                                     | experiences across apps                             | s                                   |                |       |      |  |
| On                                              |                                                             |                                                     |                                     |                |       |      |  |
| Location                                        |                                                             |                                                     |                                     |                |       |      |  |
| Let Windows<br>trusted parts                    | and apps request your                                       | location, including loca<br>to improve location ser | ition history, and send M<br>vices. | licrosoft and  |       |      |  |
| On                                              |                                                             |                                                     |                                     |                |       |      |  |
| <i>(</i> 1.,                                    |                                                             |                                                     |                                     |                | Paula |      |  |
| S                                               |                                                             |                                                     |                                     |                | Balek | Next |  |

carefully and toggle the switches accordingly.

| Customize settings                                                                                                    |      |      |   |
|----------------------------------------------------------------------------------------------------|------|------|---|
| Browser and protection                                                                                                    |      |      |   |
| Use SmartScreen online services to help protect against malicious content and downloads in sites<br>loaded by Windows browsers and Store apps.                                                                                                    |      |      |   |
| On                                                                                                    |      |      |   |
| Use page prediction to improve reading, speed up browsing, and make your overall experience<br>better in Windows browsers. Your browsing data will be sent to Microsoft.                                                                                                    |      |      |   |
| On Con                                                                                                    |      |      |   |
| Connectivity and error reporting                                                                                                    |      |      |   |
| Automatically connect to suggested open hotspots. Not all networks are secure.                                                                                                    |      |      |   |
| On State State Sta |      |      |   |
| Automatically connect to networks shared by your contacts.                                                                                                    |      |      |   |
| On                                                                                                    |      |      |   |
| Send error and diagnostic information to Microsoft.                                                                                                    |      |      |   |
| On Con                                                                                                    |      |      | ~ |
| Ċ.                                                                                                    | Back | Next |   |

**Step 11:** Next, you need to specify who's the owner of the device. You can choose to sign in with your company ID, which will give you access to your company's resources.

| This choice is important, and it isn'<br>signing in with that ID will give you | t easy to switch later. If this PC belongs to<br>access to their resources. | your organization, |      |
|--------------------------------------------------------------------------------|-----------------------------------------------------------------------------|--------------------|------|
| My organization                                                                |                                                                             |                    |      |
|                                                                                |                                                                             |                    |      |
|                                                                                |                                                                             |                    |      |
|                                                                                |                                                                             |                    |      |
|                                                                                |                                                                             |                    |      |
|                                                                                |                                                                             |                    |      |
| Ģ                                                                              |                                                                             |                    | Next |
|                                                                                |                                                                             |                    |      |

## IT Workshop Lab Manual

use Microsoft services like Office, Outlook.com, OneDrive, Skype, or Xbox, it makes sense to sign in with your Microsoft account as it ties them all up and makes your Windows experience more personal.

| N 4 1 1                            |                                |                          |            |  |
|------------------------------------|--------------------------------|--------------------------|------------|--|
| Make it yours                      |                                |                          |            |  |
| Your Microsoft account opens a wor | ld of benefits. Sign in for yo | our personalized experie | nce. Learn |  |
|                                    |                                |                          |            |  |
| someone@example.com                |                                |                          |            |  |
| Password                           |                                |                          |            |  |
| Forgot my password                 |                                |                          |            |  |
| No account? Create one!            |                                |                          |            |  |
|                                    |                                |                          |            |  |
|                                    |                                |                          |            |  |
|                                    |                                |                          |            |  |
| Skip this step                     |                                |                          |            |  |
| Microsoft privacy statement        |                                |                          |            |  |
|                                    |                                |                          |            |  |

If you use two-factor authentication, you'll need to <u>enter your code</u>. If you don't have a Microsoft account, you can <u>create one</u> right away. Alternatively, you can sign in with a <u>local account</u>. Unlike Windows 8.x, apps like Mail will not force you to switch to a Microsoft account and stop you from using the app if you don't comply.

| Enter the cod                   | de you re               | eceived              |                |      |      |  |
|---------------------------------|-------------------------|----------------------|----------------|------|------|--|
| Because you've turned on t      | wo-step verificatior    | n, we need to verify | your identity. |      |      |  |
| T                               |                         |                      |                |      |      |  |
| f you can't use an app right no | w, get a code a differe |                      |                |      |      |  |
|                                 |                         |                      |                |      |      |  |
|                                 |                         |                      |                |      |      |  |
|                                 |                         |                      |                |      |      |  |
|                                 |                         |                      |                |      |      |  |
|                                 |                         |                      |                |      |      |  |
|                                 |                         |                      |                |      |      |  |
| ( <sup>1</sup> 7                |                         |                      |                | Back | Next |  |

### IT Workshop Lab Manual

**Step 13:** Instead of signing in using your Microsoft account password, you've the option to create and use a short PIN instead.

| Passwords are                                                 | e so yester                                   | day                         |     |     |
|---------------------------------------------------------------|-----------------------------------------------|-----------------------------|-----|-----|
| Using a PIN is faster and mor<br>How can a short PIN be safer | e secure than a passw<br>than a long password | ord—we think you'll love it |     |     |
|                                                               |                                               |                             |     |     |
|                                                               |                                               |                             |     |     |
|                                                               |                                               | 1                           |     |     |
|                                                               |                                               |                             |     |     |
| Skip this step                                                |                                               |                             |     |     |
| ( <sup>1</sup> 7                                              |                                               |                             | PIN | mel |

In addition to easy typing, another benefit is that once created, this PIN only works on the device it's created on.

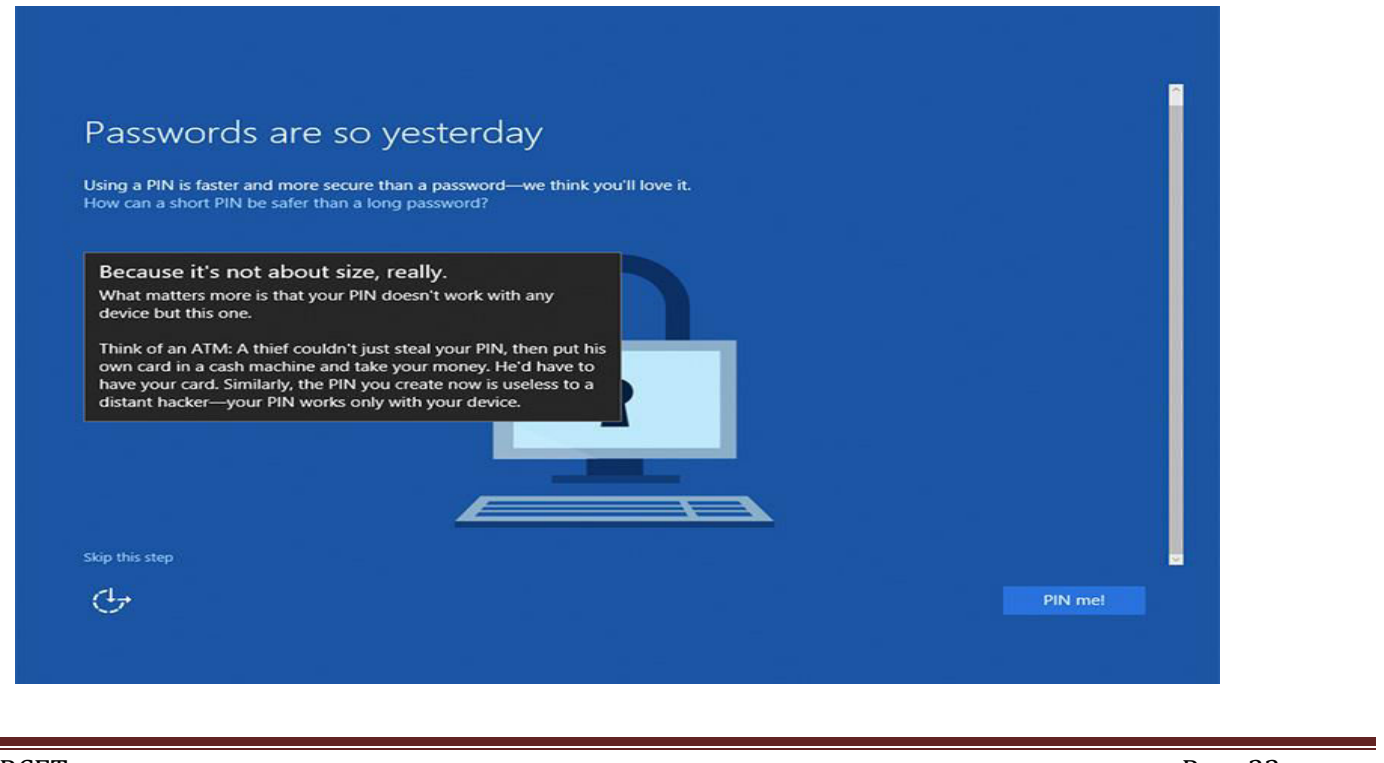

**Step 14:** Windows 10 will save new documents and pictures to OneDrive. If you're okay with that, just hit Next to continue. Else, you can click the small text that says 'Save new files only to this PC by default'.

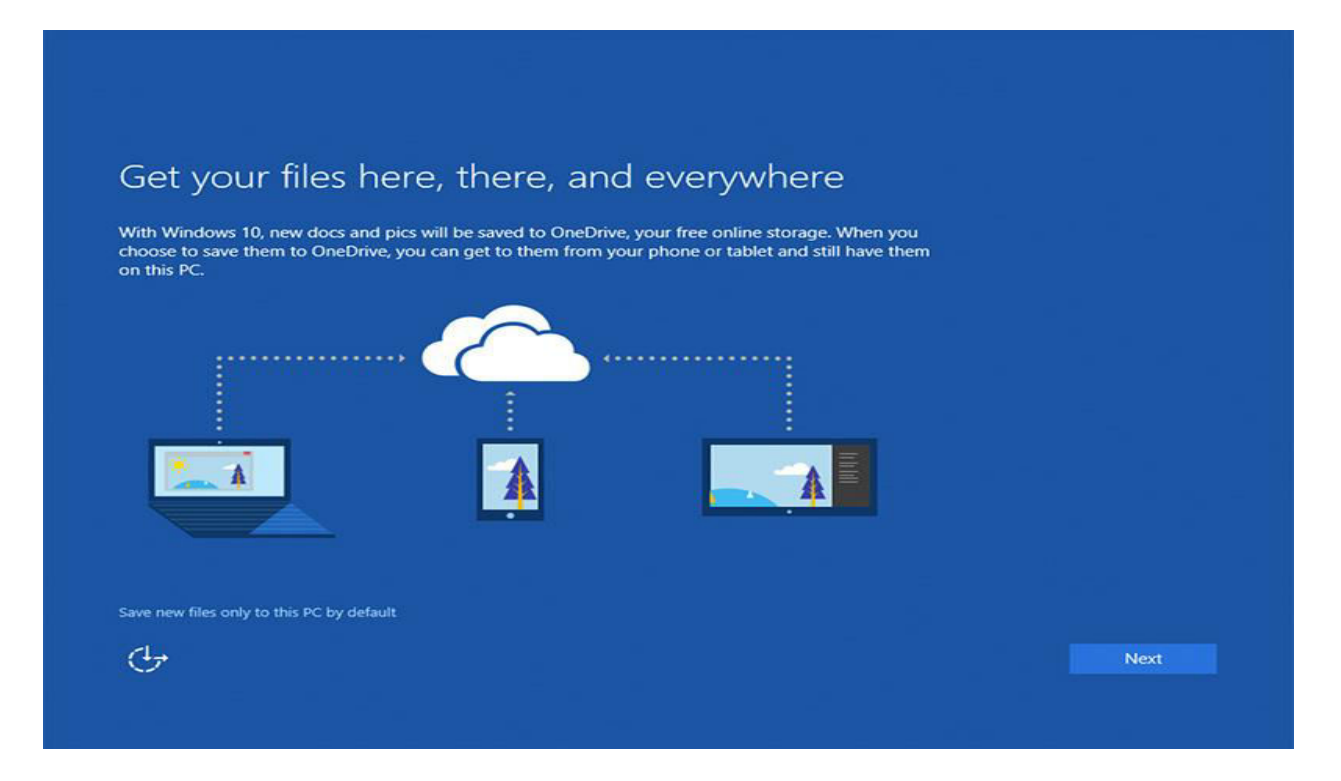

**Step 15:** You can also decide if you want to turn on the Cortana personal assistant feature. Some people may not want to use Cortana as this allows Microsoft to collect and use their location; contacts; voice input; info from email and messages; browser history; search history; calendar details; and more. If you were to ask us, Cortana is one of the best features in Windows 10. And for it to be truly useful, it has to be granted access to such data. Here's a link to Microsoft's privacy statement.

| Meet Cortana                                                                                  |                                                                                                    |  |
|-----------------------------------------------------------------------------------------------|----------------------------------------------------------------------------------------------------|--|
| Cortana is your sidekick, read                                                                | ly to help with anything that keeps you super, heroic, or just on time.                                                                                                    |  |
| To let Cortana to do her best<br>info from email and text mes<br>you can always tinker with w | work, Microsoft collects and uses your location, contacts, voice input,<br>sages, browser history, search history, calendar details, and other info. But<br>hat Cortana remembers (or turn Cortana off) in the Notebook. |  |
|                                                                                               | $\bigcirc$                                                                                                    |  |
| l'm your searche<br>taker, reminder                                                           | r, finder, weather watcher, plan-aheader, note<br>maker, and animal impersonator (if you ever<br>need that).                                                                                                    |  |
| Privacy Statement                                                                             |                                                                                                    |  |
| Not now                                                                                       |                                                                                                    |  |

At some point, you'll also be asked if you want to set the built-in apps to be the default apps for certain tasks. Simply untick the checkboxes for those that you don't want the installer to change.

| Department of IT/CSE                                                                                                    |                                                                                                    | IT Workshop Lab Manual                                   |
|----------------------------------------------------------------------------------------------------|----------------------------------------------------------------------------------------------------|----------------------------------------------------------|
| Choose your default apps<br>We'll set the selected apps as your defaults. Not ready for a chang<br>using your current defaults.                                                                                                    | ge? Clear the check boxes to keep                                                                                                    |                                                          |
| <ul> <li>Photos</li> <li>Photos and videos from all your devices are automatically organized into albums, enhanced to look their best, and ready to share.</li> <li>Music</li> <li>Play and manage your music collection on your PC, phone, and Xbox. Want more? Subscribe and get unlimited listening to millions of tracks (where available).</li> </ul> | <ul> <li>Microsoft Edge         <ul> <li>Microsoft Edge</li> <li>The web at its best. Take notes directly on things faster, and read distraction-free with new browser.</li> </ul> </li> <li>Movies &amp; TV         <ul> <li>Movies &amp; TV</li> <li>Rent and buy the latest movies &amp; TV shows them in high definition (where available). It your personal videos, too.</li> </ul> </li> </ul> | bages, find<br>i Microsoft's<br>; and watch<br>plays all |
| Ċ.                                                                                                    | Back                                                                                                    | Next                                                     |

Step 16: There's no step 16. Welcome to Windows 10!

# **MS-DOS commands**

Exposure to Basic commands in MS-DOS commands like ver, vol, date, time, cls, dir, md, cd, path, rd, copy con, type, copy, move, del, ren, prompt, ipconfig etc.

**Directory Structure of DOS:** One thing is to be kept in mind is that a directory can have as many child (sub) directories, but the child directory can have only one parent directory. (DIR)

These internal commands are further grouped according to their properties. These are as follows.

| General purpose                                                                                                    | File related commands                                                                        | Directory related commands                                                                               |
|----------------------------------------------------------------------------------------------------|----------------------------------------------------------------------------------------------|----------------------------------------------------------------------------------------------------|
| 1. <u>CLS</u><br>2. <u>DIR</u><br>3. <u>VER</u><br>4. <u>VOL</u><br>5. <u>DATE</u><br>6. <u>TIME</u><br>7. <u>PROMPT</u><br>8. <u>ECHO</u> | 9. <u>COPY CON</u><br>10. <u>TYPE</u><br>11. <u>COPY</u><br>12. <u>REN</u><br>13. <u>DEL</u> | <ol> <li>MD</li> <li>CD</li> <li>RD</li> <li>RD</li> <li>MOVE</li> <li>MOVE</li> <li>IPCONFIG</li> </ol> |

#### General purpose commands

1. **CLS**:- (*Clear the screen*) This command is used to clear the screen or wipe out every thing written on the screen.

Syntax:- C:\> CLS and press Enter

2. DIR:- (*Directory*) Dir command is used for listing files and directories present in the current disk.

Syntax:- C:\> DIR [/options]

Example:- C:\> DIR /P

| Volume 1<br>Volume 9<br>Director                                                                                                    | in driv<br>Serial<br>'y of (           | re C is JAI<br>Number is 3<br>I:\                                                                                                    | E42-1907                                                                                                    |                                                    |                                                                                                    |  |
|----------------------------------------------------------------------------------------------------|----------------------------------------|----------------------------------------------------------------------------------------------------|----------------------------------------------------------------------------------------------------|----------------------------------------------------|----------------------------------------------------------------------------------------------------|--|
| AUTOEXEC<br>FRUNLOG<br>KPCMS<br>CONFIG<br>WINDOWS<br>NETLOG<br>SCANDISK<br>LOGFILE<br>MYDOCU~1<br>PROGRA~1<br>CUSTMSS<br>TALLYS<br>TALLYS<br>TALLYS<br>TALLYS<br>TALST<br>DCAGON | DOS<br>TXT<br>DOS<br>TXT<br>LOG<br>TXT | 250<br>781<br>201R> 9<br>201R> 7,787<br>31,652<br>108<br>201R><br>201R><br>200 | $\begin{array}{c} 10 - 18 - 01 \\ 01 - 07 - 02 \\ 07 - 04 - 01 \\ 06 - 29 - 01 \\ 06 - 29 - 01 \\ 06 - 29 - 01 \\ 06 - 29 - 01 \\ 06 - 29 - 01 \\ 06 - 29 - 01 \\ 11 - 12 - 01 \\ 07 - 17 - 01 \\ 07 - 17 - 01 \\ 07 - 07 - 01 \\ 07 - 17 - 01 \\ 07 - 17 - 01 \\ 07 - 17 - 01 \\ 07 - 17 - 01 \\ 07 - 17 - 01 \\ 07 - 17 - 01 \\ 07 - 17 - 01 \\ 07 - 17 - 01 \\ 07 - 17 - 01 \\ 07 - 18 - 01 \\ 11 - 18 - 01 \end{array}$ | appppap<br>177200000000000000000000000000000000000 | AUTOEXEC.DOS<br>FRUNLOG.TXT<br>KPCMS<br>CONFIG.DOS<br>WINDOWS<br>NETLOG.TXT<br>SCANDISK.LOG<br>LOGFILE.TXT<br>My Documents<br>Program Files<br>CUSTMSS<br>tally5<br>TEST<br>BCS<br>-MSSTFQF.T<br>dragon |  |
| SOURCE<br>CONFIG<br>VB<br>Press any                                                                                                    | BAK<br>/ key 1                         | <dir><br/>30<br/><dir><br/>to continue</dir></dir>                                                                                                    | 12-25-01<br>02-05-02<br>01-08-02                                                                                                    | 7:46p<br>9:50p<br>8:27p                            | SOURCE<br>CONFIG.BAK<br>VB                                                                                                    |  |

options:-

| /P  | Page wise                                         |
|-----|---------------------------------------------------|
| /w  | Widths wise                                       |
| /S  | List all files and directory of subdirectories    |
| /АН | Display directory with hidden files               |
| /AS | Display directory with system files               |
| /AD | Display only directories present in current drive |

3. **VER:-**(*Version*) Version numbers indicates that which edition of DOS we are working on.

Syntax:- C:\> VER press enter

Output:-C:\>VER Windows 98 [Version 4.10.2222]

4. **VOL:**-(*Volume*) Displays the disk volume label and serial number, if it exist.

Syntax:- C:\> VOL press enter Output:-C:\>VOL

Volume in drive C is JAI Volume Serial Number is 3E42-1907

5. DATE:- Display the current Date

Syntax:- C:\> DATE C:\>DATE Current date is Fri 02-15-2002 Enter new date (mm-dd-yy): 6. **TIME:-** Display current time

Syntax:- C:\> TIME C:\>TIME Current time is 8:38:47.70a Enter new time:

Type TIME with no parameters to display the current time setting and a prompt for a new one. Press ENTER to keep the same time.

Note:- We enter the time in the format of 24 hour clock.

7. **PROMPT** allows the user to set a new DOS prompt instead of usual C:\> or A:\>; eg C:\> prompt pcc; Prompt\$p\$g - this allows you to reset default prompt; Prompt \$d (current date); Prompt \$t (current time);

### **IT Workshop Lab Manual**

8. Echo is a <u>command</u> in <u>DOS</u>, <u>OS/2</u>, <u>Microsoft Windows</u>, <u>Unix</u> and <u>Unix-like</u> operating systems that outputs the strings it is being passed as arguments.

echo Hello world

Hello world

#### **File related commands**

9. COPY CON:- This command gives the facility to create a new text file.

Syntax:- C:\> COPY CON <Filename> C:\>COPY CON Rose.txt A clock in a office can never get stolen Too many employees watch it all the time ^Z 1 file(s) copied

After copy con we must specify a suitable file name. Press enter. Start typing the informations of the file. After gathering the information we press ^Z (CTRL+Z) button or F6 button to save the file. After pressing enter key computer will show a message like 1 file(s) copied. This means that file is stored in the disk. Suppose we don't want to save the file or we just want to abort from file creation job, then we simply press ^C (CTRL+C) button to abort without saving the file, intend of pressing ^Z button.

Notes:- 1. Never forget to give a suitable filename

2. You can use extension as .TXT for denoting the file as Text file.

10. **TYPE:-** This command is used to display the contents or text of any file to the display device.

Syntax:- C:\> TYPE <Filename> A:\>TYPE GULAB.TXT A clock in a office can never get stolen Too many employees watch it all the time

11. **COPY :-** Copy command is used for copy any file to another location or to copy the files to another directory. This command may also be used for copying any file to another disk with different file name.

Syntax:- C:\> COPY <Source filename> <Target file name>

C:\>COPY ROSE.TXT ROSE.MSG

1 file(s) copied

12. **REN:-** (Rename) This command is used to change the name of any file or directory. Syntax:- C:\> REN <Source filename> <Target filename> C:\> REN ROSE.TXT GULBAL.TXT

If we get successfully C:\ that means filename or directory name is get changed. Either it will show the error message.

To changing the filename present in floppy disk C:VREN A:\ROSE.TXT GULAB.TXT Note that you cannot specify a new drive or path for your destination.

13. **DEL:-** This command is used for erasing any file from the disk.

Syntax:- C:> DEL <Filename> C:> DEL LOTUS.TXT If it successfully erase the file from disk then C:\> prompt will be appear, either computer will show an error message.

Note:- /P option is used for permission before deleting the file.

## **Directory related commands**

14. **MD:-** (*Make Directory*)- This command allows to create a new directory.

Syntax:- C:\> MD <Dir name> C:\> MD REPORT C:\>

Now this directory can be used for keeping various sort of reports. Under this directory we can create another directory which is known as subdirectory.

15. CD:- (Change Directory):- We can enter or exit from any directory using this command.

Syntax:- To access any directory C:\> CD <Directory name> C:\> CD REPORT C:\REPORT>

Prompt will change with the directory name. If we keep two dots after CD command than we will exit from the directory.

Syntax:-C:\> CD.. C:\REPORT> CD.. C:\>

16. **RD:-**(*Remove directory*):- This command is used when we want to remove any unusable directory form our disk.

Syntax:- C:\> RD <Directory name> C:\> RD REPORT

17. PATH:- This command is used for display or sets directories for executable files.

Synatx:- C:\> PATH This command display current path settings.

#### C:\> PATH=C:\WINDOWS\COMMAND;C:\WINDOWS\;C:\TC

this command will sets the directories windows, the command subfolder of windows and TC folder for executable files. Operating system will look for executable files in these directories.

Example:- C:\> DIR/? or C:\> COPY/?

**18. MOVE:-** Move command is used for moving one file or multiple files from one location to another location or from one disk to another disk.

Syntax:- C:\> MOVE <file name> <path name> C:\SONGS> MOVE \*.MP3 C:\SONGS\OLD SONGS\

C:\>

## 19.tree

The tree command typed alone will produce a tree listing and overview of the current directory. The picture is an example of a tree overview when using the tree command by itself.

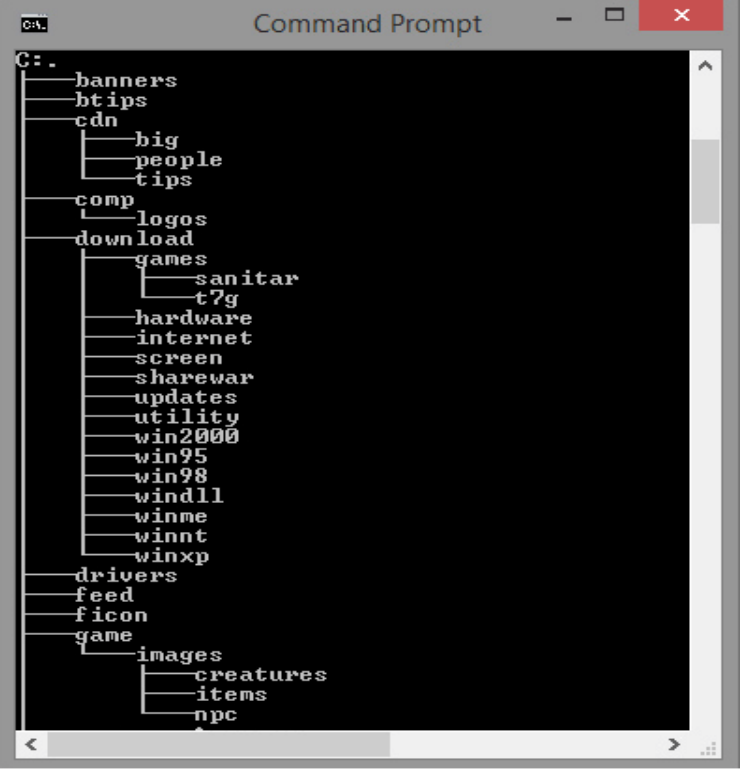

ComputerHope.com

In this example, C: is the current <u>directory</u>, "banners" is one of the many directories in the current directory, and "big" is a <u>subdirectory</u> of the "cdn" directory.

#### **20.IPCONFIG:** internet protocol configuration(to display the IP address)

Ethernet adapter Local Area Connection:

Connection-specific DNS Suffix .: hsd1.ut.comcast.net. IP Address.....: 192.168.201.245 Subnet Mask .....: 255.255.255.0 Default Gateway .....: 192.168.201.1

ipconfig /all

## IT Workshop Lab Manual

#### Windows IP Configuration

Host Name .....: COMPUTERH1 DNS Servers .....: 123.45.67.8 111.111.111.1 111.111.11.1 Node type ....: Broadcast NetBIOS Scope ID....: IP Routing Enabled....: No WINS Proxy Enabled....: No NetBIOS Resolution Uses DNS : No

Execise:

- 1. Compare and contrast windows10 operating system with previous versions of windows.
- 2. Advantages of DOS

# TASK 4

# **Troubleshooting**

## Hardware Troubleshooting

- 1. If you hit the power button & nothing happened.
  - ✓ Check all power connections.
  - $\checkmark$  Check for power on mother board.
- 2. If the system turns on but does not beep or begin to boot up.
  - ✓ Remove all components except motherboard/ CPU check by giving power to them

## Computer error beeps codes:

- No beep: short, no power, bad CPU/ MD, loose peripherals.
- One beep: everything is normal & computer posted tax.
- Two beeps: post / CMOS error.
- One long been one short beep: Motherboard problem.
- One long beep two short beep: video problem.
- One long beep three short beeps: video problem.
- Three long beeps: keyboard error.
- Repeated long beep: memory error.
- Continuous high- low beeps: CPU overheating

## **Software Troubleshooting:**

Error messages encountered during boot before Windows loads Ensure that your computer BIOS settings are correctly configured to the hardware that is

installed in your computer

The next time you have a software problem, try these troubleshooting tips in the order they're listed below.

Carefully document the steps you take. That way, if a tech support call becomes necessary, at least you'll have a good idea of what isn't causing the problem.

1. Free up RAM by closing other open programs.

- 2. Restart the software.
- 3. Shut down and restart your computer.
- 4. Use the Internet to find help.
- •Search for answers
- •Check the vendor's website
- •Check other websites

- 5. Undo any recent hardware or software changes.
- 6. Uninstall the software, then reinstall it.
- 7. Look for software patches.
- 8.Scan for viruses and malware.
- 9. Check for a firewall conflict.
- 10. Boot up in Safe Mode.
- 11.Defragment your hard drive.

#### **Exercise:**

Write in detail about hardware and software trouble shooting steps

# TASK 5

## A. Web Browsers and Surfing the Web

## **Procedure:**

Web browser provides the means to the searching and also helps to download the web content.

Web browsers support most of the famous Internet Protocols like HTTP, FTP.

Common file formats a browser accepts are HTML

Well known browsers natively support a variety of other formats in addition to HTML such as JPEG, PNG, GIF image formats

Different web browsers available in the market are:

- ✓ Google Chrome
- ✓ Internet Explorer
- ✓ Netscape
- ✓ Mozilla
- ✓ Opera
- ✓ Lynx
- ✓ Safari

**Bookmark:** Each web browser is built-in with the support of Internet Bookmarks which serve as a named anchor – primarily to URLs. The primary purpose of this book mark is to easily catalog and access web pages that the web browser user has visited or plans to visit, without having to navigate the web to get there.

#### **Pop-up Blockers:**

Pop-ups are a form of online advertising on the WWW intended to attract the attention of the users. These pop ups are hosted on the web sites which are frequently visited by the netizens. These pop ups are activated when these web sites open a new web browser window and there by displaying the advertisements

A plug-in is a software component program that interacts with a main application to provide a better integration of the media. The basic difference between application programs and plug-ins is that multimedia files are launched in a separate window where as in plug-ins multimedia play in the browser window.

#### Few famous Plug-ins are:

- Apple Quick Time
- Macromedia flash

## **IT Workshop Lab Manual**

- Microsoft Media Player
- Adobe Shockwave
- Sun Micro systems Java Applet

#### **LAN Proxy Settings:**

- select tools menu in Internet Explorer
- Select Internet Options
- Select Connections
- You end up in two options
  - 1. Dial-up and virtual network settings
  - 2. LAN setting

The selection at this step is dependent on the kind of connection you are trying to configure.

They are:

- ✓ Dial-up modem connection
- $\checkmark$  LAN connection
- $\checkmark$  DSL or Cable modem

B. How to access the websites, email and Search Engines, various threats on the internet and would be asked to configure their computer to be safe on the internet, Antivirus downloads to avoid viruses and/or worms.

A search engine can be defined as a web site with tools which help you to find information on the internet.

#### **Limitations:**

- ✓ They filter results according to the information that a particular user has given them, which rarely provides an accurate reflection of a user's real interests.
- ✓ Although it is less of a problem than it used to be, search engine rankings have always been manipulated by keyword-stuffing: the inclusion of unnaturally large numbers of search terms into web pages.
- ✓ Rankings are almost certainly affected in some way by the search engine companies' commercial interests: their dependence on paid advertising, and their promotion of their own products.

- You can select the search terms
- You can use the same search terms with multiple search engines
- You can change search terms as much as you wish
- You will normally receive numerous links
- Its fast

Cons: There are so many different search engines it may be difficult to choose

- You will normally receive too many links often making it difficult to identify the most relevant sites.
- The vast majority of links may be only marginally relevant or altogether irrelevant
- Alta Vista
- Ask Jeeves
- Google
- Lycos Etc.

#### **Meta Search Engines:**

Meta search engines or "met crawlers" don't crawl the web themselves. Instead they search the resources of multiple search engines by sending a search to several search engines at once aggregating the result.

#### **Pros:**

- You only need to use one search tool which is time- efficient
- You only need to learn how to use one search engine reducing learning curve
- You benefit from the difference among several search tools at once

#### Cons:

- Meta search services may not be able to leverage each individual search engines full range of query tools resulting in less refined searches
- You cannot personally select the search engines queried by meta search services.

## Viruses and/or worms

Antivirus: Antivirus software is a program that either comes installed on your computer or that you purchase and install yourself. It protects your computer against most viruses, worms, Trojan horses and other unwanted invaders that can make your computer sick.

#### **Firewall:**

A firewall is a special software or hardware designed to protect a private computer network from unauthorized access. A firewall is a set of related programs located at a network gateway server which protects the resources of the private network from users from other networks.

Installing Symantec antivirus for Windows:

- Insert Symantec antivirus CD into your CD drive
- Double click on the Symantec-setup.exe
- The installer will open
- Click next to proceed
- License agreement will open .Click I accept the terms of the license agreement and then click next. Follow the instruction on the screen to complete the installation. Get Computer Updates:
- Click start> settings>control panel
- Click Automatic Updates icon to open Automatic Updates dialog box
- Check the box Keep my computer up to date
- Choose a setting

Click OK Block Pop ups:

- In the IE open tools>pop-up blocker
- Click on Turn on Pop- up blocker Windows Firewall:
- Go to Start>control panel>Network and Internet Connections>windows firewall
- In the general tab check the On(recommended) box
- If you don't want any exceptions check on Don't allow exceptions box

#### A test which simulates all of the above tasks would be crafted and given to the students.

- Identify and explain the components required to establish a network
- Establish internet connection and create a new email id , send mail and attachment file to other mail account
- Define search engine. List the various search engines. Navigate through any of the search engine like Google and explore its features.
- Download a file from the internet. Write the various steps involved in downloading
- What is Antivirus software? List a few popular anti-virus kits available.
- Explain the functionality of the firewall quoting a few examples.

#### **Exercise:**

Students customize their web browsers with the LAN proxy settings, book marks, search toolbars and pop up blockers

# <u>TASK 6</u>

Word Orientation: an overview of Microsoft (MS) office 2007/ 10: Importance of MS office 2007/10, overview of toolbars, saving files, Using help and resources, rulers, format painter.

## **INTRODUCTION TO MS-OFFICE**

Microsoft office is a set of inter related desk top applications ,servers and services, collectively refers to

as an office suit for the micro soft windows and MAC OSX operating systems .

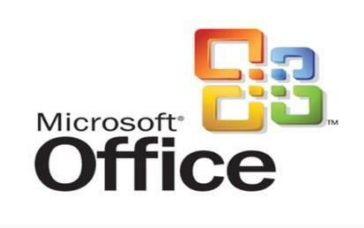

## **MS WORD:**

Microsoft Word is a word processing software package. We can use it to type letters, reports, and other documents. In Word 2007, how a window displays depends on the size of your window, the size of your monitor and the resolution to which your monitor is set. Resolution determines how much information your computer monitor can display.

| Home     Insert     Page Layout     References     Mailings     Review     View     Add-Ins       Paste     Calibri (Body)     - 11     III - III - IIII - III - IIII - III - III - III - III - III - IIII - III - III - II |       | ອ່ອ່ອ Document1                                                             | - Microsoft Word                                              |                                   | _ = ×         |
|----------------------------------------------------------------------------------------------------|-------|-----------------------------------------------------------------------------|---------------------------------------------------------------|-----------------------------------|---------------|
| Clipboard 5 Calibri (Body) + 11 + E + E + F + F + F + F + F + F + F + F                                                                                                    | Hor   | ne Insert Page Layout Referen                                               | ices Mailings Rev                                             | iew View A                        | dd-Ins 😡      |
|                                                                                                    | Paste | Calibri (Body) - 11 - 1≣<br>B I U - 1 × 10<br>2 - ▲ - A - A - A - 1<br>Font | - 10 - 10 - 10 (P)<br>- 10 - 10 - 10 - 10 - 10 - 10 - 10 - 10 | Quick Change<br>Styles * Styles * | AN<br>Editing |
|                                                                                                    |       | *                                                                           | 35                                                            | iS                                |               |

## **STARTING MS WORD:-**

#### Two ways of starting MS WORD:-

Double click on Microsoft word icon on the desk top. Click on start ->programs->ms office ->ms word.

|                                                                                                    | Samsung ML-1710 Series  |                                   |
|----------------------------------------------------------------------------------------------------|-------------------------|-----------------------------------|
| Microsoft Office Wor                                                                                                    | 📺 Startup 🔹             |                                   |
|                                                                                                    | TOSHIBA >               |                                   |
| Microsoft Office Exce                                                                                                    | TOSHIBA Applications    |                                   |
| Notenad                                                                                                    | Acrobat Reader 5.0      |                                   |
| - norchas                                                                                                    | 🥭 Internet Explorer     | Step 4                            |
| WordPad                                                                                                    | MSN Explorer            | -                                 |
| Step 2                                                                                                    | Outlook Express Step 3  | microsoft Office Tools            |
| Paint                                                                                                    | 😤 Register with Tushiba | Microsoft Office Access 2003      |
| Microsoft Office Pictu                                                                                                    | 💫 Remote Assistance     | Microsoft Office Excel 2003       |
| Manager                                                                                                    | Windows Media Player    | Microsoft Office Outlook 2003     |
|                                                                                                    | 3 Windows Messenger     | Microsoft Office PowerPoint 2003  |
|                                                                                                    | Windows Movie Maker     | R Microsoft Office Publisher 2003 |
| All Programs                                                                                                    | Microsoft Office        | Microsoft Office Word 2003        |
| and the second second sec | S mindene Medie Connect |                                   |
| The second second second second second second second second second second second second second second second s                                                                                                    | Google Desktop          | 5                                 |
| a start                                                                                                    | RadarSync 2006 Step 1   |                                   |
|                                                                                                    | GetRight                |                                   |

## **The Microsoft Office Button**

In the upper-left corner of the Word 2007 window is the Microsoft Office button. When you click the button, a menu appears. You can use the menu to create a new file, open an existing file, save a file, and perform many other tasks.

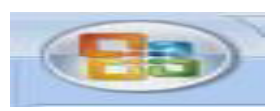

## **The Quick Access Toolbar**

The Quick Access toolbar provides you with access to commands you frequently use. By default Save, Undo, and Redo appear on the Quick Access toolbar. You can use Save syour file, Undo to rollback an action you have taken, and Redo to reapply an action you have rolled back.

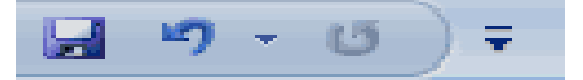

#### **The Ribbon**

We use the Ribbon to issue commands. The Ribbon is located near the top of the screen, below the Quick Access toolbar. At the top of the Ribbon are several tabs; clicking a tab displays several related command groups. Within each group are related command buttons. You click buttons to issue commands or to access menus and dialog boxes

## **The Ruler**

We can use the ruler to change the format of your document quickly

#### **The Text Area**

You type your document in the text area. The blinking vertical line in the upper-left corner of the text is the cursor.

#### **The Status Bar**

The Status bar appears at the very bottom of your window and provides such information as the current page and the number of words in your document.

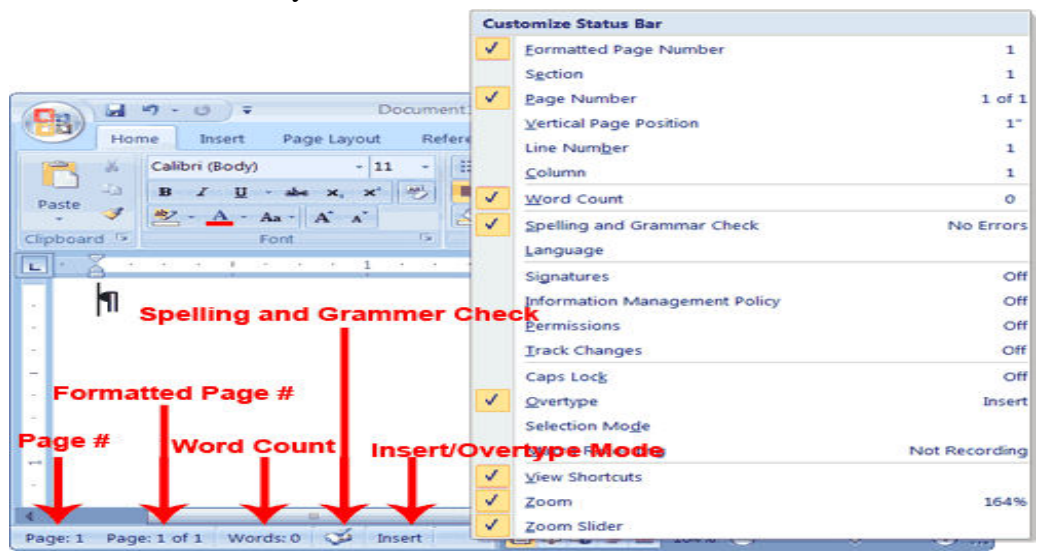

# A. By Using Word create project certificate. Features to be covered:-Formatting Fonts in word, Drop Cap in word, Applying Text effects, Using Character Spacing, Borders and Colors, Inserting Header and Footer, Using Date and Time option in Word.

The graphical user interface (GUI) provides ways to apply the various font formatting options (or character formatting options) to your text. In Word 2010 and Word 2007, many of these options are displayed directly in the Font group on the Home tab of the Ribbon and on the contextual toolbar that appears when you right-click within text. Additional options are available in the Font dialog box, which you can open by clicking the Font dialog box launcher ( $\square$ ) in the lower right-hand corner of the Font group on the Home tab. In Word 2003, many of these options are displayed directly on the Formatting toolbar, and additional options are available in the Font dialog box, which you can open by right-clicking Font ( $\blacksquare$ ) on the context-sensitive menu that opens or by clicking Font on the Format menu. The Font dialog box has two tabs.

#### Font

#### **Character Spacing**

The font formatting options that you can configure on the Font tab in the Font dialog box influence the appearance of the individual characters in your text.

| Font                       |                            |                          | ? 💌    |
|----------------------------|----------------------------|--------------------------|--------|
| Font Character Spacir      | ng                         |                          |        |
|                            |                            |                          |        |
| Fon <u>t</u> :             | Font sty                   | le: <u>S</u> ize:        |        |
| Arial                      | Regular                    | 11                       |        |
| Arial                      | Regula                     | - 9 A                    |        |
| Arial Narrow               | Bold                       | ▼ 10<br>11 ▼             |        |
| Arial Rounded MT Bold      | _                          |                          |        |
| Arial Unicode MS           | <b>•</b>                   |                          |        |
| Font color:                | Underline style:           | Jnderline color:         |        |
| Automatic 👻                | (none) 💌                   | Automatic 👻              |        |
| Effects                    |                            |                          |        |
| Strikethrough              | Shado <u>w</u>             | S <u>m</u> all caps      |        |
| Double strikethrough       | Outline                    | All caps                 |        |
| Superscript                | Emboss                     | Hidden                   |        |
| Subscript                  | Engrave                    |                          |        |
| Preview                    |                            |                          |        |
|                            | <u> </u>                   |                          |        |
|                            | Sample                     |                          |        |
| This is a TrueType font. T | his font will be used on b | ooth printer and screen. |        |
|                            |                            |                          |        |
|                            |                            |                          |        |
| Default                    |                            | ОК                       | Cancel |
|                            |                            |                          |        |

A drop cap is a specially formatted letter that appears at the beginning of a paragraph. Word 2007 offers two styles of drop caps. The first, and more common, begins the paragraph with a large letter that spills down into the text. Thus, the drop cap displaces the first few lines of the paragraph. The second style places the large first letter in the margin adjacent to the paragraph.

#### Add an effect to text

Select the text that you want to add an effect to.

On the Home tab, in the Font group, click Text Effect.

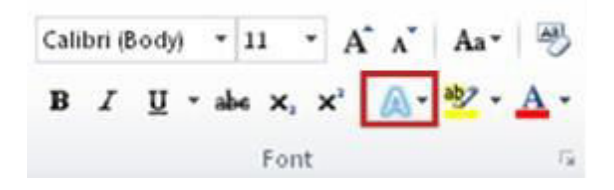

#### Click the effect that you want.

For more choices, point to Outline, Shadow, Reflection, or Glow, and then click the effect that you want to add.

#### Remove an effect from text

Select the text that you want to remove an effect from.

On the Home tab, in the Font group, click Clear Formatting.

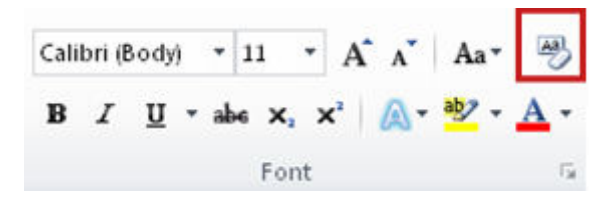

If you want to add a graphic or text at the top or the bottom of your document, you need to add a header or footer. You can quickly add a header or a footer from the galleries, or you can add a custom header or footer.

You can use these same steps to add a header or footer without page numbers

Add a header or footer from the gallery

On the Insert tab, in the Header & Footer group, click Header or Footer.

| 📕 Header 🔻      |
|-----------------|
| 📕 Footer 🕶      |
| 📑 Page Number 🔻 |
| Header & Footer |

Click the header or footer that you want to add to your document.

To return to the body of your document, click Close Header and Footer on the Design tab (under Header & Footer Tools).

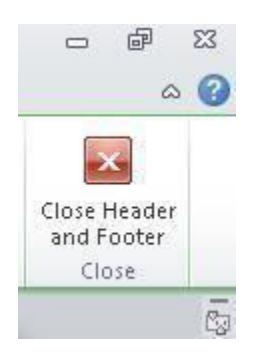

Click where you want to insert the date or time.

On the Insert tab, in the Text group, click Quick Parts.

| A     | 📑 Quick Parts 🛪 | 🚵 Signature Line 👻 |
|-------|-----------------|--------------------|
| Test  | 세 WordArt -     | 🛃 Date & Time      |
| Box * | A≣ Drop Cap ▼   | 🙀 Object 🝷         |
|       | Text            |                    |

Click Field.

In the Categories box, click Date and Time.

In the Field names box, click Create Date, Print Date, or Save Date.

In the Date formats box, click the date and time format that you want — for example, 2/12/2018 9:45 PM or 12 February 2018

Creating project abstract Features to be covered:-Formatting Styles, Inserting table, Bullets and Numbering, Changing Text Direction, Cell alignment, Footnote, Hyperlink, Symbols, Spell Check, Track Changes.

To create a document applying the above mentioned techniques.

Table: A table consists of rows and columns.

**Cell Alignment:** Aligns contents written in a table in the top left corner or top right corner or in the center etc.

**Foot Note:** Foot notes are used to specify comments or provide references for text in a document. **Hyperlink:** It is a colored and underlined text or a graphic that you click to go to a file, a location in a file, an HTML page on the World Wide Web, or an HTML page in an intranet.

**Symbols:** You may not be able to enter certain symbols into your word document, as there is a limitation on the keys on the key board. Creating new symbols especially when working with mathematical terms becomes very difficult.

**Spell check:** It automatically checks for spelling and grammatical errors.

**Bullets and Numbering:** In Microsoft word we can easily create bulleted or numbered list of items. **Formatting Styles:** 

**Changing Text direction:** You can change the text orientation in drawing objects, such as text boxes, shapes, and callouts, or in table cells so that the text is displayed vertically or horizontally.

**Track changes:** Track changes are an excellent feature of Microsoft word as it enables a user or reviewer to keep track of the changes that have taken a period. Changes like insertion, deletion or formatting changes can be kept track of.

#### Table:

- 1. Click where you want to create a table.
- 2. On the Table menu, point to Insert, and then click Table.
- 3. Under Table size, select the number of columns and rows.
- 4. Under AutoFit behavior, choose options to adjust table size.
- 5. To use a built-in table format, click AutoFormat.

Select the options you want Cell Alignment:

1. Click the cell that contains text you want to align.

On the Tables and Borders toolbar, select the option for the horizontal and vertical alignment .you want for example, Align Bottom Center or Align Top Right.

## Foot Note:

1. In print layout view, click where you want to insert the note reference mark.

2.On the Insert menu, point to Reference, and then click Footnote.

3. Click Footnotes or Endnotes.

By default, Word places footnotes at the end of each page and endnotes at the end of the document. You can change the placement of footnotes and endnotes by making a selection in the Footnotes or Endnotes box.

4.In the Number format box, click the format you want.

5.Click Insert.

Word inserts the note number and places the insertion point next to the note number.

6.Type the note text.

7. Scroll to your place in the document and continue typing.

As you insert additional footnotes or endnotes in the document, Word automatically applies the correct number format.

## Hyper link:

#### Create a hyperlink to a file on your computer

1. Select the text or picture that you want to display as a hyperlink.

- 2. On the **Insert** tab, click **Hyperlink**.
- 3. Under **Link to**, do one of the following:

To link to an existing file, click **Existing File or Web Page** under **Link to**, and then find the file in the **Look in list** or the **Current Folder** list.

|               |               | Insert Hyp | perlink      |               |
|---------------|---------------|------------|--------------|---------------|
| Link to:      | Text to displ | Langer     |              | ScreenTip     |
| Esisting File | Look in       | Documents  | - III III II |               |
|               | Current       |            |              | Bookmark      |
| Create Menur  | Folder        |            |              | Target Frame. |
|               | Pages         |            |              |               |
|               | Piles         |            |              |               |
|               | Address:      | 1          | I            | ~1            |
|               |               |            |              | Cancel        |

To create a new, blank file and link to it, click **Create New Document** under **Link to**, type a name for the new file, and either use the location shown under **Full path** or browse to a different save location by clicking **Change**. You can also choose whether to **Edit the new document later** or open and **Edit the new document now**.

|                            | Insert Hyperlink                                                            |                | ? ×          |
|----------------------------|-----------------------------------------------------------------------------|----------------|--------------|
| Link to:                   | Text to display:                                                            |                | ScreenTig    |
| Existing File              | Name of new gocument:                                                       |                | 1            |
| or Web Page                | Full path:                                                                  |                |              |
| Place in This<br>Document  | C:\Users\Administrator\Documents\                                           | <u>C</u> hange | Target Frame |
| Create New<br>Document     | When to edit:<br>C Edit the new document later<br>Edit the new document now |                |              |
| E- <u>m</u> ail<br>Address |                                                                             | OK             | Cancel       |

#### Create a hyperlink to a location in the current document

- 1. Select the text or picture that you want to display as a hyperlink.
- 2. On the **Insert** tab, click Hyperlink

You can also right-click the text or picture and click **Hyperlink** on the shortcut menu.

3.Under Link to, click Place in This Document.
#### Create hyperlink to a location on the web

- 1. Select the text or picture that you want to display as a hyperlink.
- 2. On the **Insert** tab, click **Hyperlink**.

You can also right-click the text or picture and click **Hyperlink** on the shortcut menu.

3. In the Insert Hyperlink box, type or paste your link in the Address box.

# Symbol:

- 1. Click where you want to insert the symbol.
- 2. On the Insert menu, click Symbol, and then click the Symbols tab.
- 3. In the Font box, click the font that you want.
- 4. Double-click the symbol that you want to insert.
- 5. Click Close

# **Spell check:**

On the Standard toolbar, click Spelling and Grammar.

When Word finds a possible spelling or grammatical problem, make your changes in the Spelling and Grammar dialog box.

# **Bullets and Numbering:**

1.Type 1.to start a numbered list or \* (asterisk) to start a bulleted list, and then press SPACEBAR or TAB.

2.Type any text you want.

3. Press ENTER to add the next list item (Word automatically inserts the next number or bullet).

4. To finish the list, press ENTER twice, or press BACKSPACE to delete the last bullet or number in the list

the list

# **Formatting Styles:**

1.Select the words, paragraph, list, or table you want to change.

If the Styles and Formatting task pane is not open, click Styles and Formatting on the Formatting Toolbar.

2.Click the style you want in the Styles and Formatting task pane.

If the style you want is not listed, click All Styles in the Show box

# **Track Changes:**

- 1. Open the document you want to revise.
- 2. On the Tools menu, click Track Changes

# **Changing Text direction:**

- 1. Click the drawing object or table cell that contains the text you want to change.
- 2. On the Format menu, click Text Direction.

Click the orientation you want

### **Description about MS-word:**

To create news Letter Microsoft Word is a popular and commonly used word processing program. It is one of the most popular word processing programs, if not the most popular. Microsoft Word is often used in businesses, schools and universities.

### **Procedure**

Microsoft Word is a popular and commonly used word processing program. It is one of the most popular word processing programs, if not the most popular. Microsoft Word is often used in businesses, schools and universities.

### **Table of contents:**

Table of contents displays a list of headings in a created document. It basically provides an outline of the entire document created format.

# Newspaper columns:

One can create a newspaper columns document by specifying the number of new letter-style column required and then adjust their width, and add vertical lines between columns.

Images from files and clipart:

Inserting a picture (graphic) from a file and clipart may be required for a document. This picture could be a scanned photograph or any other digitally produced one. These pictures can be modified, resized, cropped and enhanced.

# **Drawing toolbar and Word Art:**

One can create his/her own drawings in Microsoft word Provides a full fledged drawing tool bar. Word Art in Microsoft word enables you to create special and decorative text.

### **Formatting Images, Textboxes and Paragraphs:**

Formatting an image includes selecting appropriate color, size, layout and cropping. Generally the text in a document follows a standard orientation (line after line). A text box provides a different orientation to the text with in a document. It can arrange the text in anywhere and can be resized and moreover moved to any section of the document or even outside.

When you are formatting a paragraph, you do not need to highlight the entire paragraph. Placing the cursor anywhere in the paragraph enables you to format it. After you set a paragraph format, subsequent paragraphs will have the same format unless you change the **format**.

### Procedure:

#### Table of contents:

- 1. Click where you want to insert the table of contents.
- 2. On the Insert menu, point to Reference, and click Index and Tables.
- 3. Click the Table of Contents tab.
- 4. To use one of the available designs, click a design in the Formats box.
- 5. Select any other table of contents options you want.

#### **Newspaper columns:**

1. Select the entire or part of document to be converted into a newsletter-style

- 2. Click on format menu, select columns
- 3. Any desired number of columns are presets-one or two or three or left or right b\can be selected.
- 4. Width and spacing can be fixed and equal columns width can be checked for uniformity
- 5. If a newspaper columns are to be separated by a line, then check line between

6. Under apply to will be whole document if entire document is selected else we have to select a selected text.

#### 7. Click ok

### Inserting images from files and clip art:

- 1. Click where you want to insert the picture.
- 2. On the Insert menu, point to Picture, and then click From File.
- 3. Locate the picture you want to insert.

4. Double-click the picture you want to insert.

# **Clip Art:**

1. On the Insert menu, point to Picture, and then click Clip Art.

2. In the Clip Art task pane, in the Search for box, type a word or phrase that describes the clip you want or type in all or some of the file name of the clip.

3. To narrow your search, do one or both of the following:

To limit search results to a specific collection of clips, in the Search in box, click the arrow and select the collections you want to search. To limit search results to a specific type of media file, in the Results should be box, click the arrow and select the check box next to the types of clips you want to find.

4. Click Go.

5. If you don't know the exact file name, you can substitute wildcard characters for one or more real characters. Use the asterisk (\*) as a substitute for zero or more characters in a file name. Use the question mark (?) as a substitute for a single character in a file name.

6. In the Results box, click the clip to insert it.

### **Drawing Toolbar and Word Art:**

- 1. Click in your document where you want to create the drawing.
- 2. On the Insert menu, point to Picture, and then click New Drawing. A drawing canvas is inserted into your document.
- 3. Use the Drawing toolbar to add any shapes or pictures that you want.

# Word Art:

On the Drawing toolbar, click Insert WordArt

Click the WordArt effect you want, and then click OK.

- 1. In the Edit WordArt Text dialog box, type the text you want.
- 2. Do any of the following:

To change the font type, in the Font list, select a font.

To change the font size, in the Size list, select a size.

To make text bold, click the Bold button.

To make text italic, click the Italic button.

3. Formatting Images:

Formatting of the images can be achieved by selecting the image and double click on the

picture, format picture dialog box appears.

The same can be achieved by selecting the tools menu > customize>tool bars tab>picture and click close. *Basic formatting features of an image* 

### **Resize a drawing**

- 1. Select the drawing canvas
- 2. On the Drawing Canvas toolbar, do one of the following:

To make the drawing canvas boundary larger without changing the size of the objects on the canvas, click Expand.

To make the drawing canvas boundary fit tightly around the drawing objects or pictures, click Fit .

To scale the drawing and make the objects and canvas proportionately smaller or larger,

click Scale Drawing, and then drag the edges of the canvas.

### Resize a picture or shape

- 1. Position the mouse pointer over one of the sizing handles
- 2. Drag the sizing handle until the object is the shape and size you want.

To increase or decrease the size in one or more directions, drag the mouse away from or toward the center, while doing one of the following:

- > To keep the center of an object in the same place, hold down CTRL while dragging the mouse.
- > To maintain the object's proportions, drag one of the corner sizing handles.
- To maintain the proportions while keeping the center in the same place, hold down CTRL while dragging one of the corner sizing handles.

### **Crop a picture:**

- 1. Select the picture you want to crop.
- 2. On the Picture toolbar, click Crop
- 3. Position the cropping tool over a cropping handle and then do one of the following:
- > To crop one side, drag the center handle on that side inward.
- To crop equally on two sides at once, hold down CTRL as you drag the center handle on either side inward.
- > To crop equally on all four sides at once, hold down CTRL as you drag a corner handle inward.
  - 4. On the Picture toolbar, click Crop to turn off the Crop command.

# **Text Box:**

1. On the Drawing toolbar, click Text Box

2. Click or drag in your document where you want to insert the text box

3. You can use the options on the Drawing toolbar to enhance a text box— for example, to change the fill color—just as you can with any other drawing object

# **Paragraphs:**

### **Change line spacing**

Select the text you want to change.

- > On the Formatting toolbar, point to Line Spacing, and then do one of the following:
- > To apply a new setting, click the arrow, and then select the number that you want.
- > To apply the most recently used setting, click the button.

➢ To set more precise measurements, click the arrow, click More, and then select the options you want under Line Spacing.

### Change spacing before or after paragraphs

- 1. Select the paragraphs in which you want to change spacing.
- 2. On the Format menu, click Paragraph, and then click the Indents and Spacing tab.
- 3. Under Spacing, enter the spacing you want in the before or after box.

### Change paragraph direction

- 1.Place the insertion point in the paragraph that you want to change, or select several paragraphs.
- 2. Do one of the following:
  - > To have text begin from the left, click Left-to-Right on the Formatting toolbar.
  - > To have text begin from the right, click Right-to-Left on the Formatting toolbar.

1. When you change the paragraph direction, Microsoft Word leaves justified and centered text as it is. In the case of left-aligned or right-aligned text, Word flips the alignment to its opposite. For example, if you have a left-to-right paragraph that is right aligned, such as the date at the top of a letter, clicking Right-to-Left results in a right-to-left paragraph that is left aligned

# TASK 7

Excel Orientation: The importance of MS office 2007/10 tool Excel as a Spreadsheet tool, Accessing, overview of toolbars, saving excel files, Using help and resources.

# **Introduction to MS-Excel**

Excel is a computerized spreadsheet, which is an important business tool that helps you report and analyze information. Excel stores spreadsheets in documents called workbooks. Each workbook is made up of individual worksheets, or sheets. Because all sorts of calculations can be made in the Excel spreadsheet, it is much more flexible than a paper spreadsheet. The Excel window has some basic components, such as an Active cell, Column headings, a Formula bar, a Name box, the mouse pointer, Row headings, Sheet tabs, a Task Pane, Tab scrolling buttons and Toolbars.

#### Sample Worksheet

| -  | Ele Edit View Insert Format  | Icols Data   | Window  | v <u>H</u> elp |      |         |           | Type a    | question for he | ip 6 |
|----|------------------------------|--------------|---------|----------------|------|---------|-----------|-----------|-----------------|------|
| n  | BRARDS                       | 6 Bh 19. • 6 | 1 10 -  | CI +1          | Ω.Σ. | AL 71 1 | 1009      | 6 - 0     |                 |      |
| -  |                              |              |         | 1              |      |         | L mm A    |           |                 |      |
| An |                              | n = =        | = 出     | 3 %            | .00  |         | F 1 1 - 6 | a - 🗛 - 🛔 | -               |      |
| _  | C17 • fx                     |              |         | _              |      |         | -         |           |                 |      |
| _  | A                            | В            | C       |                | D    | E       | F         | G         | H               | 1    |
| 1  | Cash Flow Comparison         |              |         | _              |      |         |           |           |                 | _    |
| 2  | Actual versus Budget         |              |         |                |      |         |           |           |                 |      |
| 3  |                              |              | J       | an-06          |      |         |           |           |                 |      |
| 4  |                              | Estimated    | Actu    | al             |      |         |           |           |                 |      |
| 5  | Cash balance(start of month) | \$ 1,500.00  | \$ 1,50 | 00.00          |      |         |           |           |                 |      |
| 6  | Receipts                     |              |         |                |      |         |           |           |                 |      |
| 7  | Cash sales                   | 1700.00      | 18      | 52.00          |      |         |           |           |                 |      |
| В  | Cash expenditures            |              |         |                |      |         |           |           |                 |      |
| 9  | Advertising                  | 200.00       | 2       | 11.00          |      |         |           |           |                 |      |
| 0  | Wages                        | 900.00       | 9       | 00.00          |      |         |           |           |                 |      |
| 1  | Supplies                     | 100.00       |         | 81.00          |      |         |           |           |                 |      |
| 2  | Total cash expenditures      | 1200.00      | 11      | 92.00          |      |         |           |           |                 |      |
| 3  |                              | 1            |         |                |      |         |           |           |                 |      |
| 4  | Net cash flow                | 500.00       | 6       | 60.00          |      |         |           |           |                 |      |
| 5  | Cash balance(end of month)   | \$ 2,000.00  | \$ 2,18 | 60.00          |      |         |           |           |                 |      |
| 6  |                              |              |         |                |      |         |           |           |                 |      |
| 7  |                              |              |         |                |      |         |           |           |                 |      |
| 8  |                              |              |         |                |      |         |           |           |                 |      |
| 9  |                              |              |         |                |      |         |           |           |                 |      |
| 0  |                              |              |         |                |      |         |           |           |                 |      |
| 1  |                              |              |         |                |      |         |           |           |                 |      |
| 22 |                              |              |         |                |      |         |           |           |                 |      |
| 3  |                              |              |         |                |      |         |           |           |                 |      |

# **Excel worksheet and workbooks**

When you set up calculations in a worksheet, if an entry is changed in a cell, the spreadsheet will automatically update any calculated values that were based on that entry. When you open Excel, by default it will open a blank workbook with three blank worksheets. When you save a workbook, you have a Save As option that can save the spreadsheet to earlier versions of Excel or to Quattro Pro, Lotus 123 formats, dBase formats, and even to a comma or tab-delimited text file.

# Identify Excel components

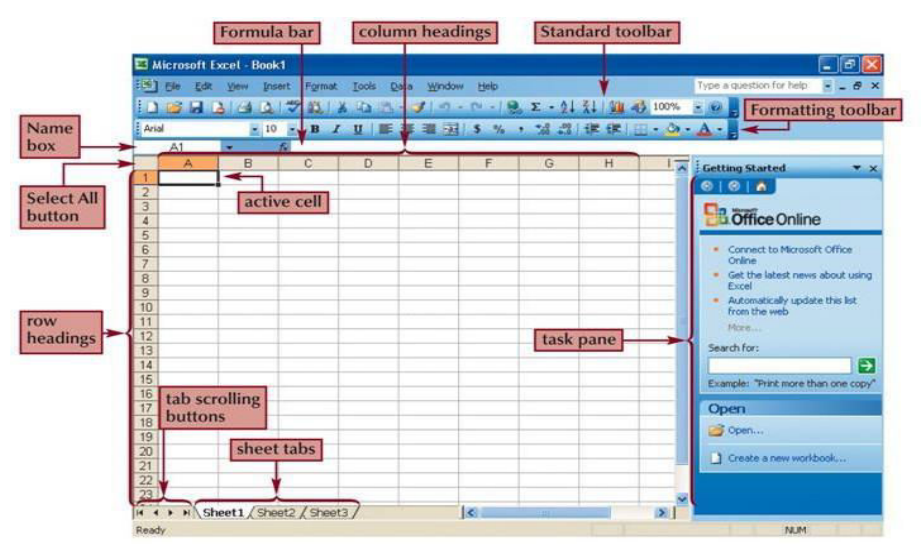

To navigate within a workbook, you use the arrow keys, Page Up, Page Down, or the Ctrl key in combination with the arrow keys to make larger movements. The most direct means of navigation is with your mouse.

Scroll bars are provided and work as they do in all Windows applications. To move to other Worksheets, you can:

A. Click their tab with the mouse

B. Use the Ctrl key with the Page Up and Page Down keys to move sequentially up or down through the worksheets.

If you are familiar with Microsoft Access, you will find the tab scrolling buttons for moving between worksheets to be similar to record browsing on an Access form or datasheet. Developing a Worksheet

- > Determine the worksheet's purpose. Enter the data and formulas.
- > Test the worksheet and make any necessary edits / corrections.

- > Document the worksheet and improve appearance.
- Save and print the complete worksheet.

# **Entering data into a worksheet**

To enter data, first make the cell in which you want to enter the data active by clicking it.

Enter the data (text, formulas, dates, etc.) into the active cell.

Use the Alt + Enter key combination to enter text on multiple lines within the same cell. Use

TAB

Key, arrow keys, or ENTER key to navigate among the cells.

# **Entering Formulas**

A formula is a mathematical expression that calculates a value. In Excel, formulas always

begin with an equal sign (=).

A formula can consist of one or more arithmetic operators.

The order of precedence is a set of predefined rules that Excel follows to calculate a formula.

# **Resize worksheet rows and columns**

There are a number of methods for altering row height and column width using the mouse or menus:

Click the dividing line on the column or row, and drag the dividing line to change the width of the column or Height of the row Double-click the border of a column heading, and the column will increase in width to match the length of the longest entry in the column Widths are expressed either in terms of the number of characters or the number of screen pixels. Identify cell ranges

A group of worksheet cells is known as a cell range, or range.

- Working with ranges in a worksheet makes working with the data easier.
- Ranges can be adjacent or nonadjacent.
- An adjacent range is a single, rectangular block of cells

- Select an adjacent range by clicking on a cell and dragging to an opposite corner of a rectangle of cells
- A nonadjacent range is comprised of two or more adjacent ranges that are not contiguous to each other
- .To select a nonadjacent range, begin by selecting an adjacent range, then press and hold down the Ctrl key as you select other adjacent ranges

# Select and move worksheet cells

To select a large area of cells, select the first cell in the range, press and hold the Shift key, and then click the last cell in the range.

Once you have selected a range of cells, you may move the cells within the worksheet by clicking and dragging the selection from its current location to its new one.

By pressing and holding the Ctrl key as you drag, Excel will leave the original selection in its place and paste a copy of the selection in the new location. To move between workbooks, use the Alt key while dragging the selection.

# **Insert worksheet rows and columns**

You can insert one or many additional rows or columns within a worksheet with just a few steps using the mouse or menu options. You can insert individual cells within a row or column and then choose how to displace the existing cells. You can click the Insert menu and then select row or column, or right click on a row or column heading or a selection of cells and then choose Insert from the shortcut menu. Delete worksheet rows and columns

To delete and clear cells, rows, or columns, you can use the Edit menu, or right click on a heading or a selection of cells and choose Delete from the shortcut menu. Clearing, as opposed to deleting, does not alter the structure of the worksheet or shift unclear data cells. What can be confusing about this process is that you can use the Delete key to clear cells, but it does not remove them from the worksheet as you might expect.

# Use undo and redo features

Editing is an intrinsic task in any document, and especially useful are the Undo and Redo actions. The Undo feature allows you to sequentially back up to a certain action, such as a delete, a move, an entry, etc. Allows you to reverse those actions. Redo allows you to reapply actions one step at a time that you have previously undone.

# **Print as workbook**

To print a worksheet, you can use: A menu

The Print button on the standard toolbar

The Ctrl-P keystroke to initiate a printout of the worksheet

a) Calculating GPA - Features to be covered:- Cell Referencing, Formulae in excel – average, std. deviation, Charts, Renaming and Inserting worksheets, Hyper linking, Count function, LOOKUP/VLOOKUP, Sorting, Conditional formatting.

### **Procedure:**

- 1. On the chart menu click chart type
- 2. Text direction.

Click the arrow down next to the text direction button. For right to left click right to left. For left to right reading order, click left to right.

For reading order that is consistent with the language of the first entered character, click context. For reading order that is inconsistent with the language of the first entered character, click control.

3. In the tools menu click options and then click chart tab.

4. To show all worksheet data in the chart even if some rows and columns are hidden, clear the plot visible cells by check box.

5. To prevent hidden rows and columns from displaying in the chart, select the plot cells only check box.

# **Hyper Linking:**

1. Create a worksheet: On the file menu, click new, and then click blank workbook task pane.

2. Insert a worksheet: C lick worksheet on the insert menu. Right click on sheet tab and then click insert double click the template for the type of sheet you want.

3. Hyperlink: Using hyperlink we can insert one more sheet in the present sheet

4. Count function: Create a blank worksheet press control +c. In the worksheet select cell A and press control +c. On the tools menu point to formula auditing and then click formula auditing menu.

# Worksheet:

1. In the file menu go to menu then a new worksheet is created.

2. To add a single worksheet, click worksheet on the Insert menu. To add multiple worksheets hold down shift and then click the number of worksheet tasks to add in an open workbook

### Sort:

- 1. Click a cell in the list you want to sort.
- 2. On the Data menu click sort.
- 3. Under first key sort click the custom sort order you want and then click ok.
- 4. Click any other sorting option you want.

# **Formulae in Excel:**

| S.No | Formula & Description                                  |
|------|--------------------------------------------------------|
| 1    | AVERAGE()<br>The average of a list of cells            |
| 2    | <b>COUNT()</b> :The number of items in a list of cells |
| 3    | MAX()<br>The largest value in a list of cells          |

| 4 | <b>MIN</b> ()                                             |
|---|-----------------------------------------------------------|
|   | The smallest value in a list of cells                     |
| 5 | <b>PRODUCT()</b><br>The multiplication of a list of cells |
| 6 | SUM()<br>The sum of a list of cells                       |

# **Charts:**

- 1. Get your data into Excel. First, you need to input your data into Excel.
- 2. Choose a type of chart/graph to create. ...
- 3. Switch axes, if necessary. ...
- 4. Adjust your labels and legends, if desired. ...
- 5. Change the Y axis measurement options, if desired.  $\ldots$
- **6.** Reorder data, if desired.

| Pormulas       | Data Review                                                                                                    | View    | Design                                                                                                    |                                      |
|----------------|----------------------------------------------------------------------------------------------------|---------|----------------------------------------------------------------------------------------------------|--------------------------------------|
| tan Screenshot | Column Une                                                                                                    | Pie Bai | Area Scatter Other<br>Charts                                                                                                    | Line Column V                        |
| oc             |                                                                                                    |         |                                                                                                    |                                      |
| c              | 0                                                                                                    | 1.1     |                                                                                                    | 6                                    |
|                | - NOC                                                                                                    | Gender  |                                                                                                    | - Medal                              |
| an             | HUN                                                                                                    | Men     | 1.0                                                                                                    | Bronze                               |
| Arthur         | GBB                                                                                                    | Men     | 150.00                                                                                                    | Gold                                 |
|                | AUT                                                                                                    | Men     | 1500                                                                                                    | Silver                               |
| ines           | NED                                                                                                    | Men     | 200m                                                                                                    | Bronze                               |
| , Emst         | GER                                                                                                    | Men     | 200m 5 6.0                                                                                                    | Gold                                 |
|                | TUA                                                                                                    | Men     | 200m ba bke                                                                                                    | Silver                               |
| an:            | HUN                                                                                                    | Men     | 200m free dele                                                                                                    | Silver                               |
|                | AUT                                                                                                    | Men     | 200m freestyle                                                                                                    | Bronze                               |
| ick C.V.       | AUS                                                                                                    | Men     | 200m freestyle                                                                                                    | Gold                                 |
|                | GBR                                                                                                    | Men     | 200m obstacle event                                                                                                    | Bronze                               |
|                | and the second second se |         | A REAL PROPERTY AND A REAL PROPERTY AND A REAL | A REAL PROPERTY AND A REAL PROPERTY. |

# <u>TASK 8</u>

Basic power point utilities and tools which helpful to create basic power point presentation. Topic covered during this includes PPT Orientation, Slide Layouts, Inserting Text, Word Art, Formatting Text, Bullets and Numbering, Animations, Auto Shapes, Lines and Arrows in Power point.

# **Introduction to MS- PowerPoint**

Microsoft PowerPoint is the name of a proprietary commercial software presentation program developed by Microsoft. It was developed by Microsoft and officially launched on May 22, 1990

PowerPoint is an application used for the creation of presentations. These presentations are laid out in a "storyboard" type fashion, where individual slides are created and formatted with text and images. The PowerPoint allows you to choose from a wide variety of formats that include sections such as titles, lists, images, or charts. Any of these can be incorporated into your presentation.

# a) Create the presentation using the following tools.

- 1. Formatting: Color, font type, font size, font style etc.
- 2. Header and Footer
- 3. Bullets and Numbering
- 4. Drawing Toolbar: Auto shapes, Textboxes, etc
- 5. Design Template
- 6. Introduction to custom animation.

# **Insert text:**

- 1. Text can be added to layout.
- 2. Align text in the top, middle or bottom of a cell.
- 3. Align text on the right or left, or in the center of a cell.
- 4. Change cell margins.
- 5. Insert a tab in a table.
- 6. To make the symbol command available, in normal view, place the insertion point on the outbox tab or in a text place holders on the slide.
- 7. On the insert menu, click symbol.
- 8. To change fonts, click a name in the font box.

# **Bullets and numberings:**

1. Select the lines of text that you want to add bullets or numbering to. Click bullets or numbering.

# **Autoshapes:**

- 1. Select the auto shape that has the text you want to position.
- 2. Double-click the selection rectangle of the auto shape or text box and then click the text

box tab in the format dialog box.

**3.** In the text anchor point box, click the position you want the text to start in. LINES AND

### **Animations:**

- **1.** Select the object that you want to animate.
- 2. On the Animations tab of the ribbon, in the Animation group, click the More button, and then select the animation effect that you want.

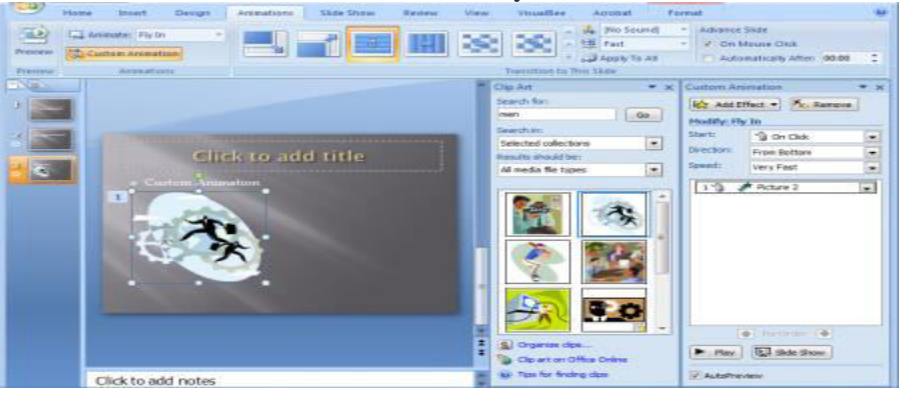

### b) Create a presentation to conduct a creativity session using the following tools.

- 1. Slide transition
- 2. Master slide view
- 3. Insert picture clipart, image
- 4. Action button
- 5. Drawing tool bar lines, arrows
- 6. Hyperlink
- 7. Custom animation
- 8. Hide slide
- 9. Wash out

# **Slide transition**

Transitions are easy to add to your slide by using PowerPoint's Transitions Gallery.

1. Select the slide you wish to add a transition to.

3.

### IT Workshop Lab Manual

2. In the **Animations tab** under the **Transition to This Slide group** choose an effect from the **Transition** gallery. Use the arrow to scroll through the options. PowerPoint will show you a preview of the transition when you how ever your mouse over a gallery item.

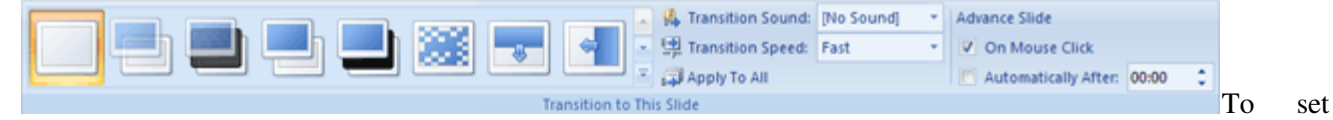

- the speed of a transition, select a speed from the **Transition Speed** pull-down menu.
- 4. OPTIONAL: If you wish to add a sound effect to your transition (again, use this sparingly!) choose a preset sound from the **Transition Sound** pull-down menu or choose "Other Sound" to use a sound from your computer. PowerPoint also provides an option to loop your chosen sound.
- 5. OPTIONAL: If you want to apply your transition settings to all of your slides, click Apply To All.
- 6. OPTIONAL: You also have the option to customize how your slide advances. You can advance slides by clicking the mouse of the "On Mouse Click" option is checked, or choose to have your slide automatically advance after a certain time. You can even have both options checked so that you can advance the slide early if you need.

### **Removing Transitions**

- 1. Select the slide(s) from which you would like to remove the transition.
- 2. On the Animation tab in the Transitions gallery choose No Transition

# Master Layouts:

1. On the view menu, point to master, and then click slide master.

2. To insert a slide master, do the presentation given in slides and lastly add date and footer to the slides.

# **Insert Images:**

- 1. Click where you want to insert the picture.
- 2. On the drawing tool bar, click insert picture.

3. Locate the folder that contains the picture that you want to insert, and then click the picture file.

# **Clip Art:**

1. On the insert menu, point to structure and then click clipart.

2. In the clipart task pane, in the search for box, type a word or phrase that describes the clip, you want to type in all or some of the file menus of the clip.

In the results box, click the clip to insert it. Action button

# IT Workshop Lab Manual

1. On the **View** menu, point to **Master Views**, and then click **Slide Master**.

2. On the **Home** tab, in the **Insert** group, click **Shapes**, point to **Action Buttons**, and then click the action button that you want.

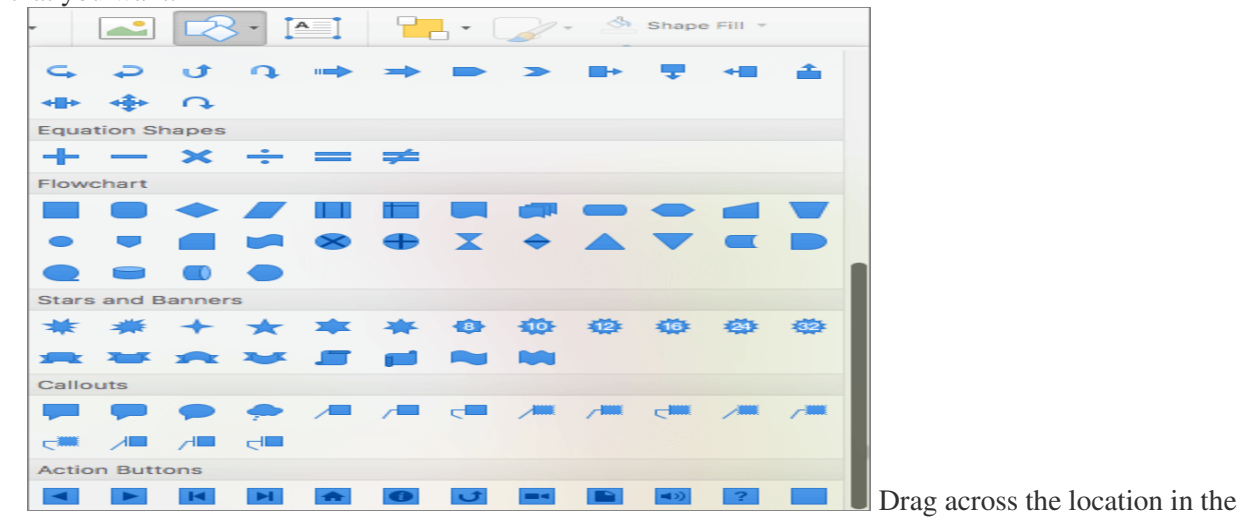

slide where you want the button to appear.

3.

**Tip:** To change the size of the action button, drag a corner until the button is the size that you want. To keep the button width and height proportions the same, hold down SHIFT as you drag.

### In the Action Settings dialog, select how to initiate the action by doing one of the following:

| ОНуре    | rlink to:  |        |   |
|----------|------------|--------|---|
| Nex      | t Slide    | -      | > |
| O Run p  | program:   |        |   |
|          |            | Select |   |
| 🔵 Run r  | nacro:     |        |   |
|          |            | <      | > |
| Objec    | et action: |        |   |
|          |            | <      | > |
| Play sou | nd:        |        |   |
| [No So   | ound]      |        | < |
| Highligh | ticlick    |        |   |

# Arrows:

- 1. In Microsoft power point, double click the chart.
- 2. Double click the chart item you want to change.
- 3. On the patterns tab, do one or both of the following.
- 4. To change the colors, patterns or lines, select the options you want.

To specify a fill effect, click fill effect and then select the options you want on the gradient, text patterns or picture tabs.

# Hyperlink:

- 1. Select the text or object that you want to represent the hyperlink.
- 2. Click insert hyperlink.
- 3. Under link to, click place in this document.

# 4. Animations:

- **3.** Select the object that you want to animate.
- **4.** On the **Animations** tab of the ribbon, in the **Animation** group, click the **More** button, and then select the animation effect that you want.

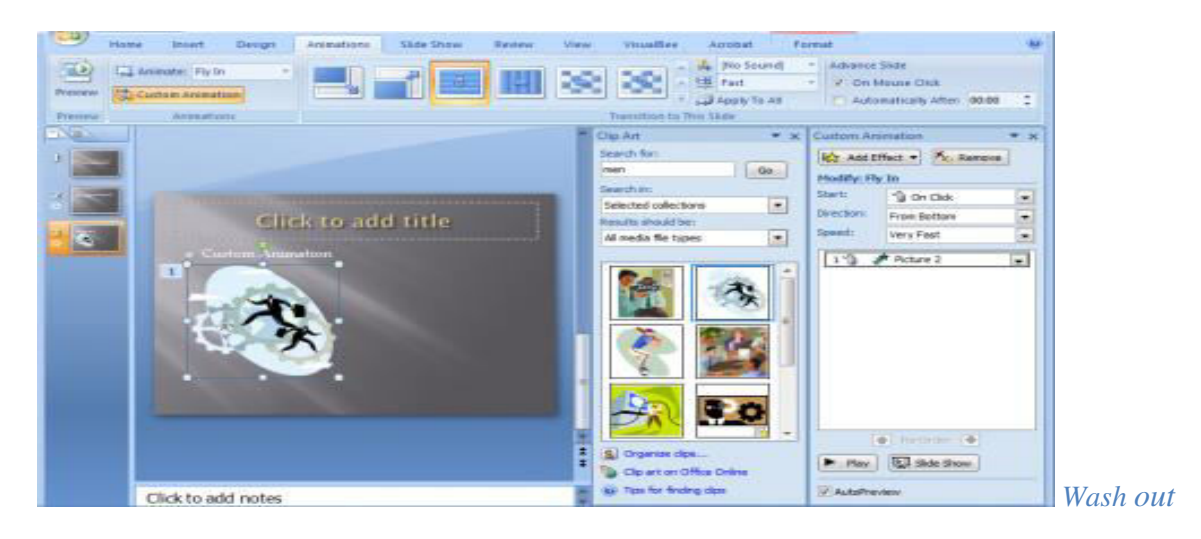

# Step 1

Insert the picture by clicking the slide to which you want to add the picture, then click "Insert." Point to "Picture" and then click "From File." This opens the "Open" dialog box. Browse to the picture you want to insert and double-click it or click "Open."

Step 2

Right-click the inserted picture and click "Format Picture" from the pop-up menu. Click the "Picture" tab, then click the "Color" box arrow and select "Washout."

Step 3

Right-click the picture and select "Save As Picture." Save the picture in a location that can be easily accessed.

Step 4

Delete the picture from the slide by clicking the picture and pressing the "Delete" key on the computer's keyboard.

# Step 5

Click "Format," then click "Background." Click "Background Fill," then click "Fill Effects." Click the "Picture" tab, then click "Select Picture." Navigate to the saved picture, click "Insert," click "OK" and then click "Apply" to insert it. The picture will appear as a washout, which looks faded in comparison to its original appearance.

# Hide slide

**Select the correct slide.** On the left side of your screen, you should see a list of all the slides in your presentation. Click the one you wish to hide.

• If you have successfully selected a slide, a box will appear around that slide.

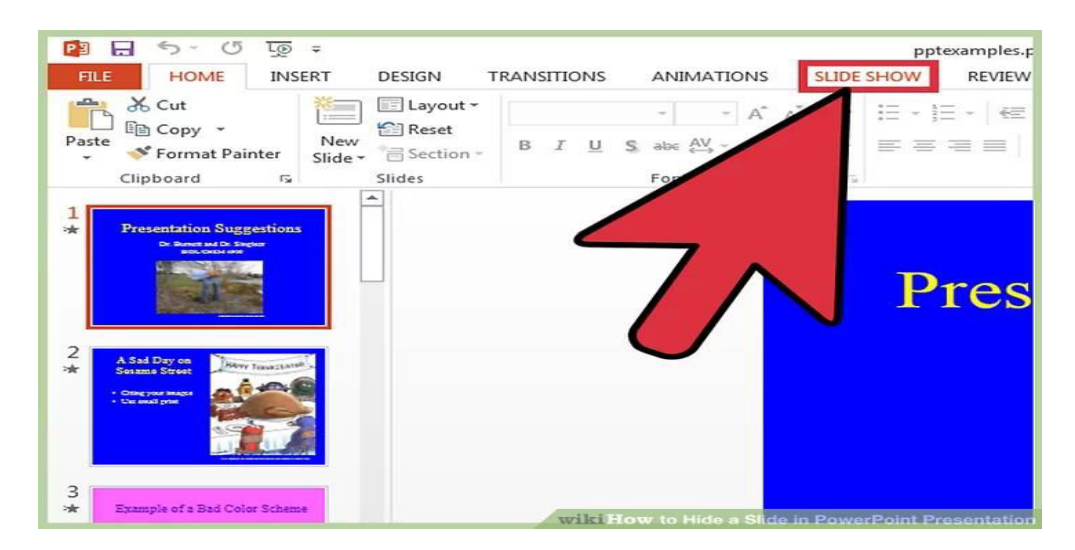

**Click Hide Slide.** From the options within the **Slide Show** tab, find and click on the **Hide Slide** button. These options should be located near the top of the PowerPoint window.

- If you have successfully hid a slide, there will be a slash over the number correlated with the hidden slide.
- Repeat this process to hide multiple slides.

# IT Workshop Lab Manual

# <u>TASK 9</u>

#### a) Introduction to HTML & Basic HTML tags

HTML is the standard markup language for creating Web pages.

- HTML stands for Hyper Text Markup Language
- HTML describes the structure of Web pages using markup
- HTML elements are the building blocks of HTML pages
- HTML elements are represented by tags
- HTML tags label pieces of content such as "heading", "paragraph", "table", and so on
- Browsers do not display the HTML tags, but use them to render the content of the page

#### **A Simple HTML Document**

#### Example

| html                      |
|---------------------------|
| <html></html>             |
| <head></head>             |
| <title>Page Title</title> |
|                           |
| <body></body>             |
| <h1>My First Heading</h1> |
| My first paragraph.       |
|                           |
|                           |

- The <!DOCTYPE html> declaration defines this document to be HTML5
- The <<u>html></u> element is the root element of an HTML page
- The <head> element contains meta information about the document
- The <title> element specifies a title for the document
- The <body> element contains the visible page content
- The <h1> element defines a large heading
- The element defines a paragraph

#### **HTML Tags**

HTML tags are element names surrounded by angle brackets:

<tag name>content goes here...</tag name>

- HTML tags normally come in pairs like and
- The first tag in a pair is the **start tag**, the second tag is the **end tag**
- The end tag is written like the start tag, but with a forward slash inserted before the tag name
- Web pages can be created and modified by using professional HTML editors.

- However, for learning HTML we recommend a simple text editor like Notepad (PC)
- Follow the four steps below to create your first web page with Notepad
- Step 1: Open Notepad (PC)
- Windows 8 or later:
- Open the Start Screen (the window symbol at the bottom left on your screen). Type Notepad.
- Windows 7 or earlier:
- Open Start > Programs > Accessories > Notepad
- Then open a new document to place the code.
- Step 2: Write Some HTML
- Write or copy some HTML into Notepad.
- <!DOCTYPE html> <html> <body>

<h1>My First Heading</h1>

My first paragraph.

</body>
</html>

- Step 3: Save the HTML Page
- Save the file on your computer. Select **File > Save as** in the Notepad menu.

| Untitled - Notepad                      | ×      |
|-----------------------------------------|--------|
| <u>File Edit Format View H</u> elp      |        |
| html<br><html><br/><body></body></html> | ^      |
| <h1>My First Heading</h1>               |        |
| My first paragraph.                     |        |
| <br>                                    |        |
|                                         | $\sim$ |

# Step 4: View the HTML Page in Your Browser

Open the saved HTML file in your favorite browser (double clicks on the file, or right-click - and choose "Open with").

The result will look much like this:

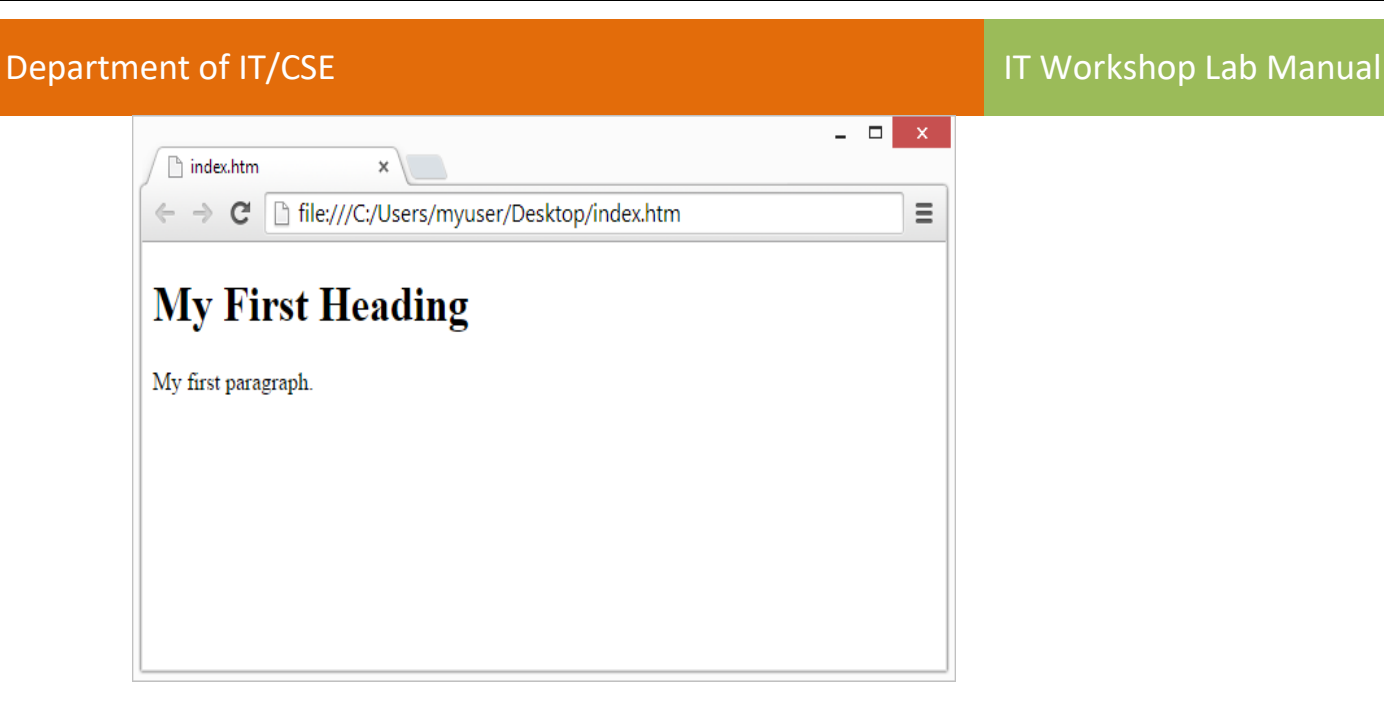

# **HTML Basic Examples**

### **HTML Documents**

All HTML documents must start with a document type declaration: <!DOCTYPE html>.

The HTML document itself begins with <html> and ends with </html>.

The visible part of the HTML document is between <body> and </body>.

<!DOCTYPE html> <html> <body>

Example

<h1>My First Heading</h1> My first paragraph.

</body>
</html>

# **HTML Headings**

HTML headings are defined with the <h1> to <h6> tags.

<h1> defines the most important heading. <h6> defines the least important heading:

Example

```
<h1>This is heading 1</h1>
<h2>This is heading 2</h2>
<h3>This is heading 3</h3>
```

# **HTML Paragraphs**

HTML paragraphs are defined with the tag:

#### Example

This is a paragraph. This is another paragraph.

# HTML Links

HTML links are defined with the  $\langle a \rangle$  tag:

#### Example

<a href="https://www.mrceterp.com">This is a link</a>

#### **HTML Images**

HTML images are defined with the <img> tag.

The source file (src), alternative text (alt), width, and height are provided as attributes:

### Example

<img src=" D:\IT Workshop\mrcetlogo.jpg" alt=" mrceterp.com" width="104"height="142">

#### **HTML Buttons**

HTML buttons are defined with the <button> tag:

Example

<button>Click me</button>

# **HTML Attributes**

- All HTML elements can have attributes
- Attributes provide additional information about an element
- Attributes are always specified in the start tag
- Attributes usually come in name/value pairs like: name="value"

# The href Attribute

HTML links are defined with the <a> tag. The link address is specified in the href attribute:

Example

<a href="https://www.mrceterp.com">This is a link</a>

# The src Attribute

HTML images are defined with the <img> tag.

The filename of the image source is specified in the src attribute:

Example

<img src="mrcetitlogo.jpg">

### The width and height Attributes

Images in HTML have a set of size attributes, which specifies the width and height of the image:

Example

<img src=" D:\IT Workshop\img\_l.jpg" width="500" height="600">

# The alt Attribute

The alt attribute specifies an alternative text to be used, when an image cannot be displayed.

The value of the attribute can be read by screen readers. This way, someone "listening" to the webpage, e.g. a blind person, can "hear" the element.

Example

<img src=" D:\IT Workshop\rose.jpg" alt="Flower with red color ">

### The style Attribute

The style attribute is used to specify the styling of an element, like color, font, size etc.

Example

I am a paragraph

#### b) Designing a static webpage: Understand how to create a webpage.

```
<!DOCTYPE html>
<html>
<head>
<style>
body {background-color: powderblue;}
h1 {color: blue;}
p {color: red;}
</style>
</head>
<body>
```

```
<h1>This is a heading</h1>This is a paragraph.
```

</body>
</html>

| 🗋 index.htm 🗙 📃                                   | - | > |
|---------------------------------------------------|---|---|
| ← → C 🗋 file:///C:/Users/myuser/Desktop/index.htm |   |   |
| Mr. Finet Haading                                 |   |   |
| My First Heading                                  |   |   |
| My first paragraph.                               |   |   |
|                                                   |   |   |
|                                                   |   |   |
|                                                   |   |   |
|                                                   |   |   |